คู่มือการดำเนินงานในระบบกองทุนเงินให้กู้ยืม เพื่อการศึกษาแบบดิจิทัล Digital Student Loan Fund System สำหรับสถานกึกษา ้างันให้กู้ยืมเพื่

โดย กองทุนเงินให้กู้ยืมเพื่อการศึกษา

ตั้งแต่ปีการศึกษา 2564 เป็นต้นไป กองทุนเงินให้กู้ยืมเพื่อการศึกษาจะดำเนินการ ให้กู้ยืมเงินกับนักเรียน นักศึกษาครบทั้ง 4 ลักษณะ ตามพระราชบัญญัติกองทุนเงินให้กู้ยืม เพื่อการศึกษา พ.ศ. 2560

โดยกองทุนจะนำระบบการจัดการให้กู้ยืมเงิน Loan Origination System : LOS ซึ่งเป็นระบบงานหนึ่งของระบบกองทุนเงินให้กู้ยืมเพื่อการศึกษาแบบดิจิทัล Digital Student Loan Fund System : DSL มาใช้ดำเนินการให้กู้ยืมเงินกับนักเรียน นักศึกษาผู้ขอกู้ยืมเงินแทน ระบบ e-Studentloan ที่จะสิ้นสุดลง ในปีการศึกษา 2563

คู่มือระบบกองทุนเงินให้กู้ยืมเพื่อการศึกษาแบบดิจิทัล Digital Student Loan Fund System : DSL สำหรับสถานศึกษาเล่มนี้ ประกอบด้วยภาพรวมการให้กู้ยืมเงิน ขั้นตอนการกู้ยืมเงิน และภาพหน้าจอในแต่ละขั้นตอนพร้อมคำอธิบาย เพื่อให้สถานศึกษาใช้ประกอบการกู้ยืมเงิน ผ่านระบบของกองทุนได้อย่างถูกต้องต่อไป

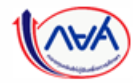

## สารบัญ

| เรื่อง                                                   | หน้าที่บทบาท | หน้า    |
|----------------------------------------------------------|--------------|---------|
| ภาพรวมขั้นตอนการกู้ยืมในระบบ DSL                         | สถานศึกษา    | 8 - 12  |
| 1. การเตรียมการให้กู้ยืม โดย สถานศึกษา                   | สถานศึกษา    | 13 - 46 |
| 1.1 บันทึกปฏิทินการศึกษา (ระดับมัธยมศึกษาและอาชีวศึกษา)  | สถานศึกษา    | 13 - 18 |
| บันทึกปฏิทินการศึกษา (ระดับอุดมศึกษา)                    | สถานศึกษา    | 19 - 25 |
| 1.2 บันทึกค่าใช้จ่ายตามหลักสูตร (ระดับมัธยมศึกษา)        | สถานศึกษา    | 26 - 32 |
| บันทึกค่าใช้จ่ายตามหลักสูตร (ระดับอาชีวศึกษา)            | สถานศึกษา    | 33 - 39 |
| บันทึกค่าใช้จ่ายตามหลักสูตร (ระดับอุดมศึกษา)             | สถานศึกษา    | 40 - 46 |
| 2. การรายงานสถานภาพการศึกษา                              | สถานศึกษา    | 47 - 75 |
| 2.1 รายงานโดย สถานศึกษา (ระดับมัธยมศึกษา)                | สถานศึกษา    | 47 - 51 |
| รายงานโดย สถานศึกษา (ระดับอาชีวศึกษา)                    | สถานศึกษา    | 52 - 56 |
| รายงานโดย สถานศึกษา (ระดับอุดมศึกษา)                     | สถานศึกษา    | 57 - 61 |
| 2.2 รายงานสำเร็จการศึกษาในโครงการพิเศษ (ระดับอาชีวศึกษา) | สถานศึกษา    | 62 - 68 |

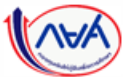

# สารบัญ (ต่อ)

| เรื่อง                                                                                                    | หน้าที่บทบาท             | หน้า      |
|----------------------------------------------------------------------------------------------------|--------------------------|-----------|
| รายงานสำเร็จการศึกษาในโครงการพิเศษ (ระดับอุดมศึกษา)                                                                                             | สถานศึกษา                | 69 - 75   |
| - รายงานโดย ผู้กู้ยืม (เป็นขั้นตอนของผู้กู้ยืมเงิน)                                                                                             | ผู้กู้ยืมเงิน            |           |
| 3. การยื่นคำขอกู้ยืมเงิน และอนุมัติคำขอกู้ยืมเงิน                                                                                               | ผู้กู้ยืมเงิน, สถานศึกษา | 76 - 95   |
| - นักเรียน/นักศึกษายื่นคำขอกู้ยืมเงิน (รายใหม่, รายเก่าเปลี่ยนระดับ/<br>ย้ายสถานศึกษา/เปลี่ยนหลักสูตรหรือสาขาวิชา (เป็นขั้นตอนของผู้กู้ยืมเงิน) | ผู้กู้ยืมเงิน            |           |
| 3.1 สถานศึกษาตรวจสอบคำขอกู้ยืมเงิน (ทุกระดับชั้น)                                                                                               | สถานศึกษา                | 76 - 95   |
| 4. การจัดทำสัญญากู้ยืมเงินและการลงนามสัญญากู้ยืมเงิน (เป็นขั้นตอนของผู้กู้ยืมเงิน)                                                              | ผู้กู้ยืมเงิน            |           |
| - ผู้กู้ยืมเงินบันทึกข้อมูลเพิ่มเติมก่อนลงนามสัญญา (เป็นขั้นตอนของผู้กู้ยืมเงิน)                                                                | ผู้กู้ยืมเงิน            |           |
| - การลงนามแบบกระดาษ (เป็นขั้นตอนของผู้กู้ยืมเงิน)                                                                                               | ผู้กู้ยืมเงิน            |           |
| 5. การเบิกเงินกู้ยืมรายภาคเรียน                                                                                                    | ผู้กู้ยืมเงิน, สถานศึกษา | 96 - 112  |
| 5.1 สถานศึกษาบันทึกค่าเล่าเรียนฯ ตามที่ลงทะเบียนจริง (ทุกระดับชั้น)                                                                             | สถานศึกษา                | 96 - 104  |
| - ผู้กู้ยืมเงินจัดทำยืนยันการเบิกเงินกู้ยืม (เป็นขั้นตอนของผู้กู้ยืมเงิน)                                                                       | ผู้กู้ยืมเงิน            |           |
| 5.2 สถานศึกษาดูข้อมูลการโอนเงิน (ทุกระดับชั้น)                                                                                                  | สถานศึกษา                | 105 - 112 |
| กองทบเงินให้ก้ยืบเพื่อการศึกษาแบบเดิจิทัล Digital Student Loon Fund System (DSL)                                                                |                          |           |

# สารบัญ (ต่อ)

| เรื่อง                                                                                             | หน้าที่บทบาท  | หน้า      |
|----------------------------------------------------------------------------------------------------|---------------|-----------|
| 6. การลงนามแบบยืนยันการเบิกเงินกู้ยืมรายภาคเรียน                                                   | ผู้กู้ยืมเงิน |           |
| - การลงนามแบบกระดาษ (เป็นขั้นตอนของผู้กู้ยืมเงิน)                                                  | ผู้กู้ยืมเงิน |           |
| 7. อื่นๆ                                                                                           | สถานศึกษา     | 113 - 116 |
| 7.1 ค้นหาสถานะผู้กู้ยืมเงิน โดย สถานศึกษา (ทุกระดับชั้น)                                           | สถานศึกษา     | 113 - 116 |
| 8. การคืนเงิน (อยู่ระหว่างดำเนินการปรับปรุงขั้นตอนให้เป็นปัจจุบัน)                                 | สถานศึกษา     |           |
| 8.1 การคืนเงิน โดย สถานศึกษา (ทุกระดับชั้น)                                                        | สถานศึกษา     |           |
| - ผู้กู้ยืมเงินยกเลิกสัญญา (เป็นขั้นตอนของผู้กู้ยืมเงิน)                                           | ผู้กู้ยืมเงิน |           |
| - ผู้กู้ยืมเงินยกเลิกแบบยืนยันการเบิกเงินกู้ยืม (เป็นขั้นตอนของผู้กู้ยืมเงิน)                      | ผู้กู้ยืมเงิน |           |
| 8.2 สถานศึกษาพิจารณายกเลิกคำขอกู้ยืมเงิน/ยกเลิกสัญญา/แบบยืนยัน<br>การเบิกเงินกู้ยืม (ทุกระดับชั้น) | สถานศึกษา     |           |

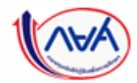

# สารบัญ (ต่อ)

| เรื่อง                                                                                                    | หน้าที่บทบาท       | หน้า |
|----------------------------------------------------------------------------------------------------|--------------------|------|
| <ol> <li>การลงนามผ่านตัวแทน (อยู่ระหว่างดำเนินการปรับปรุงขั้นตอนให้เป็นปัจจุบัน)</li> </ol>               | ตัวแทน (สถานศึกษา) |      |
| 9.1 การลงนามหนังสือให้ความยินยอมรับเงื่อนไขการกู้ยืมเงินเพื่อการศึกษา<br>กองทุนเงินให้กู้ยืมเพื่อการศึกษา | ตัวแทน (สถานศึกษา) |      |
| 9.2 การลงนามสัญญากู้ยืมเงิน                                                                               | ตัวแทน (สถานศึกษา) |      |
| 9.3 การลงนามแบบยืนยันการเบิกเงินกู้ยืม                                                                    | ตัวแทน (สถานศึกษา) |      |

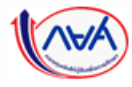

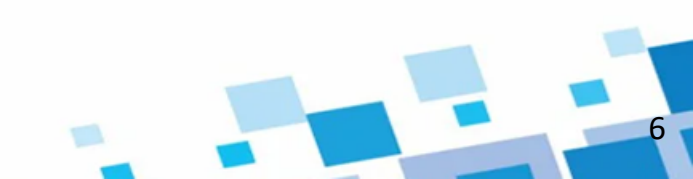

## ภาพรวมระบบจัดการการให้กู้ยืม (LOS)

1. การเตรียมการให้กู้ยืม โดย สถานศึกษา
 1.1 บันทึกปฏิทินการศึกษา
 1.2 บันทึกค่าใช้จ่ายตามหลักสูตร

 2. การรายงานสถานภาพการศึกษา
 2.1 รายงานโดย สถานศึกษา
 2.2 รายงานสำเร็จการศึกษาในโครงการพิเศษ
 - รายงานโดย ผู้กู้ยืมเงิน (เป็นขั้นตอนของผู้กู้ยืมเงิน)

 3. การยื่นคำขอกู้ยืมเงิน และอนุมัติคำขอกู้ยืมเงิน
 ว นักเรียน/นักศึกษายื่นคำขอกู้ยืมเงิน
 (รายใหม่, รายเก่าเปลี่ยนระดับ/ย้ายสถานศึกษา /เปลี่ยนหลักสูตรหรือสาขาวิชา)
 (เป็นขั้นตอนของผู้กู้ยืมเงิน)

î 3.1 สถานศึกษาตรวจสอบคำขอกู้ยืมเงิน

#### 4. การจัดทำสัญญากู้ยืมเงินและการลงนามสัญญากู้ยืมเงิน

- ผู้กู้ยืมเงินบันทึกข้อมูลเพิ่มเติมก่อนลงนามสัญญา
   ผู้กู้ยืมเงินและบุคคลที่เกี่ยวข้องดำเนินการลงนาม
- ผู่ก่อมเง่นและ บุคคลที่เกี่ย รชองต์ แนนการส สัญญากู้ยืมเงินแบบกระดาษผ่านตัวแทน (เป็นขั้นตอนของผู้กู้ยืมเงิน)
- 5. การเบิกเงินกู้ยืมรายภาคเรียน
   5.1 สถานศึกษาบันทึกค่าเล่าเรียนฯ ตามที่ ลงทะเบียนจริง

#### 🌍 - ผู้เ เป็

- ผู้กู้ยืมเงินจัดทำแบบยืนยันการเบิกเงินกู้ยืม
   (เป็นขั้นตอนของผู้กู้ยืมเงิน)
- 🏫 5.2 สถานศึกษาเรียกดูข้อมูลการโอนเงิน
- 6. การลงนามแบบยืนยันการเบิกเงินกู้ยืมรายภาคเรียน
   ผู้กู้ยืมเงินและบุคคลที่เกี่ยวข้องดำเนินการลงนาม แบบยืนยันการเบิกเงินกู้ยืมแบบกระดาษผ่านตัวแทน (เป็นขั้นตอนของผู้กู้ยืมเงิน)

7. อื่น ๆ
 7.1 ค้นหาสถานะผู้กู้ยืมเงิน โดย สถานศึกษา

## 8. การคืนเงิน (อยู่ระหว่างดำเนินการปรับปรุง)

- การคืนเงินโดยผู้กู้ยืมเงิน (ผู้กู้ยืมเงินแจ้ง ขอยกเลิก) (เป็นขั้นตอนของผู้กู้ยืมเงิน)
- กรณียกเลิกสัญญากู้ยืมเงิน
- กรณียกเลิกแบบยืนยันการเบิกเงินกู้ยืม รายภาคเรียน

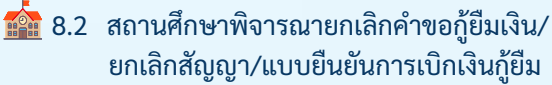

#### 9. การลงนามผ่านตัวแทน

(อยู่ระหว่างดำเนินการปรับปรุง) क 9.1 การลงนามหนังสือให้ความยินยอมรับเงื่อนไข การกู้ยืมเงินเพื่อการศึกษา กองทุนเงินให้กู้ยืม เพื่อการศึกษา

🏫 9.2 การลงนามสัญญากู้ยืมเงิน 🏫 9.3 การลงนามแบบยืนยันการเบิกเงินกู้ยืม

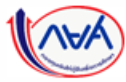

## ภาพรวมขั้นตอนการกู้ยืมในระบบ DSL

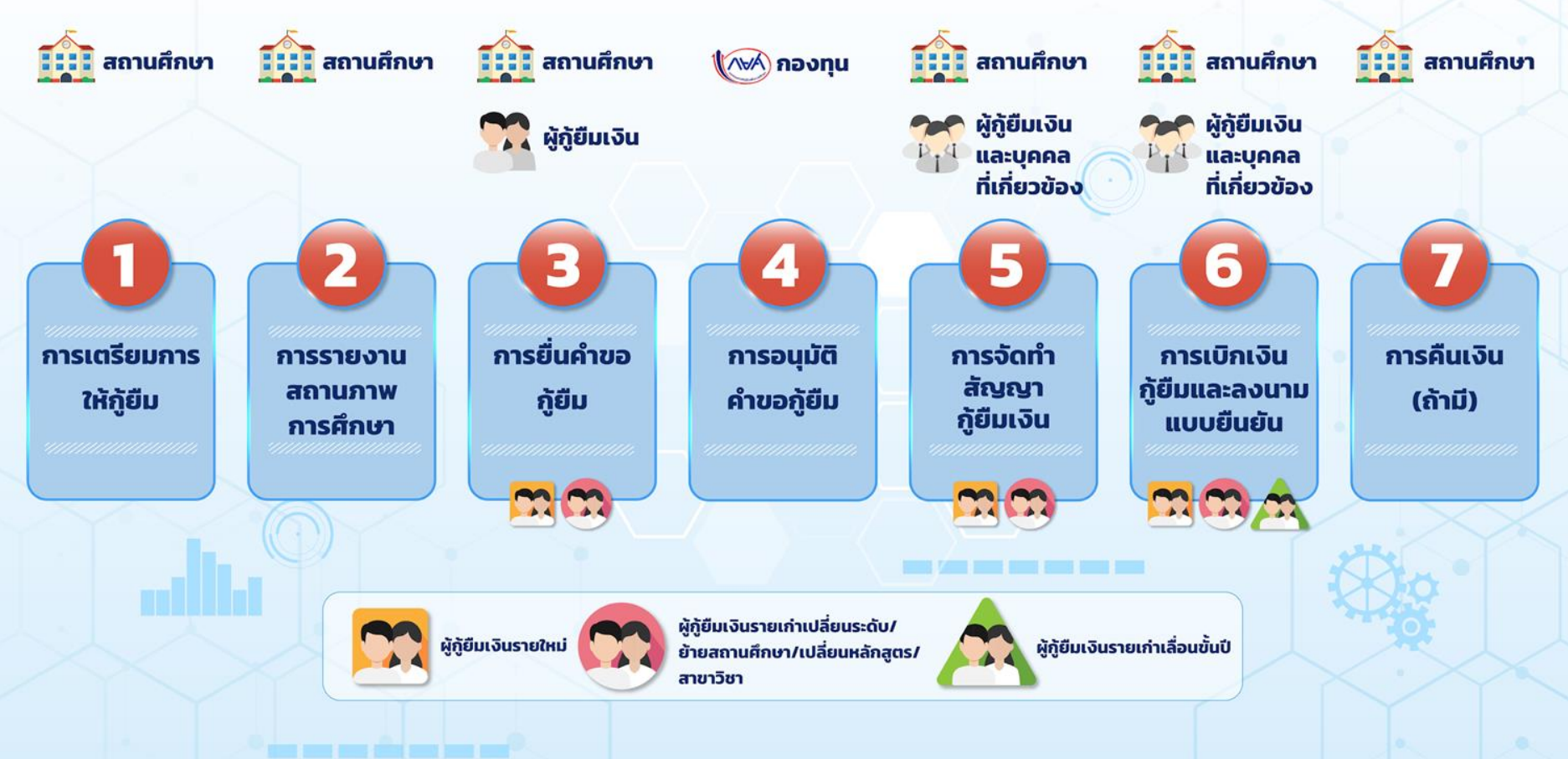

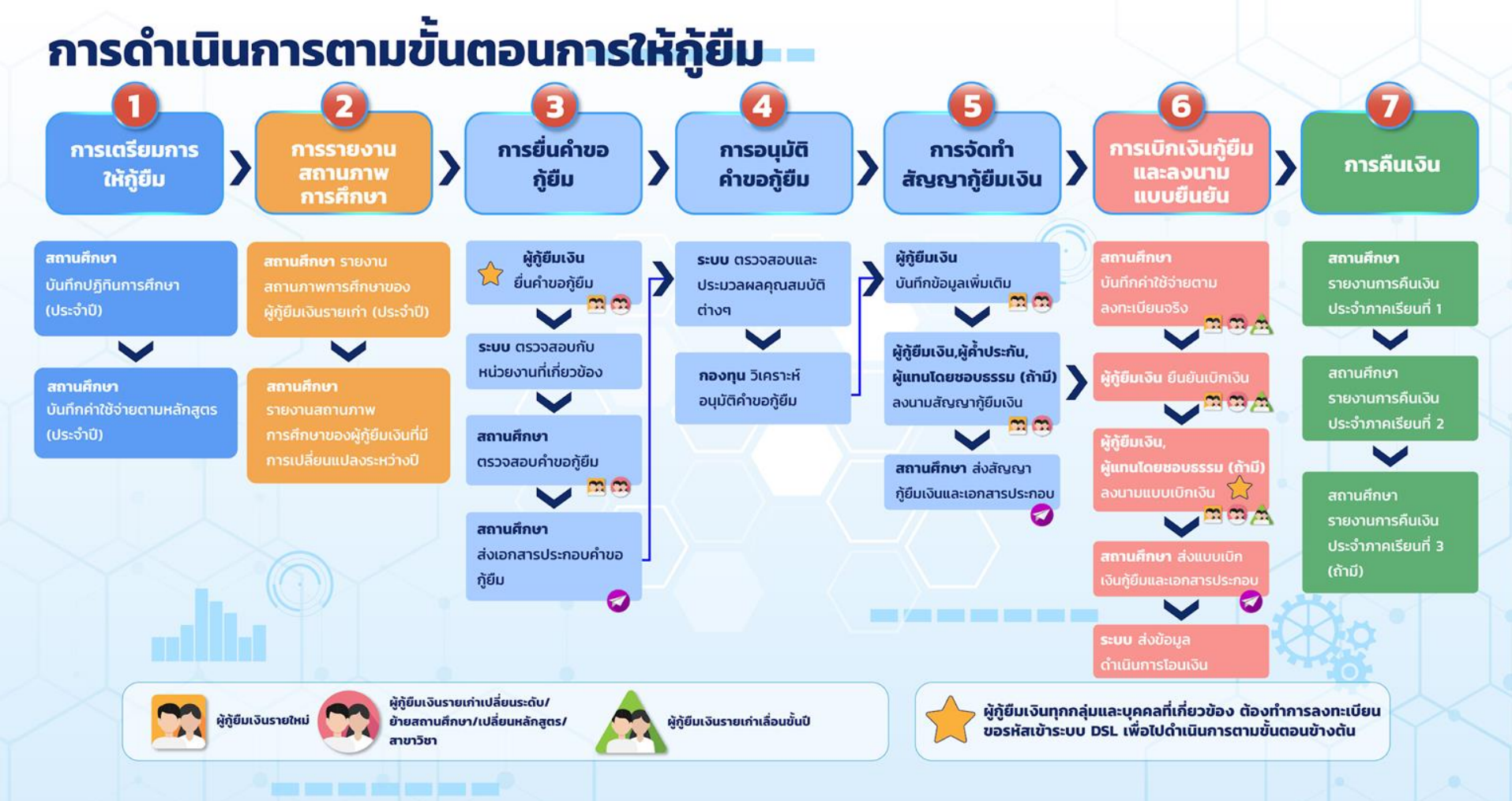

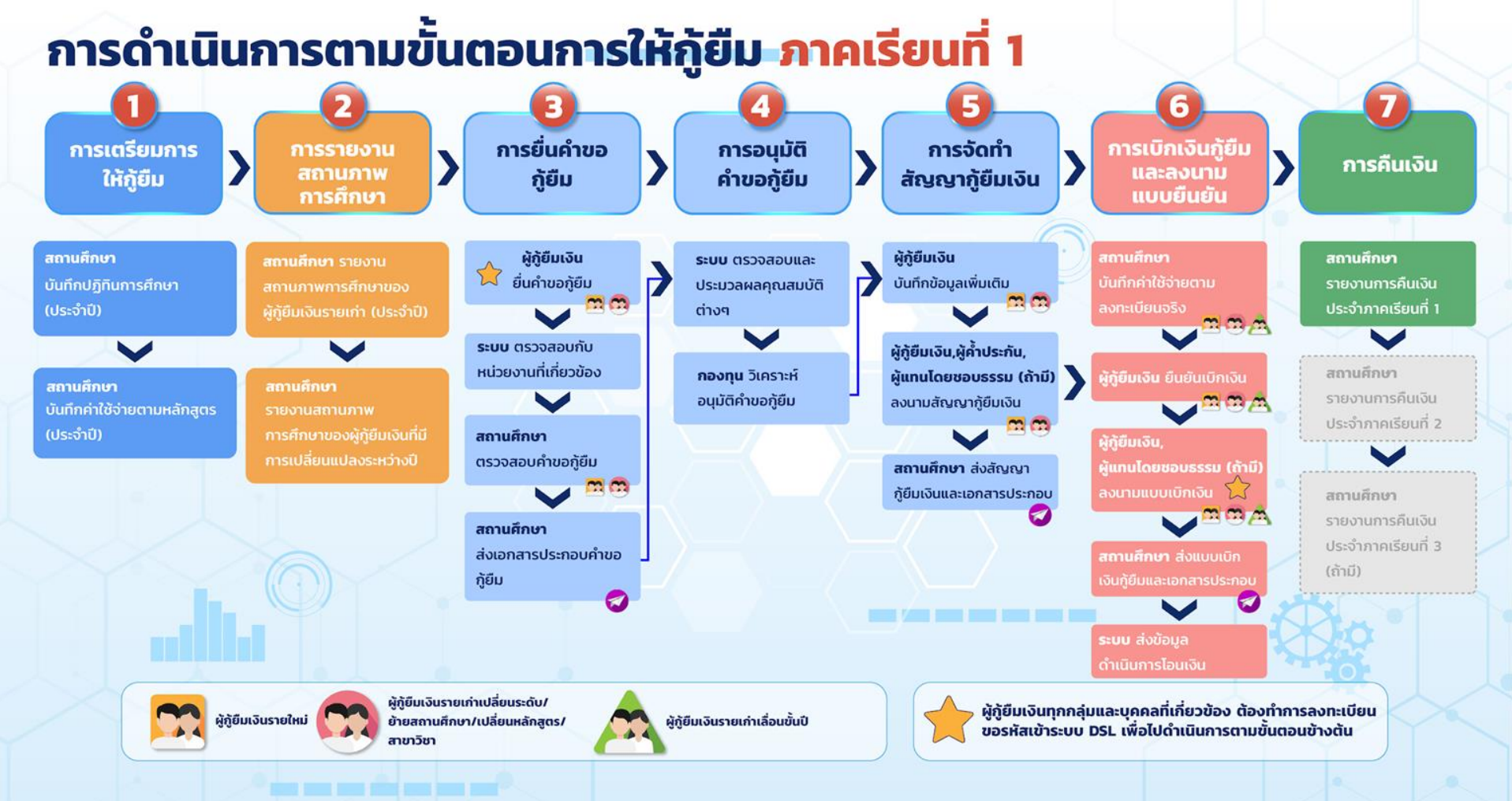

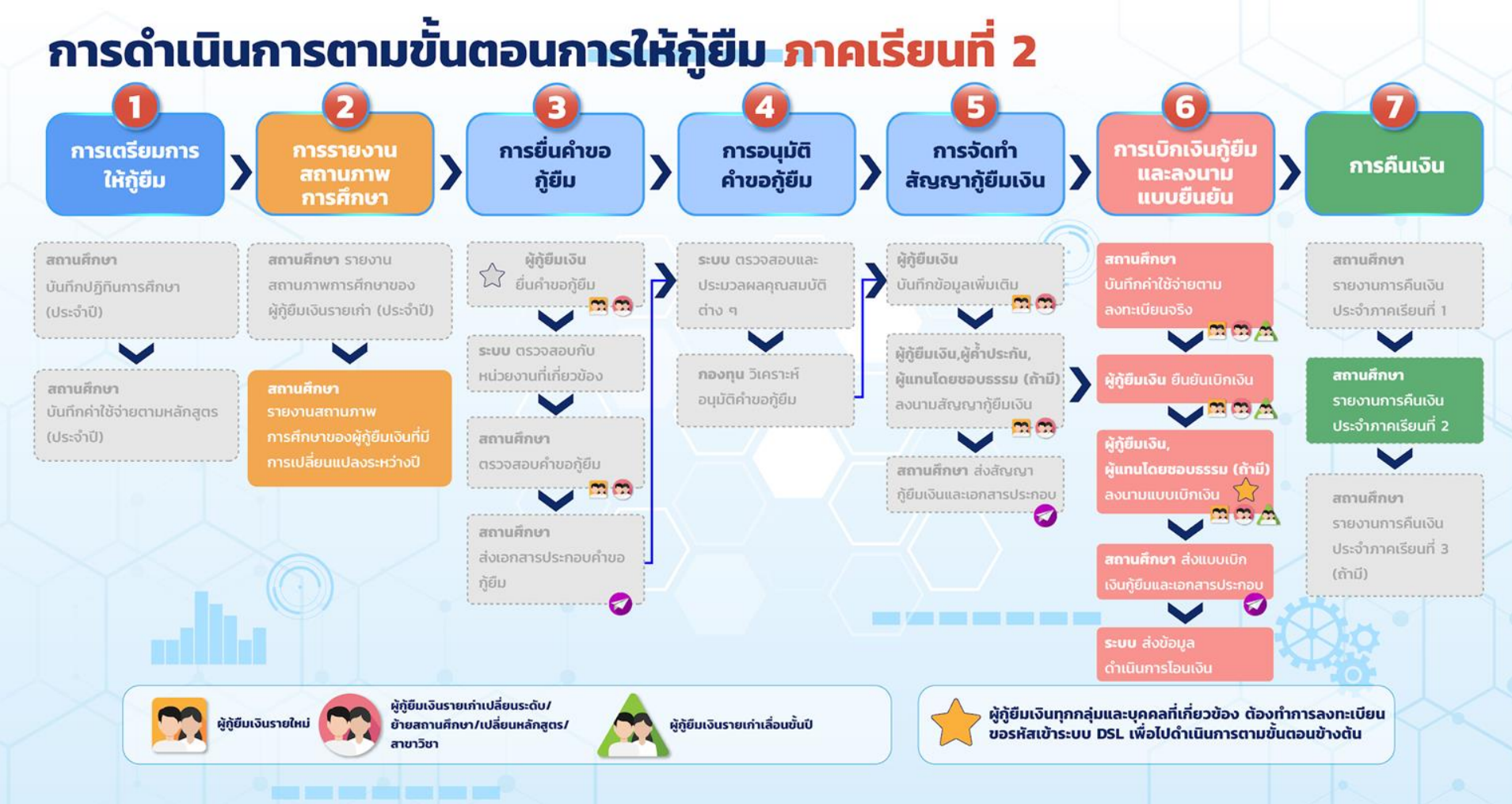

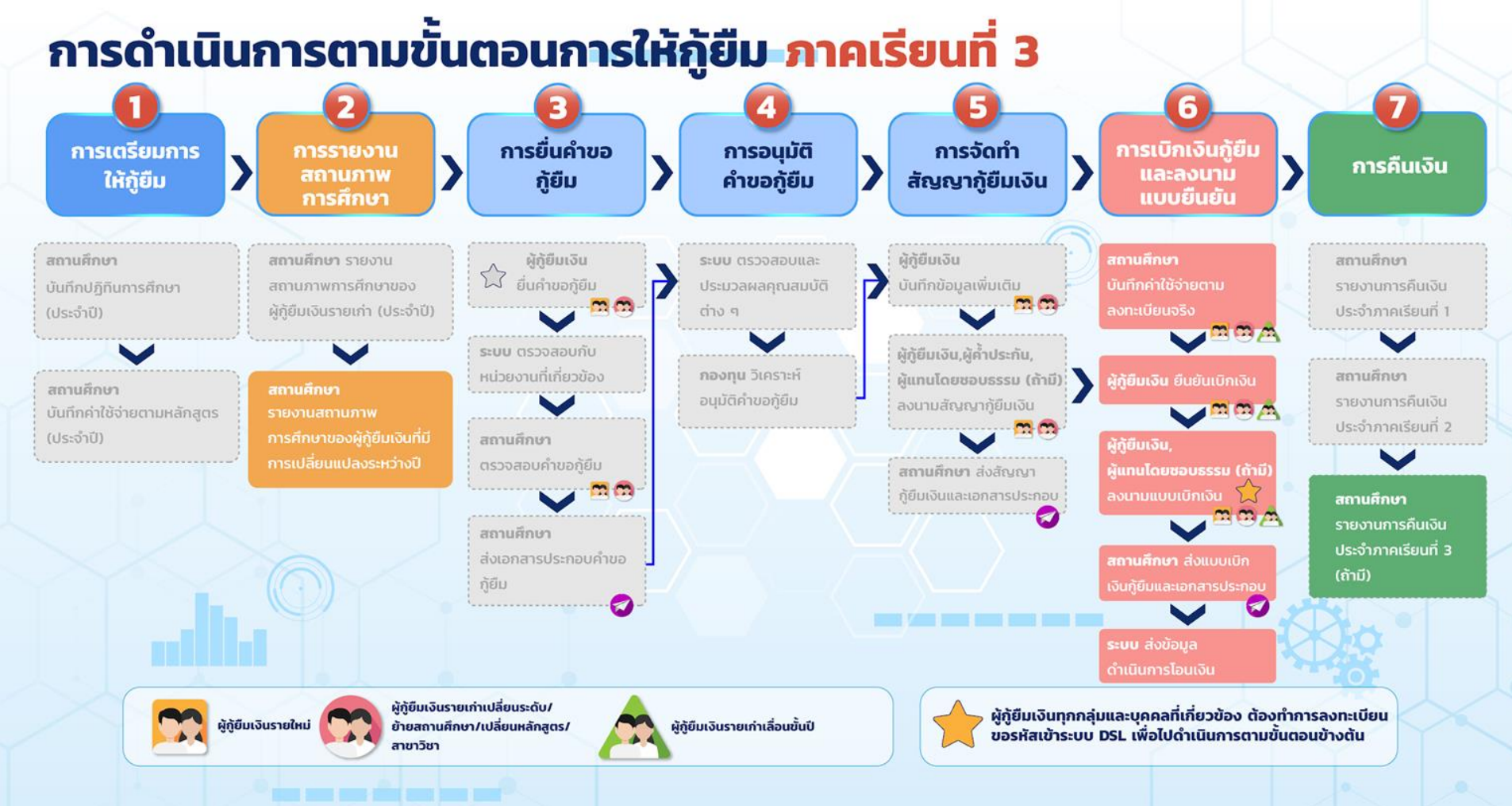

## 1. การเตรียมการให้กู้ยืม โดย สถานศึกษา

### 1.1 บันทึกปฏิทินการศึกษา

โดย ผู้ทำรายการ (Maker) และผู้ตรวจสอบรายการ (Checker) (ระดับมัธยมศึกษาและอาชีวศึกษา)

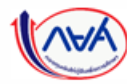

#### **การเตรียมการให้กู้ยืม :** การเตรียมการ โดย สถานศึกษา (บันทึกปฏิทินการศึกษาโดย ผู้ทำรายการ (Maker) 1/2)

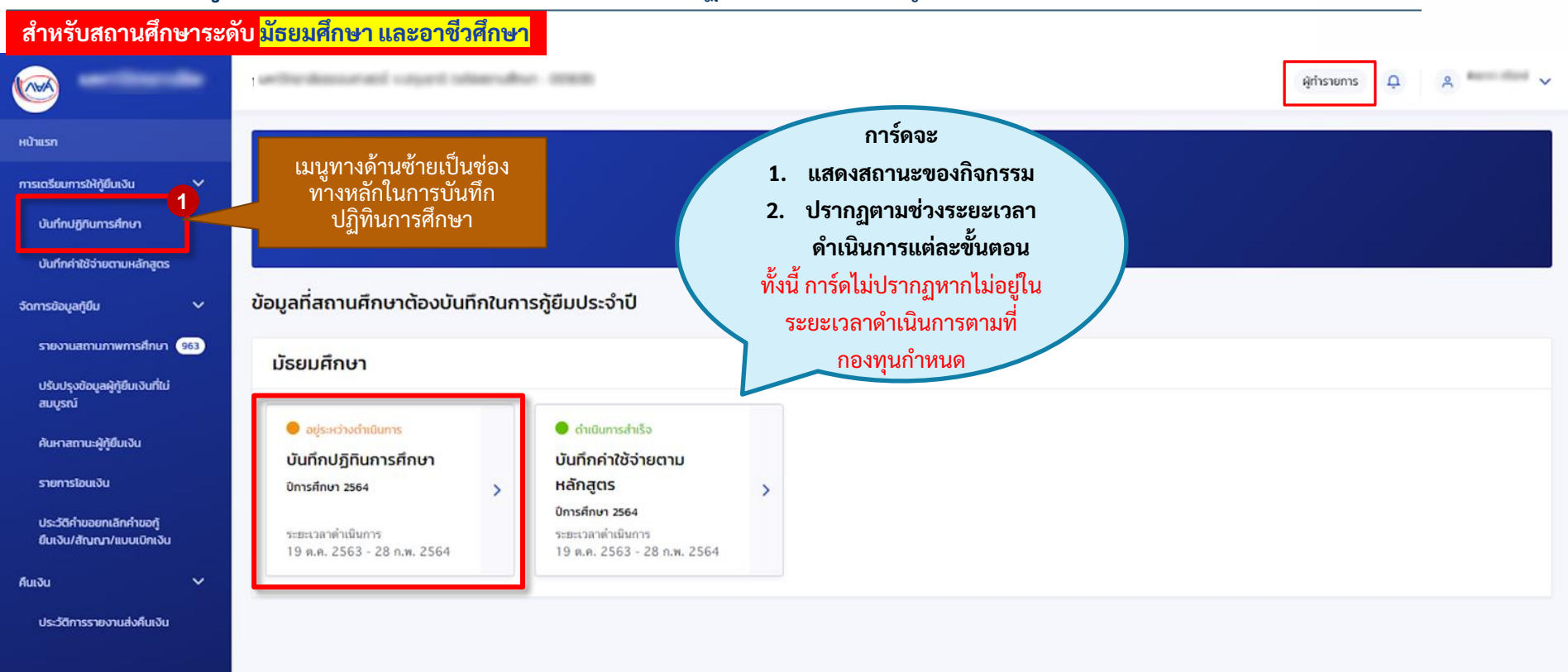

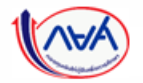

การเตรียมการ โดย สถานศึกษา

### **การเตรียมการให้กู้ยืม :** การเตรียมการ โดย สถานศึกษา (บันทึกปฏิทินการศึกษาโดย ผู้ทำรายการ (Maker) 2/2)

| สำหรับสถานศึกษาระดับ <mark>มัธยมศึกษา และอาชีวศึกษ</mark>         | n (1992)730               | ผู้ทำรายการ 🗘 🔉               |                                                                                                    |
|-------------------------------------------------------------------|---------------------------|-------------------------------|----------------------------------------------------------------------------------------------------|
| บันทึกปฏิทินการศึกษา                                              |                           |                               | สถานะจะเปลี่ยนเป็น "รอผู้ตรวจ<br>สอบรายการอนุมัติ"                                                                                                    |
| ประจำปัการศึกษา<br>2564 ✔ รอผู้ทำรายการ                           | บันทึกแก้ไข               | 🕑 ประวัติการทำรายการ          |                                                                                                    |
| อาชีวศึกษา                                                        |                           |                               | สถานะ                                                                                                    |
| รูปแบบการเบิดการเรียนการสอน รูปแบบภาคเรียน<br>ทั่วไป 🗸 2 ภาคเรียน | <b>3</b><br>✓             |                               | รอพู่แรวจสอบรายการอนุ่มน                                                                                                    |
| ทั่วไป - 2 ภาคเรียน                                               |                           |                               | ×                                                                                                    |
| ตารางบันทึกปฏิทินการศึกษา (2 ภาค)                                 |                           |                               | (i)                                                                                                    |
| ภาคเรียน วันเปิด - ปิด ภาคเรียน *                                 |                           |                               | ยืนยันการบันทึกปกิทินการศึกษา                                                                                                    |
| ภาคเรียนที่ 1 01 ก.พ. 2564 📋 - 31 มี.ค. 25                        | 64                        |                               | เนื่องจากปฏิทินการศึกษามีผลกับกระบวนการขึ้นกู้, เบิกเงิน ของผู้กู้ยืมเงินในสถาน<br>ศึกษาของท่าน กรุณากตปุ่มขึ้นขัน หากข้อมูลถูกด้องครบถ้วน เพื่อให้ผู้ตรวจสอบ |
| ภาคเรียนที่ 2 02 พ.ค. 2564 🛗 - 30 มิ.ย. 25                        | 64 🛱 กดเท็                | <b>่อบันทึกปฏิทินการศึกษา</b> | รายการพิจารณาอนุมัติ                                                                                                    |
|                                                                   |                           |                               | ยกเล็ก ยืนชัน                                                                                                    |
| ยกเล็ก                                                            |                           | บันทึก                        |                                                                                                    |
| โงง กองทุนเงินให้กู้ยืมเพื่อการศึกษาแบบดิจิทัล Di                 | gital Student Loan Fund : | System (DSL)                  |                                                                                                    |

#### **การเตรียมการให้กู้ยืม :** การเตรียมการ โดย สถานศึกษา (ยืนยันบันทึกปฏิทินการศึกษา โดย ผู้ตรวจสอบรายการ (Checker) 1/3 )

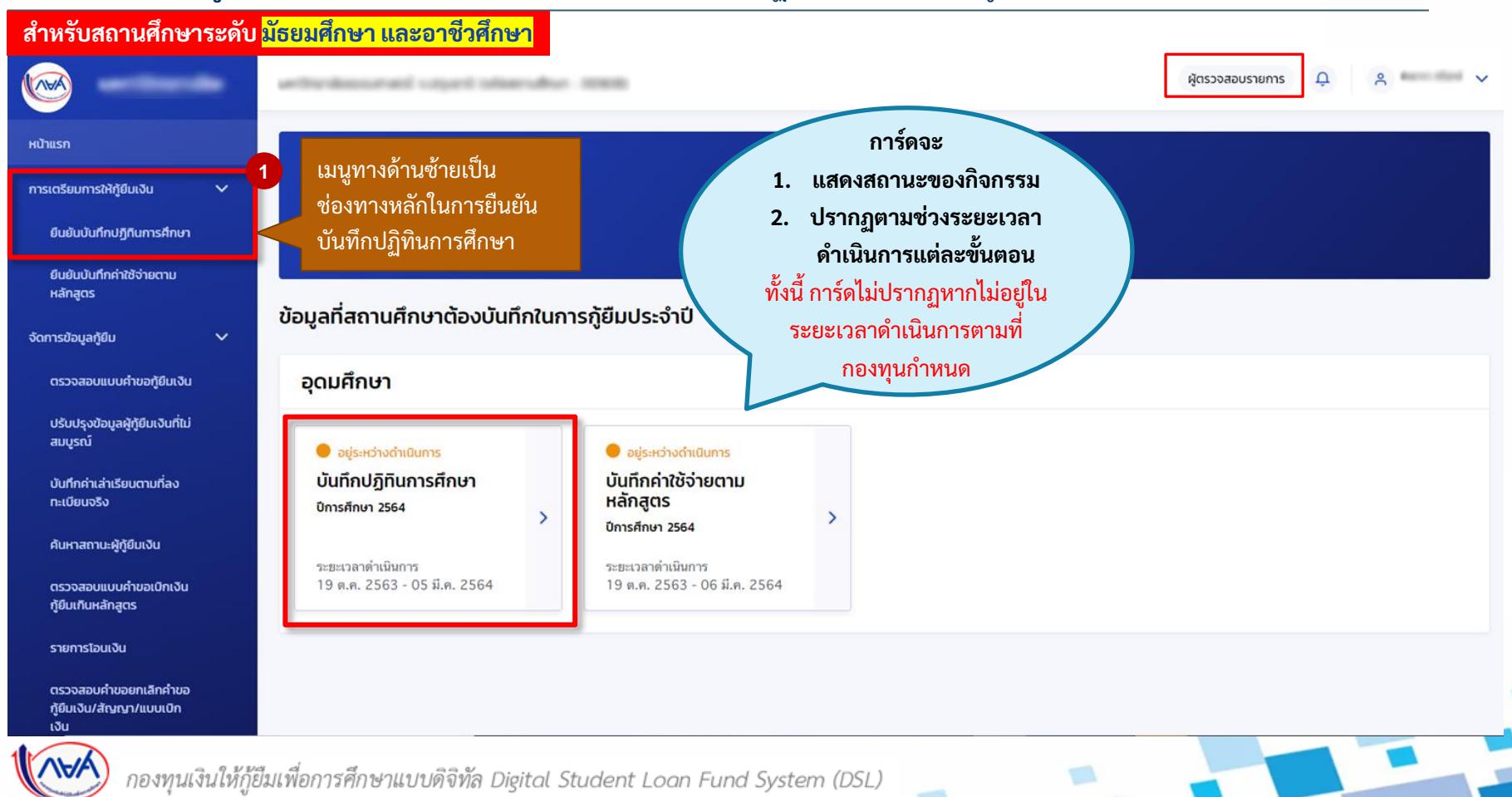

16

การเตรียมการ โดย สถานศึกษา

#### **การเตรียมการให้กู้ยืม :** การเตรียมการ โดย สถานศึกษา (ยืนยันบันทึกปฏิทินการศึกษา โดย ผู้ตรวจสอบรายการ (Checker) 2/3 )

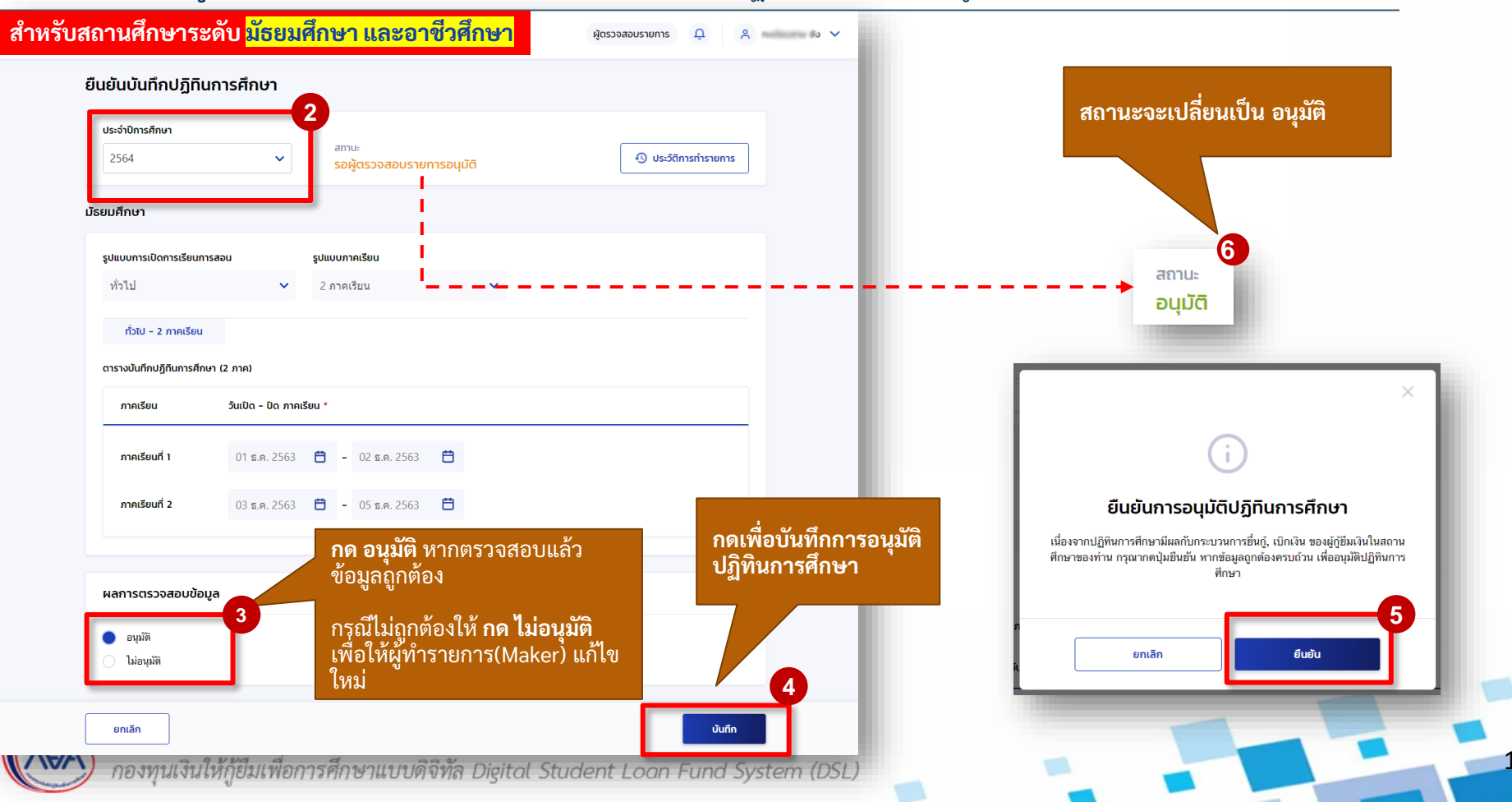

#### **การเตรียมการให้กู้ยืม :** การเตรียมการ โดย สถานศึกษา (ยืนยันบันทึกปฏิทินการศึกษาโดยผู้ตรวจสอบรายการ (Checker) 3/3 )

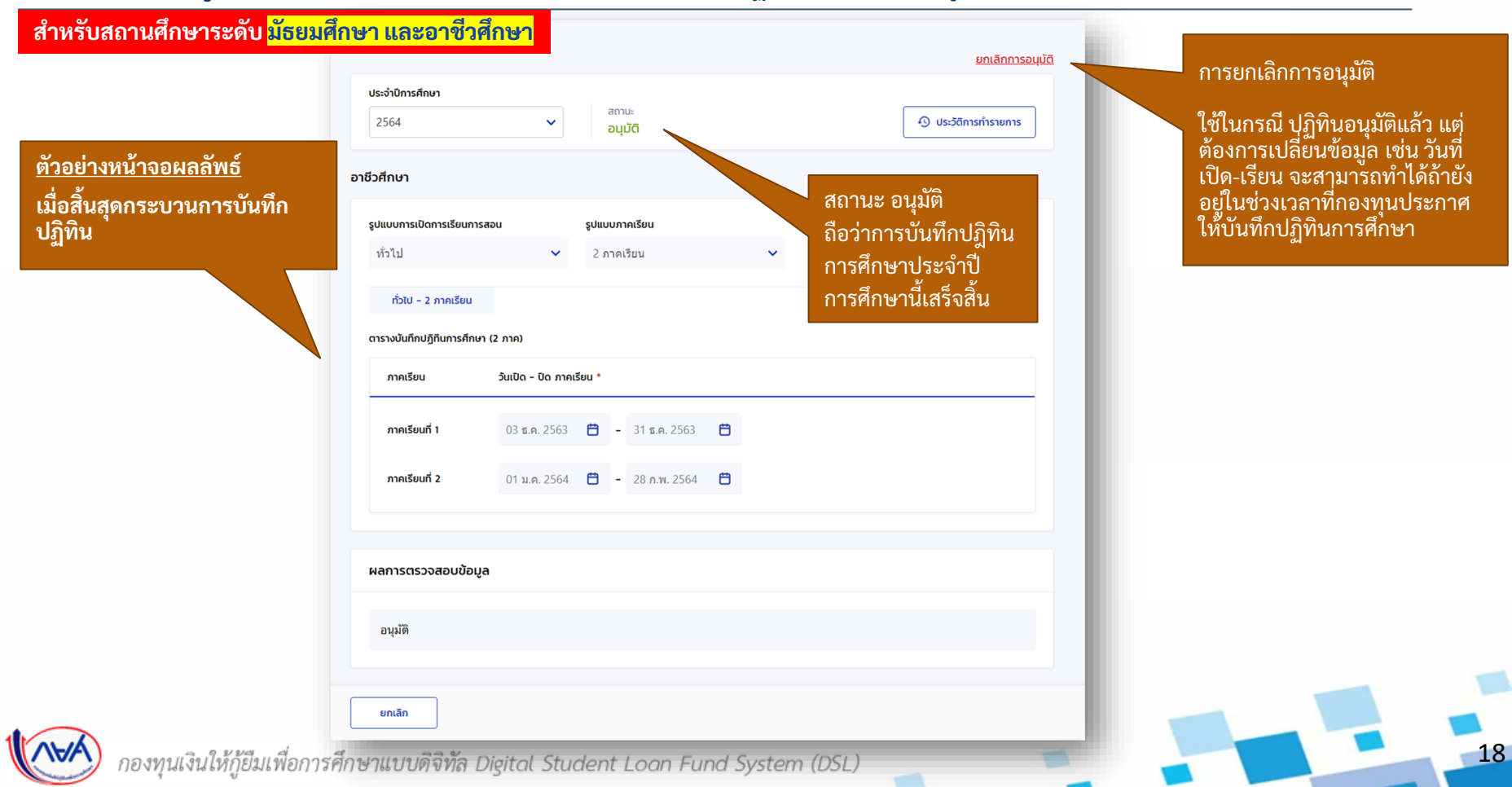

## 1. การเตรียมการให้กู้ยืม โดย สถานศึกษา

### 1.1 บันทึกปฏิทินการศึกษา

โดย ผู้ทำรายการ (Maker) และผู้ตรวจสอบรายการ (Checker)

### (ระดับอุดมศึกษา)

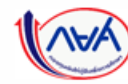

#### การเตรียมการให้กู้ยืม : การเตรียมการ โดย สถานศึกษา (บันทึกปฏิทินการศึกษาโดย ผู้ทำรายการ (Maker) 1/4 )

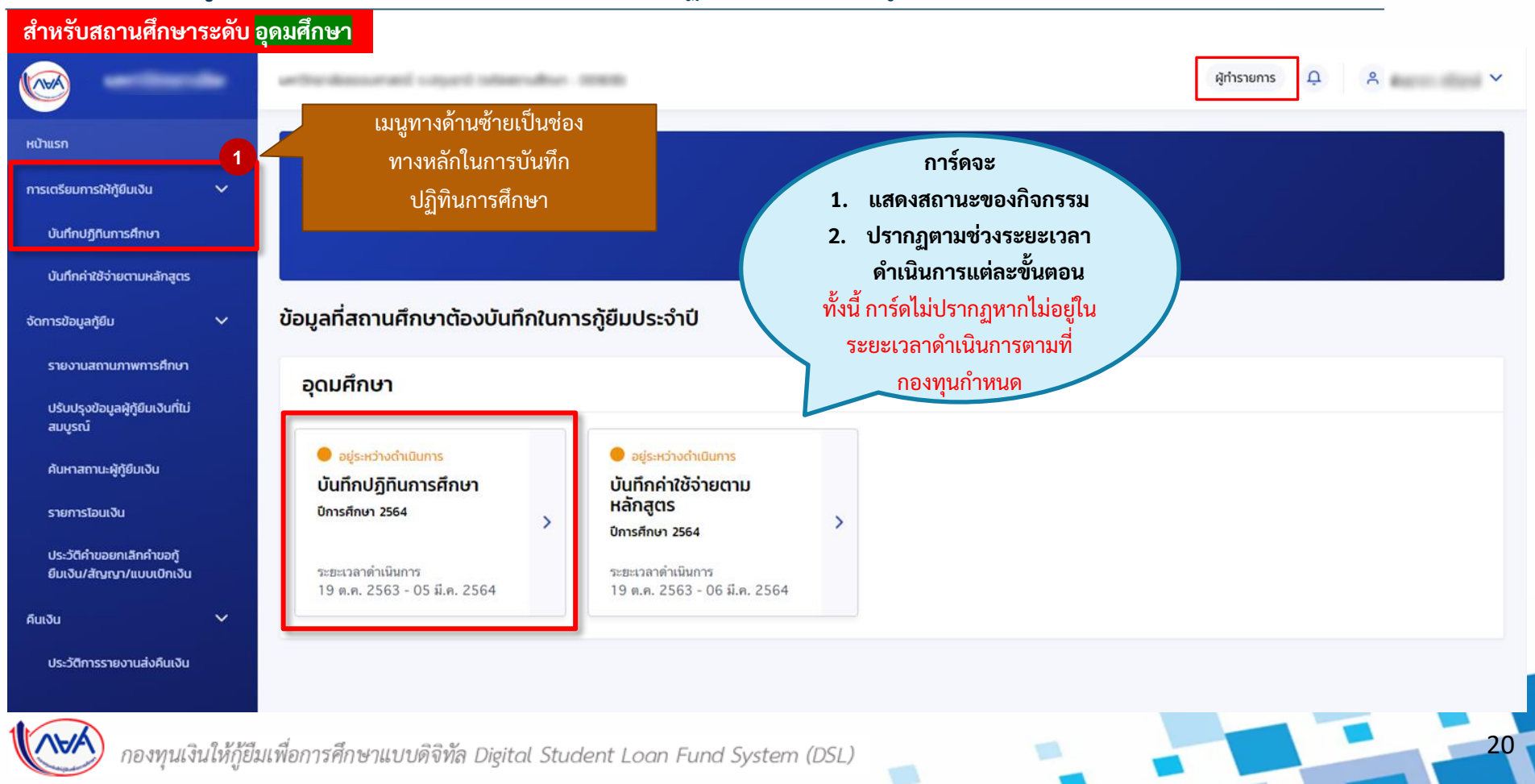

#### **การเตรียมการให้กู้ยืม :** การเตรียมการ โดย สถานศึกษา (บันทึกปฏิทินการศึกษาโดย ผู้ทำรายการ (Maker) 2/4)

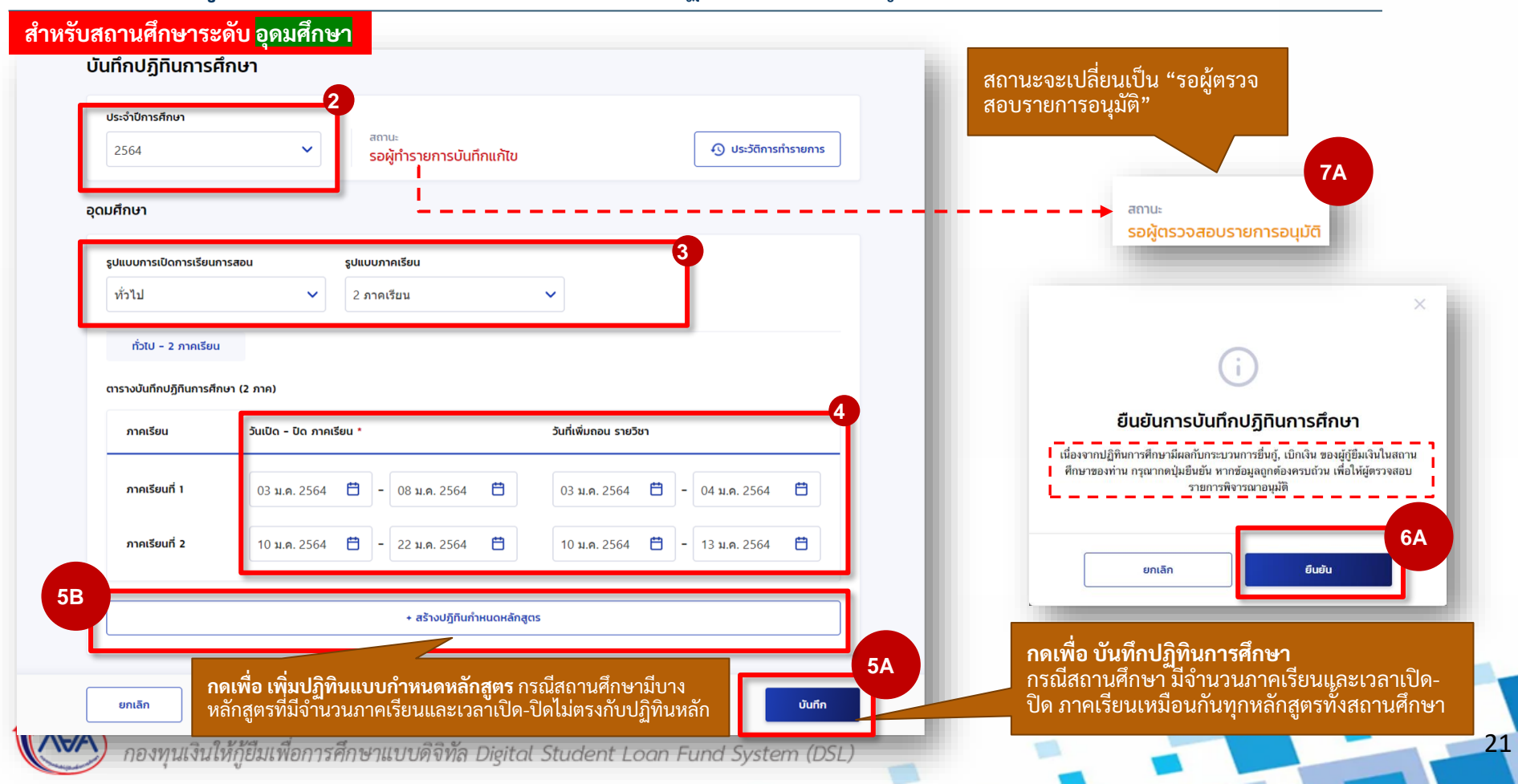

การเตรียมการ โดย สถานศึกษา

#### การเตรียมการให้กู้ยืม : การเตรียมการ โดย สถานศึกษา (บันทึกปฏิทินการศึกษาโดย ผู้ทำรายการ (Maker) 3/4)

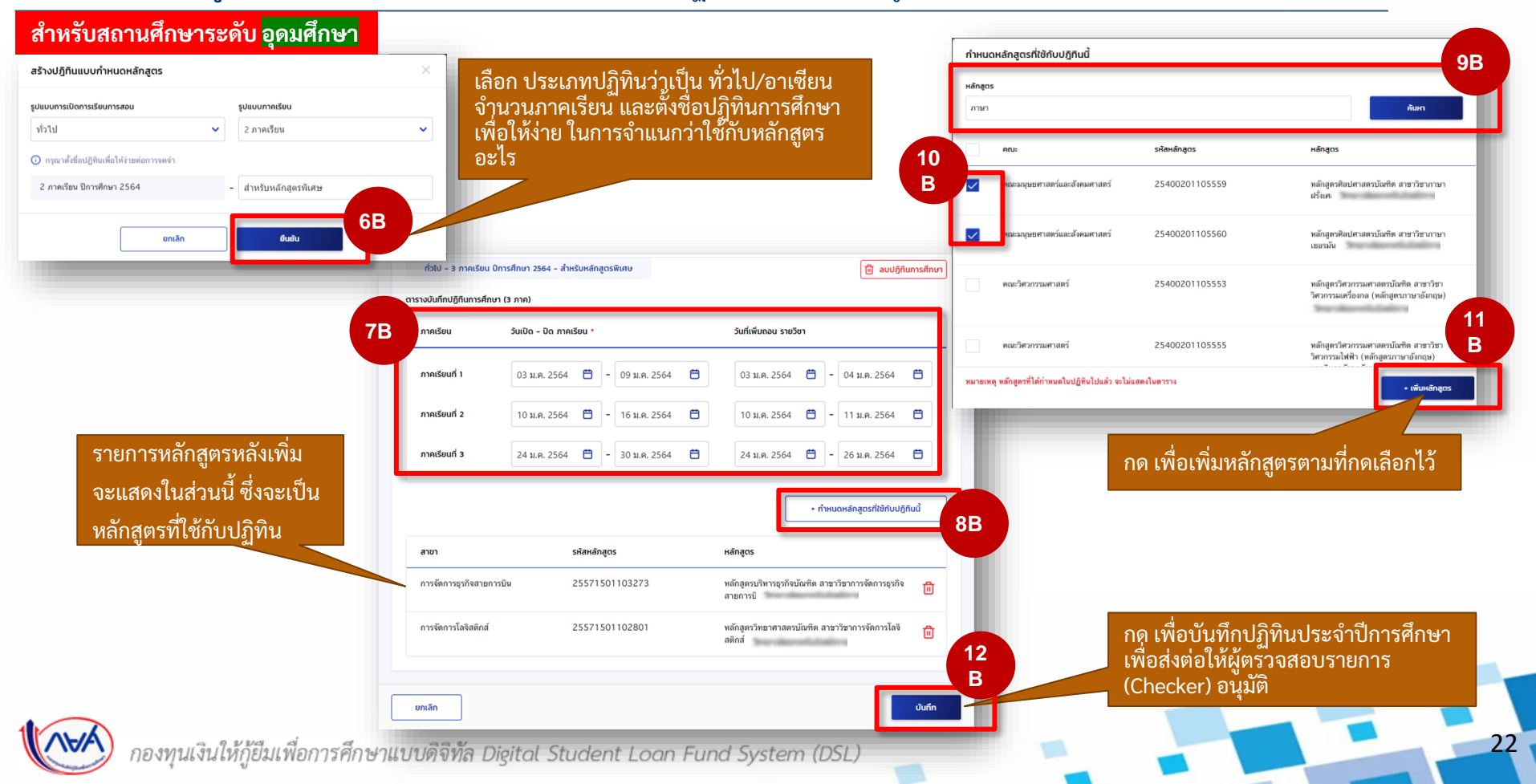

#### การเตรียมการให้กู้ยืม : การเตรียมการ โดย สถานศึกษา (บันทึกปฏิทินการศึกษาโดย ผู้ทำรายการ (Maker) 4/4)

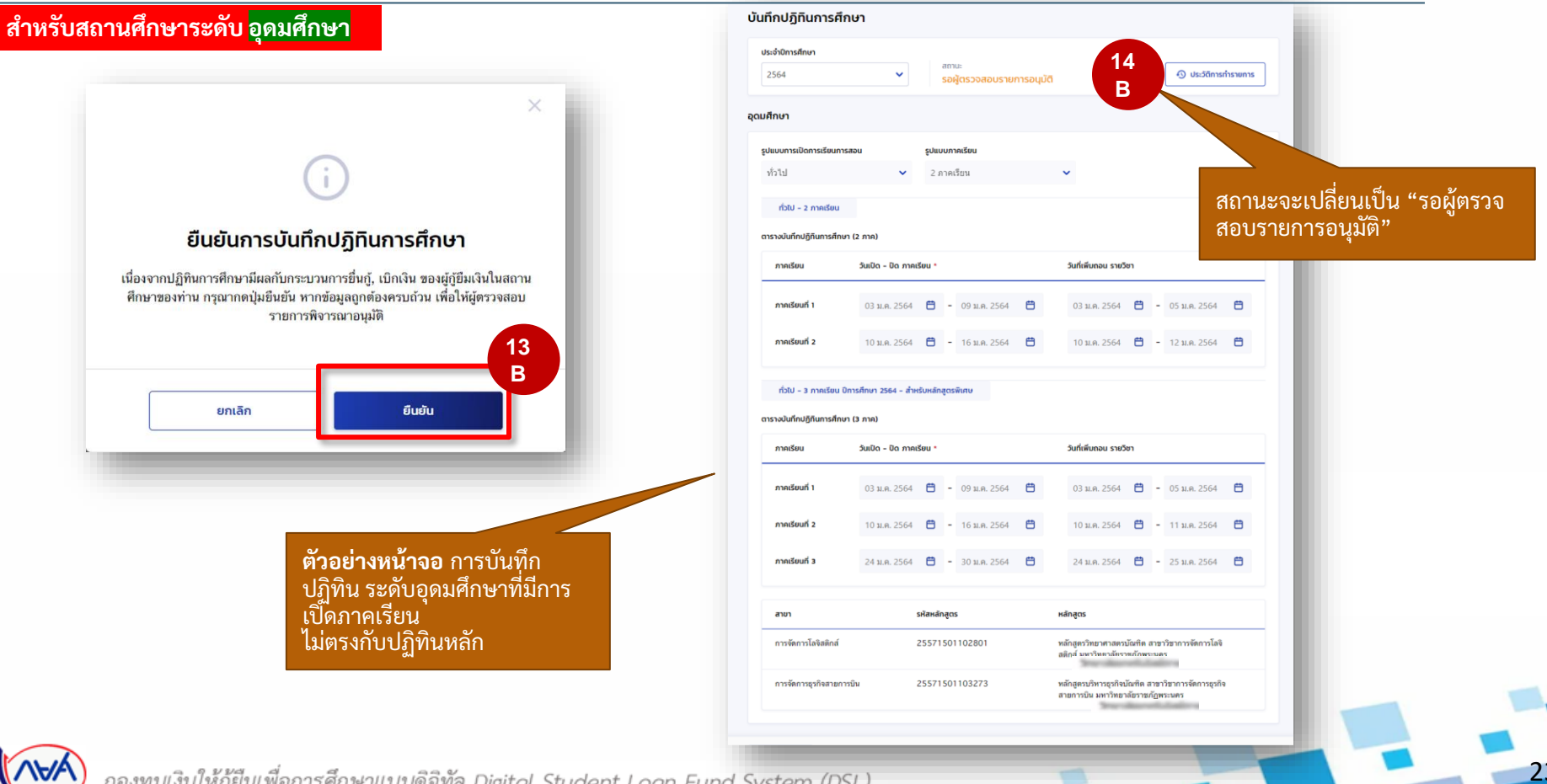

#### **การเตรียมการให้กู้ยืม :** การเตรียมการ โดย สถานศึกษา (ยืนยันบันทึกปฏิทินการศึกษา โดย ผู้ตรวจสอบรายการ (Checker) 1/2 )

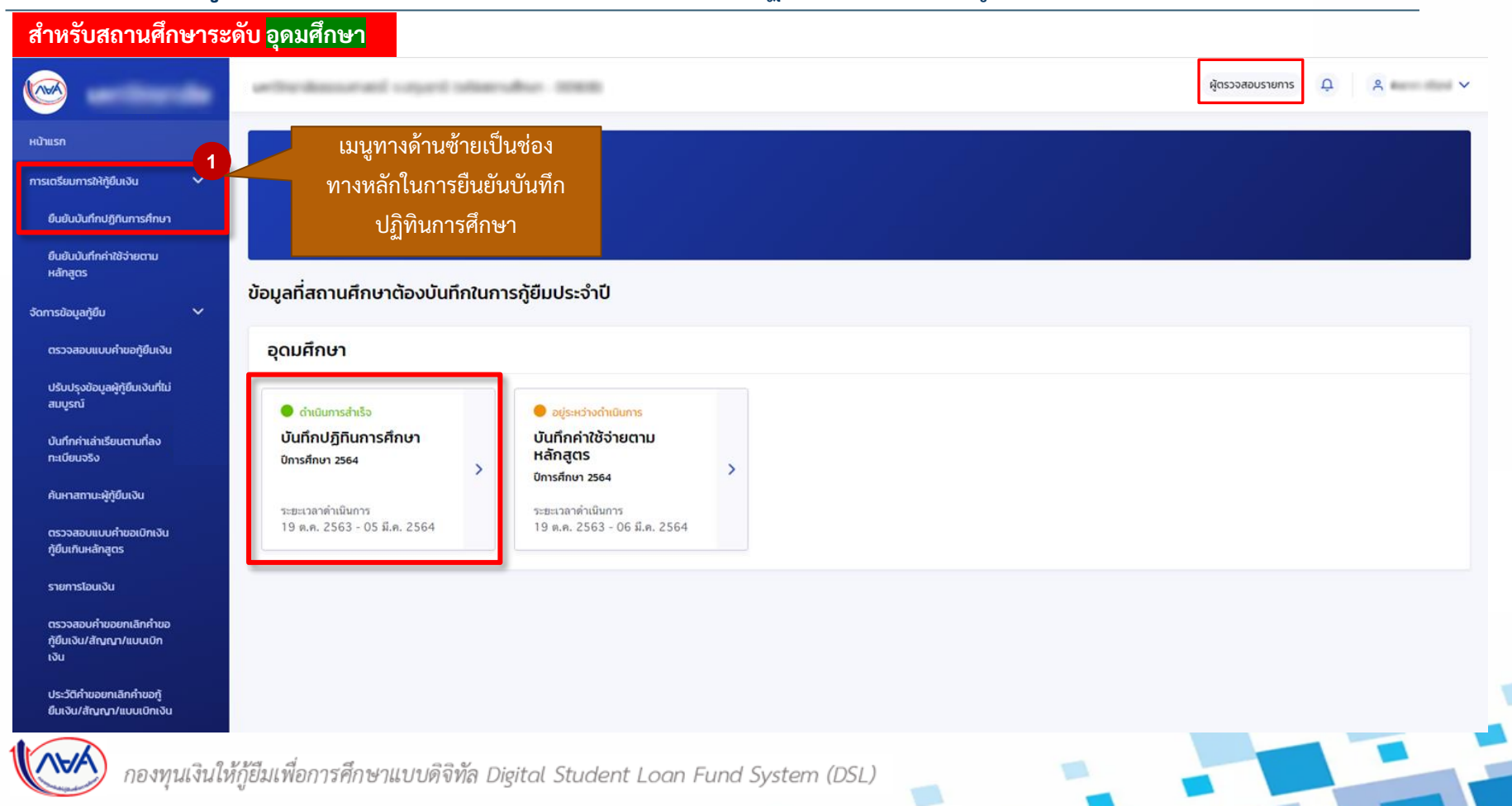

24

#### **การเตรียมการให้กู้ยืม :** การเตรียมการ โดย สถานศึกษา (ยืนยันบันทึกปฏิทินการศึกษา โดย ผู้ตรวจสอบรายการ (Checker) 2/2 )

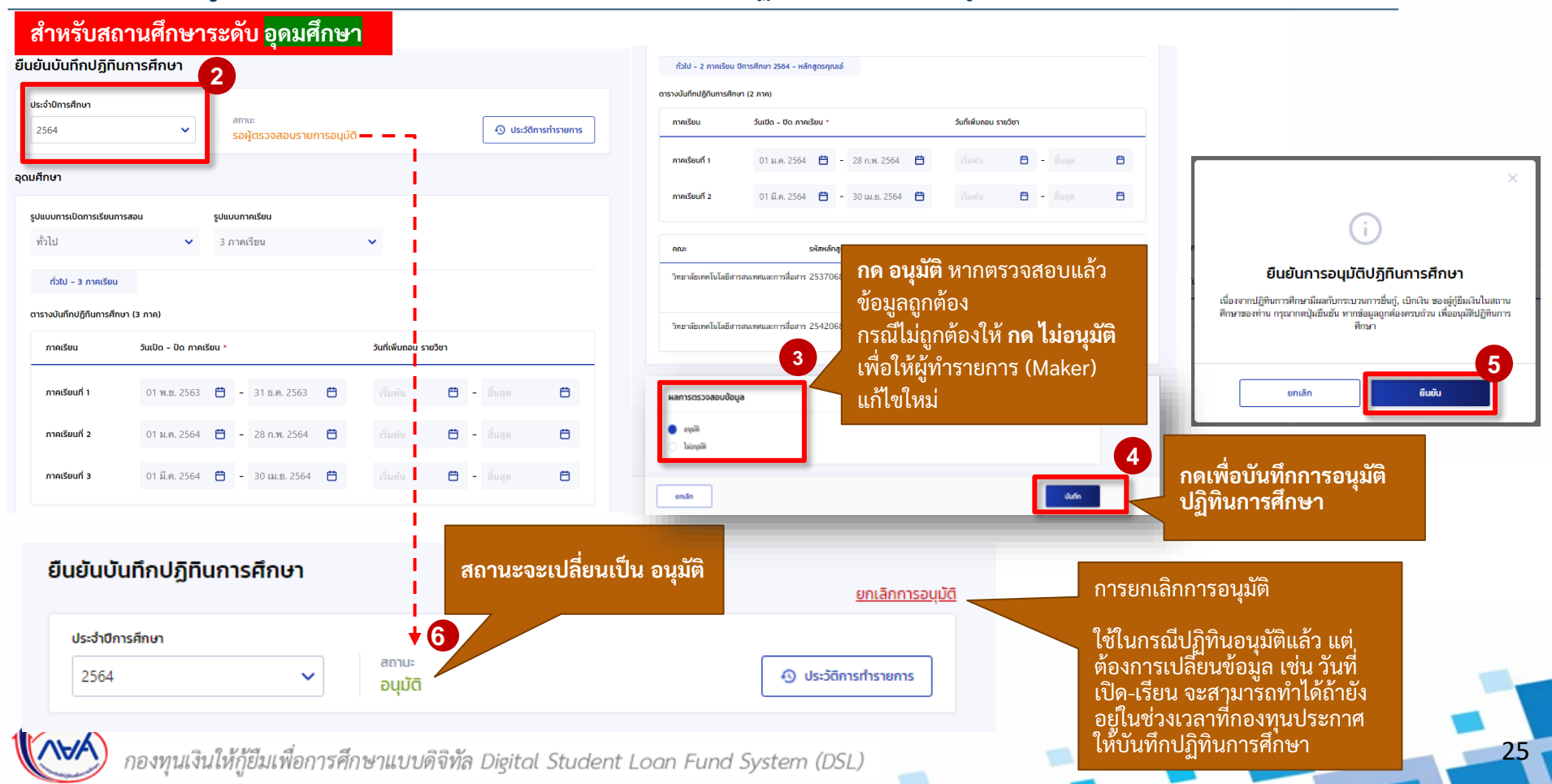

## 1. การเตรียมการให้กู้ยืม โดย สถานศึกษา

### 1.2 บันทึกค่าใช้จ่ายตามหลักสูตร

### โดย ผู้ทำรายการ (Maker) และผู้ตรวจสอบรายการ (Checker) (ระดับมัธยมศึกษา)

26

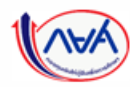

#### **การเตรียมการให้กู้ยืม :** การเตรียมการ โดย สถานศึกษา (บันทึกค่าใช้จ่ายตามหลักสูตร โดย ผู้ทำรายการ (Maker) 1/3)

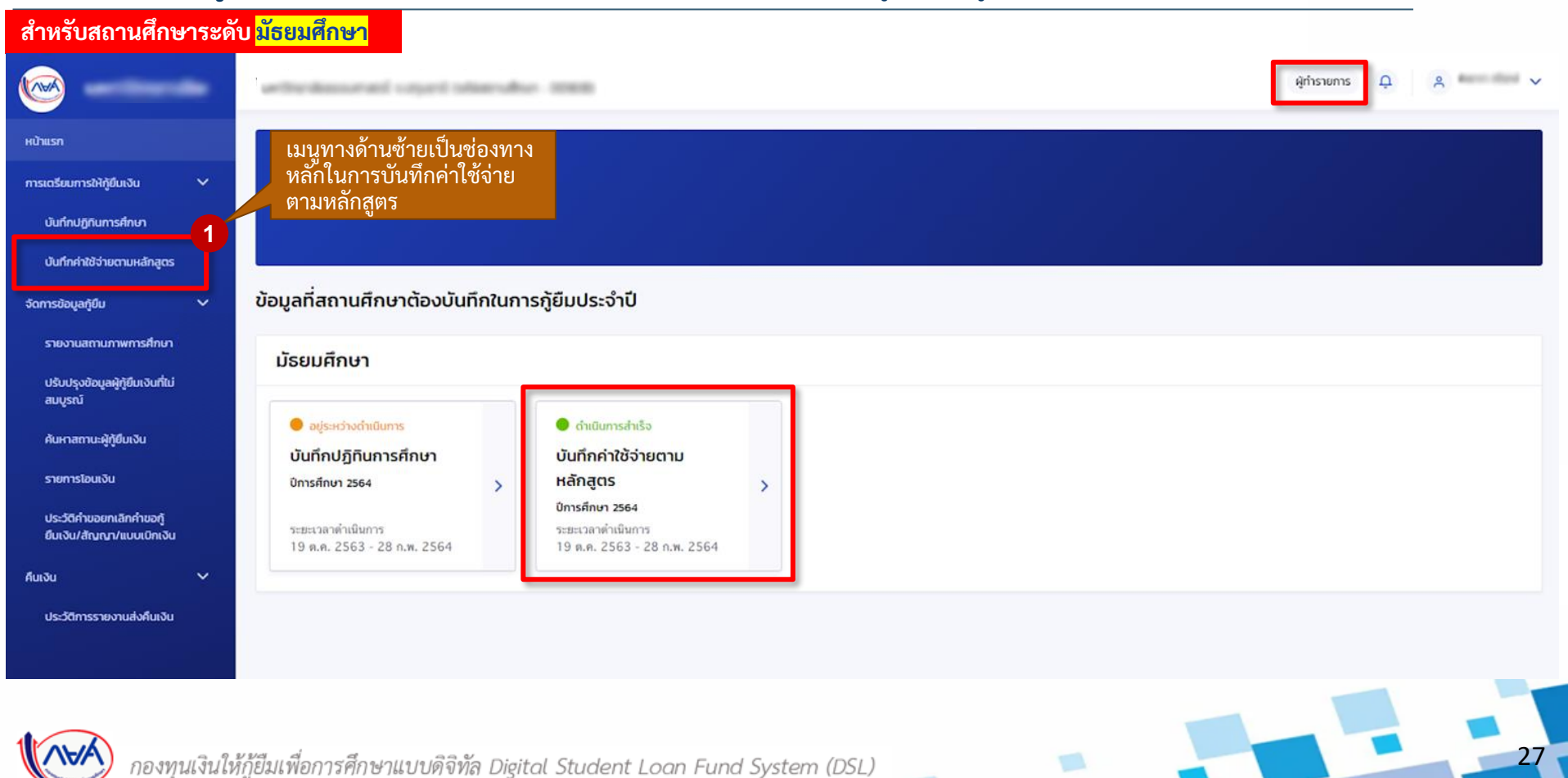

#### **การเตรียมการให้กู้ยืม :** การเตรียมการ โดย สถานศึกษา (บันทึกค่าใช้จ่ายตามหลักสูตร โดย ผู้ทำรายการ (Maker) 2/3)

| ปีการศึกษา                         | ระดับการศึกษา     | สถานะ                                                 | แผนการเรียน                                  |                                             |
|------------------------------------|-------------------|-------------------------------------------------------|----------------------------------------------|---------------------------------------------|
| 2564                               | 🗸 มัธยมศึกษาตอนปล | าย 🗸 ทั้งหมด                                          | <ul> <li>ทั้งหมด</li> </ul>                  | ~                                           |
|                                    |                   |                                                       |                                              |                                             |
|                                    |                   |                                                       | ล้างค่า                                      | <b>А</b> инл                                |
| ยละเอียดหลักสูตร<br>รมด 1 รายการ   |                   | ۴.                                                    | ดาวน์โหลดรายงานหลักสูตรและลักษณะการให้ภู้ยืม | สามารถกดเพื่อดาวน์โหลด<br>รายงานหลักสูตรและ |
| ist i slottis                      |                   |                                                       |                                              | ลักษณะการให้กู่ยืม                          |
| แผนการเรียน                        |                   | ค่าใช้จ่ายตลอดหลักสูตร (บาท)                          | สถานะ                                        | ลึกษณะการให้กู้ยืม                          |
| แผนการเรียน<br>1 มัธยมศึกษาตอนปลาย |                   | คำใช้จ่ายตลอดหลักสูตร (บาท)<br>ยังไม่บันทึกค่าใช้จ่าย | สถานะ<br>รอบันทึกค่าใช้จำย                   | ลึกษณะการให้กู้ยืม                          |

#### การเตรียมการ โดย สถานศึกษา

#### **การเตรียมการให้กู้ยืม :** การเตรียมการ โดย สถานศึกษา (บันทึกค่าใช้จ่ายตามหลักสูตร โดย ผู้ทำรายการ (Maker) 3/3)

สำหรับสถานศึกษาระดับ <mark>มัธยมศึกษา</mark>

| บันทึกค่าใช้จ่ายตามหลักสูตร<br>ข้อมูลหลักสูตร                                  |                                    | สถานศึกษาที่ไม่ได้จัดเก็บ<br>ค่าเล่าเรียนและค่าใช้จ่าย<br>ที่เกี่ยวเนื่องฯ ให้ระบุเป็น 0                                      |                                                                   |
|--------------------------------------------------------------------------------|------------------------------------|----------------------------------------------------------------------------------------------------|-------------------------------------------------------------------|
| <b>บ</b> ีการศึกษา<br>2564                                                     | ระดับการศึกษา<br>มัธยมศึกษาตอนปลาย | เป็ ภาคเรียน ค่าเล่าเรียน (บาท) ค่าใช้ร่ายที่เที่ยวเนื่องกับการศึกษา ยอดรวม (บาท)<br>(บาท) 1<br>เมื่อยมศึกษาปีที่ 4           | เ                                                                 |
| แผนการเรียน<br>มัธยมศึกษาตอนปลาย<br>ฉำนวนรับเกิดรัยแดวนปีการศึกษา 114-116 (คน) | ประเภทการลงชะเป็ยแ                 | 2 0 ngun<br>MJseuñnviðri 5 1 0                                                                                                | องนั้น หากต้องการบันทึกค่าไข้จำยดามหลักสูตร<br>8<br>ยกเล็ก ยืนยัน |
| 0                                                                              | เหมาจำย                            | 2 0<br>iJeeuAnunDif 6<br>2 0<br>2 0<br>0<br>1<br>0<br>0<br>1<br>0<br>0<br>0<br>0<br>0<br>0<br>0<br>0<br>0<br>0<br>0<br>0<br>0 | อานัก เป็น เป็น เป็น เป็น เป็น เป็น เป็น เป็น                     |
|                                                                                |                                    | กรรมตลอดหลักสูตร 0 บท<br>ๆ<br>เมาลิก ปันท์ก                                                                                   |                                                                   |
|                                                                                |                                    |                                                                                                    |                                                                   |

#### **การเตรียมการให้กู้ยืม :** การเตรียมการ โดย สถานศึกษา (บันทึกค่าใช้จ่ายตามหลักสูตรโดย ผู้ตรวจสอบรายการ (Checker) 1/3)

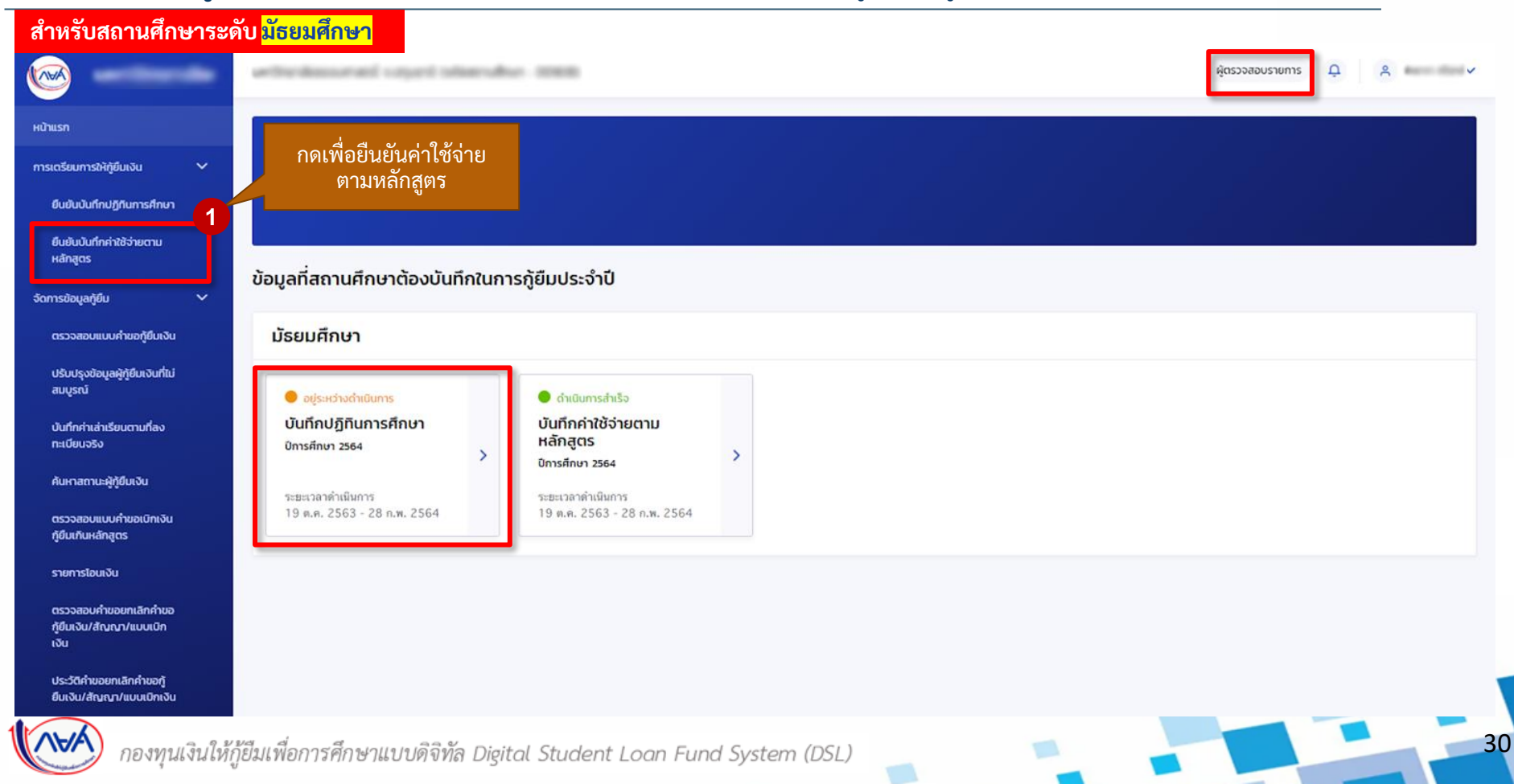

### **การเตรียมการให้กู้ยืม :** การเตรียมการ โดย สถานศึกษา (บันทึกค่าใช้จ่ายตามหลักสูตรโดย ผู้ตรวจสอบรายการ (Checker) 2/3)

| วช่วยการค้นหา                      |   |                   |          |                      |           |                     |                           |                                                               |
|------------------------------------|---|-------------------|----------|----------------------|-----------|---------------------|---------------------------|---------------------------------------------------------------|
| าารศึกษา                           |   | ระดับการศึกษา     |          | สถานะ                |           | แผนการเรียน         |                           |                                                               |
| 2564                               | ~ | มัธยมศึกษาตอนปลาย | ~        | ทั้งหมด              | ~         | ทั้งหมด             | ~                         |                                                               |
|                                    |   |                   |          |                      |           |                     |                           | สาขารออกเพื่ออาจะปีข                                          |
|                                    |   |                   |          |                      |           | ล้างค่า             | ค้นหา                     | สาม ไวสาทิเพียต ไวนเร<br>รายงานหลักสูตรและลัก<br>การให้กู้ยืม |
| ะ <b>เอียดหลักสูตร</b><br>1 รายการ |   |                   |          |                      | Ţ         | ดาวน์โหลดรายงานหลัก | สูตรและลักษณะการให้กู้ยืม |                                                               |
| แผนการเรียน                        |   |                   | ค่าใช้จ่ | ายตลอดหลักสูตร (บาท) | สถานะ     |                     |                           | e e e e e e e e e e e e e e e e e e e                         |
| มัธยมศึกษาตอนปลาย                  |   |                   | 186,     | 000                  | รออนุมัติ |                     | <u>२</u>                  | แสดงหน้ารายละเอียดข<br>รายการสถานะที่รออนุ:                   |
|                                    |   |                   |          |                      |           |                     |                           |                                                               |

#### **การเตรียมการให้กู้ยืม :** การเตรียมการ โดย สถานศึกษา (บันทึกค่าใช้จ่ายตามหลักสูตรโดย ผู้ตรวจสอบรายการ (Checker) 3/3)

| ہ م <b>ی</b> | 4   | <i>•</i> | S   | đ      |    |
|--------------|-----|----------|-----|--------|----|
| สาหรบสถาน    | ศกษ | าระดบ    | มธย | ี่มศุก | ษา |

|                       | ring 130              | NO <mark>AUDAMITO</mark> |                                              |              |              | •                                      | ·                   |                         |                             |                           |
|-----------------------|-----------------------|--------------------------|----------------------------------------------|--------------|--------------|----------------------------------------|---------------------|-------------------------|-----------------------------|---------------------------|
| รายการรออนุมัต        | าบันทึกค่าใช้จ่       | ว่ายตามหลักสูตร          |                                              |              |              | ตัวช่วยการค้นหา                        |                     |                         |                             |                           |
| ข้อมูลหลักสูตร        |                       |                          |                                              |              |              | ปีการศึกษา                             | ระดับการศึกษา       | สถานะ                   | แผนการเรียน                 |                           |
| ปีการศึกษา            |                       |                          | ระดับการศึกษา                                |              |              | 2564 🗸                                 | มัธยมศึกษาตอนปลาย 🗸 | ทั้งหมด                 | <ul> <li>ทั้งหมด</li> </ul> | ~                         |
| 2564                  |                       |                          | มัธขมศึกษาตอนปลาข                            |              |              |                                        |                     |                         | M 9/01 010                  |                           |
| แผนการเรียน           |                       |                          |                                              |              |              |                                        |                     |                         | ได้รับการอนุมัติ            |                           |
| มัธขมศึกษาตอนปลา      | 21                    | Un Decide                | man i                                        | ~            |              |                                        |                     |                         | เรยบรอยเดย                  |                           |
| จำนวนรับนักเรียนตาม   | ปีการศึกษา ม.4-ม.6 (ศ | ลน)                      | ประเภทการลงทะเบียน                           |              |              | รายละเอียดหลักสูตร<br>ทั้งหมด 1 รายการ |                     |                         | ผูตรวจสอบรายกา<br>(Checker) | ร <b>ั</b><br>เรให้กู้ยืม |
| 120                   |                       |                          | เหมาจ่าย                                     | ~            |              | แผนการเรียน                            | ค่าใ                | ช้จ่ายตลอดหลักสตร (บาท) | anz                         |                           |
|                       |                       |                          |                                              |              |              |                                        |                     | • • •                   |                             |                           |
| ชั้นปี                | ภาคเรียน              | ค่าเล่าเรียน (บาท)       | ค่าใช้จ่ายที่เกี่ยวเมืองกับการศึกษา<br>(บาท) | ยอดรวม (บาท) |              | 1 มัธยมศึกษาตอนปลาย                    | 18                  | 6,000                   | 🗸 อนุมัติ                   | Q                         |
| ชั้นมัธยมศึกษาปีที่ 4 | 1                     | 30,000                   | 1,000                                        | 31,000       |              | แสดงจำนวน 50 🗸 รายการ                  |                     |                         |                             |                           |
|                       | 2                     | 30,000                   | 1,000                                        | 31,000       |              | (i)                                    |                     |                         |                             |                           |
| ชั้นมัธยมศึกษาปีที่ 5 | 1                     | 30,000                   | 1,000                                        | 31,000       | ยืนยันอนุมัต | ติบันทึกค่าใช้จ่ายตาม<br>หลักสุตร      |                     |                         |                             |                           |
|                       | 2                     | 30,000                   | 1,000                                        | 31,000       |              | Hangels 4                              |                     |                         |                             |                           |
|                       |                       |                          |                                              |              | oniān        | 6404                                   |                     |                         |                             |                           |
| ชั้นมัธยมศึกษาปีที่ 6 | 1                     | 30,000                   | 1,000                                        | 31,000       |              |                                        |                     |                         |                             |                           |
|                       | 2                     | 30,000                   | 1,000                                        | 31,000       | อนุมัติโด    | เยผู้ตรวจสอบ                           |                     |                         |                             |                           |
| ยอดรวมตลอดหลั         | ักสูตร                |                          |                                              | 186,000 um   | รายการ       | រ៑ (Checker)                           |                     |                         |                             |                           |
| ยกเลิก                |                       |                          |                                              | οιμο         | ות Fund Sy   | vstem (DSL)                            |                     |                         |                             | 32                        |

รายการรออนมัติบันทึกค่าใช้จ่ายตามหลักสตร

## 1. การเตรียมการให้กู้ยืม โดย สถานศึกษา

### 1.2 บันทึกค่าใช้จ่ายตามหลักสูตร

## โดย ผู้ทำรายการ (Maker) และผู้ตรวจสอบรายการ (Checker) (ระดับอาชีวศึกษา)

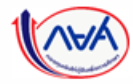

การเตรียมการ โดย สถานศึกษา

#### **การเตรียมการให้กู้ยืม :** การเตรียมการ โดย สถานศึกษา (บันทึกค่าใช้จ่ายตามหลักสูตรโดย ผู้ทำรายการ (Maker) 1/3)

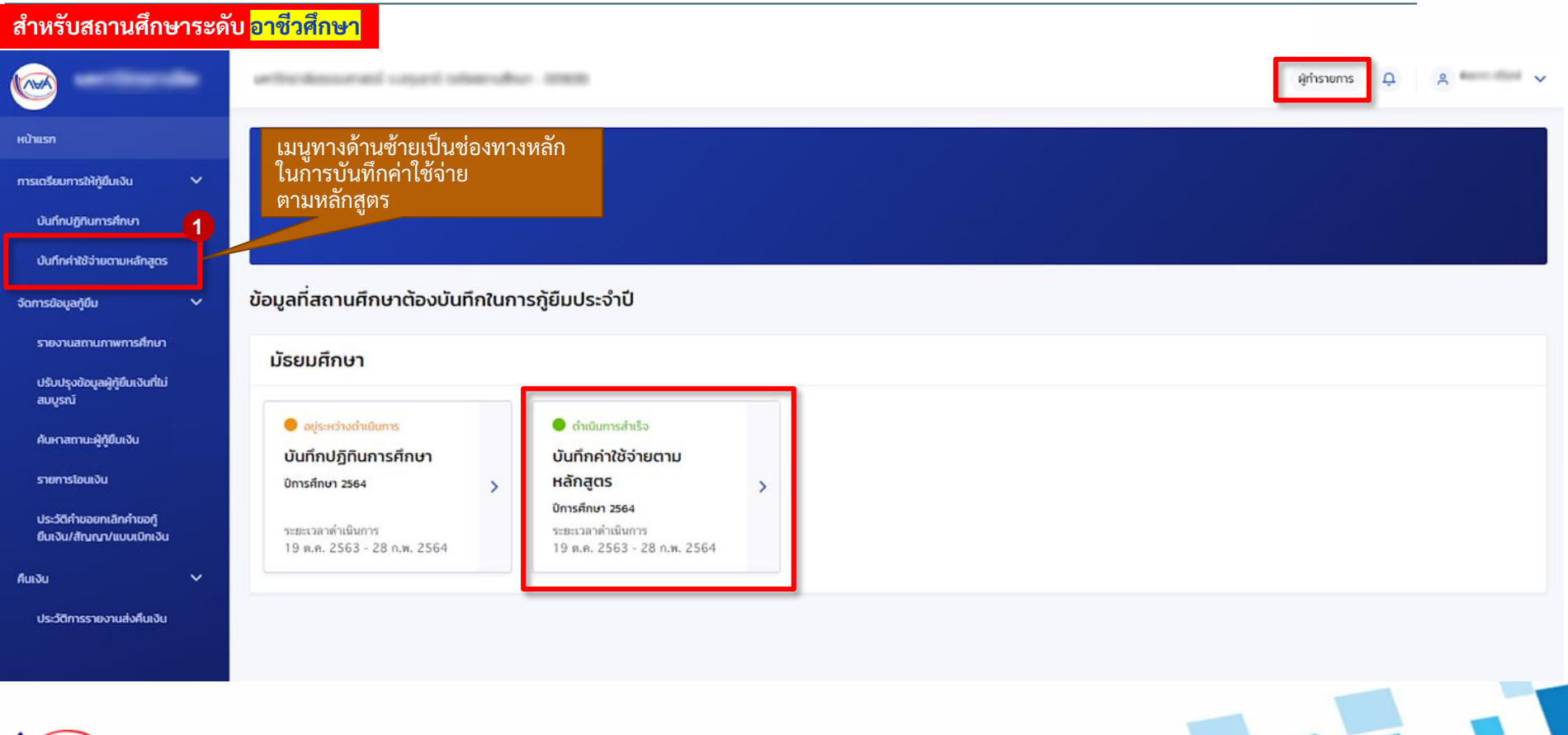

34

(APA)

#### **การเตรียมการให้กู้ยืม :** การเตรียมการ โดย สถานศึกษา (บันทึกค่าใช้จ่ายตามหลักสูตรโดย ผู้ทำรายการ (Maker) 2/3)

สำหรับสถานศึกษาระดับ <mark>อาชีวศึกษา</mark>

| ตัวช่วยการค้นหา                                                                       |         |                                       |   |                                          |              |                                                                         |                                   |                                                                                       |
|---------------------------------------------------------------------------------------|---------|---------------------------------------|---|------------------------------------------|--------------|-------------------------------------------------------------------------|-----------------------------------|---------------------------------------------------------------------------------------|
| ปีการศึกษา                                                                            |         | ระดับการศึกษา                         |   | สถานะ                                    |              |                                                                         |                                   |                                                                                       |
| 2564                                                                                  | ~       | ปวช.                                  | ~ | รอบันทึกค่าใช้จ่าย                       | ~            |                                                                         |                                   |                                                                                       |
| <mark>ประเภทวิช</mark> า                                                              |         | สาขาวิชา                              |   | สาขางาน                                  |              |                                                                         |                                   |                                                                                       |
| ทั้งหมด                                                                               | ~       | ทั้งหมด                               | ~ | -                                        | ~            |                                                                         |                                   |                                                                                       |
|                                                                                       |         |                                       |   |                                          |              | ล้างค่า                                                                 | <b>3</b><br>ĭuнา                  | สามารถกดเพื่อ<br>ดาวน์โหลด<br>รายงานหลักสูตรแ<br>ลักษณะการให้กู้ยื                    |
| <b>ายละเอียดหลักสูตร</b><br>วหมด 4 รายการ                                             |         |                                       |   |                                          | Ŀ            | ล้างค่า <b>ค</b> ่า<br>ดาวน์โหลดรายงานหลักสูตรและ                       | <b>ในหา</b><br>ลักษณะการให้ภู้ยืม | สามารถกดเพื่อ<br>ดาวน์โหลด<br>รายงานหลักสูตรแ<br>ลักษณะการให้กู้ยื                    |
| <b>ายละเอียดหลักสูตร</b><br>วหมด 4 รายการ<br>ประเภทวิชา                               |         | สาขาวิชา/สาขางาน                      |   | ค่าใช้จ่ายตลอดหลั                        | īnącıs (unn) | ล้างค่า ค<br>ดาวน์โหลดรายงานหลักสูตรและ<br>สถานะ                        | <b>ในหา</b><br>ลักษณะการให้ภู้ยืม | สามารถกดเพื่อ<br>ดาวน์โหลด<br>รายงานหลักสูตรแ<br>ลักษณะการให้กู้ยื                    |
| <b>ายละเอียดหลักสูตร</b><br>วหมด 4 รายการ<br><b>ประเภทวิชา</b><br>1 พาณิชยกรรม/บริหา: | รธุรกิจ | สาขาวิชา/สาขางาน<br>การเลชานุการ<br>- |   | คำใช้จ้ายตลอดหลั<br>ยังไม่บันทึกค่าใช้จ่ | inącs (ບາກ)  | ล้างค่า คำ<br>ดาวน์ใหลดรายงานหลักสูตรและ<br>สถานะ<br>รอบันทึกค่าใช้จ่าย | รับหา<br>ลักษณะการให้กู้ยืม       | สามารถกดเพื่อ<br>ดาวน์โหลด<br>รายงานหลักสูตรแ<br>ลักษณะการให้กู้ยื<br>กดเพื่อบันทึกค่ |

#### การเตรียมการ โดย สถานศึกษา

#### **การเตรียมการให้กู้ยืม :** การเตรียมการ โดย สถานศึกษา (บันทึกค่าใช้จ่ายตามหลักสูตรโดย ผู้ทำรายการ (Maker) 3/3)

#### สำหรับสถานศึกษาระดับ <mark>อาชีวศึกษา</mark>

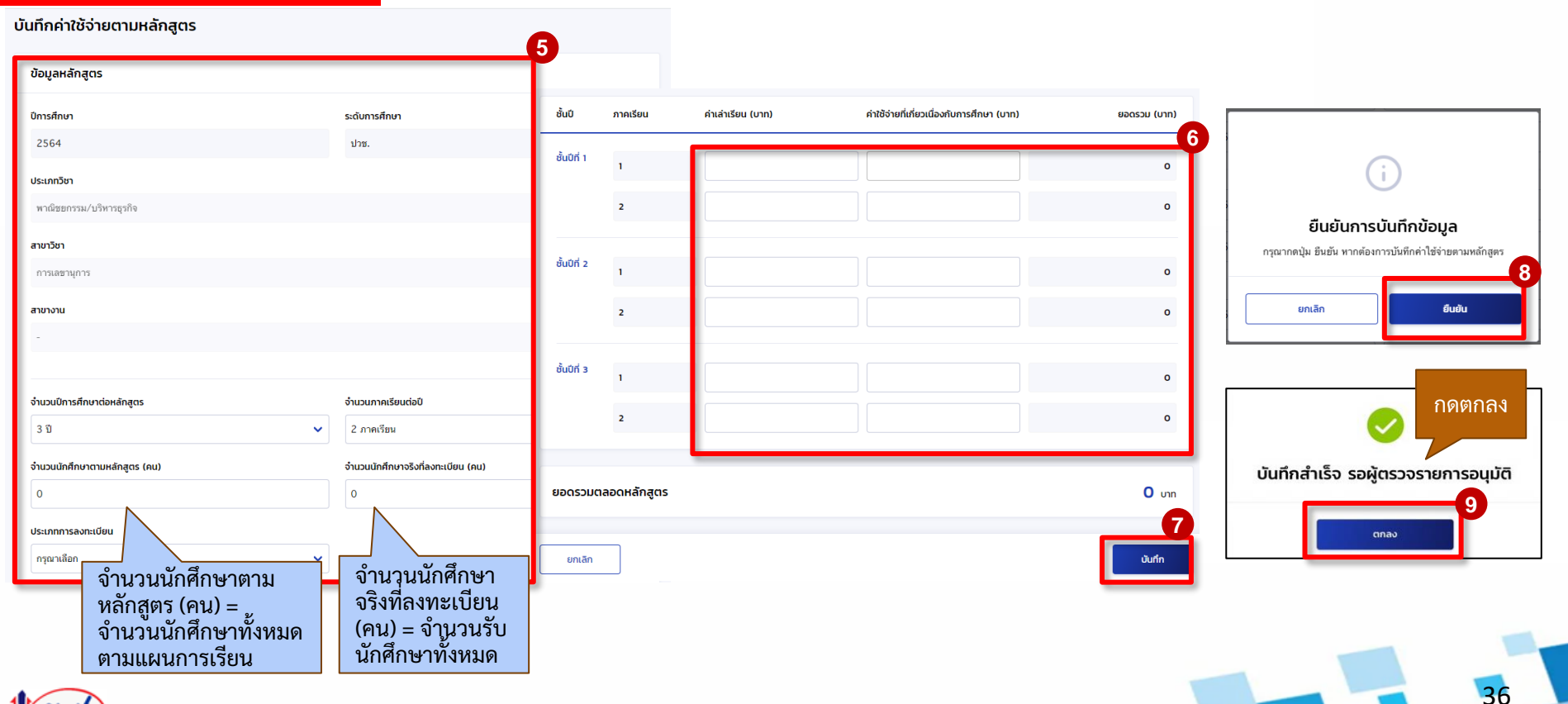

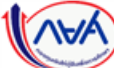
การเตรียมการ โดย สถานศึกษา

# **การเตรียมการให้กู้ยืม :** การเตรียมการ โดย สถานศึกษา (บันทึกค่าใช้จ่ายตามหลักสูตรโดย ผู้ตรวจสอบรายการ (Checker) 1/3)

| สำหรับสถานศึกษาระดัง                                         | บ <mark>อาชีวศึกษา</mark>                         |                                                   |                        |
|--------------------------------------------------------------|---------------------------------------------------|---------------------------------------------------|------------------------|
|                                                              | wheelessorati caped ofer                          | rubu- mm                                          | ผู้ตรวจสอบรายการ 🗘 😤 🗸 |
| หน้าแรก                                                      | กดเพื่อยืบยับค่าใช้จ่าย                           |                                                   |                        |
| การเตรียมการให้กู้ยืมเงิน 🗸                                  | ตามหลักสูตร                                       |                                                   |                        |
| ยืนยันบันทึกปฏิทินการศึกษา                                   |                                                   |                                                   |                        |
| ยืนยันบันทึกค่าใช้จ่ายตาม<br>หลักสูตร                        |                                                   |                                                   |                        |
| จัดการข้อมูลกู้ยืม 🗸 🗸                                       | ข้อมูลที่สถานศึกษาต้องบันทึกในก                   | ารกู้ยืมประจำปี                                   |                        |
| ตรวจสอบแบบคำขอกู้ยืมเงิน                                     | อาชีวศึกษา                                        |                                                   |                        |
| ปรับปรุงข้อมูลผู้กู้ยืมเงินที่ไม่<br>สมบูรณ์                 | ດຳເບີນກາຣສຳເຮືອ                                   | 🕒 อยู่ระหว่างดำเนินการ                            |                        |
| บันทึกค่าเล่าเรียนตามที่ลง<br>ทะเบียนจริง                    | บันทึกปฏิทินการศึกษา<br><sup>ปการศึกษา 2564</sup> | บันทึกค่าใช้จ่ายตาม<br>หลักสูตร<br>มีกระดีอน 2564 |                        |
| ค้นหาสถานะผู้กู้ยืมเงิน                                      | ระยะเวลาดำเนินการ                                 | ระยะเวลาดำเนินการ                                 |                        |
| ตรวจสอบแบบคำขอเบิกเงิน<br>กู้ยื่นเกินหลักสูตร                | 19 ต.ศ. 2563 - 05 มี.ศ. 2564                      | 19 ต.ศ. 2563 - 06 มี.ศ. 2564                      |                        |
| รายการไอนเงิน                                                |                                                   |                                                   |                        |
| ตรวจสอบค่าขอยทเลิกค่าขอ<br>ทู้ขึ้มเงิน/สัญญา/แบบเบิก<br>เงิน |                                                   |                                                   |                        |
| ประวัติค่าขอยกเล็กค่าขอกู้<br>ยื่มเงิน/สัญญา/แบบเบิกเงิน     |                                                   |                                                   |                        |
| <b>โลว</b> กองทุนเงินให้กู้                                  | ้ยืมเพื่อการศึกษาแบบดิจิทัล Digita                | al Student Loan Fund System (DSL)                 | 37                     |

# **การเตรียมการให้กู้ยืม :** การเตรียมการ โดย สถานศึกษา (บันทึกค่าใช้จ่ายตามหลักสูตรโดย ผู้ตรวจสอบรายการ (Checker) 2/3)

สำหรับสถานศึกษาระดับ <mark>อาชีวศึกษา</mark>

กอง

#### รายการรออนุมัติบันทึกค่าใช้จ่ายตามหลักสูตร

| า้วช่วยการค้นหา         |                  |   |              |                  |                       |                               |                                                                 |
|-------------------------|------------------|---|--------------|------------------|-----------------------|-------------------------------|-----------------------------------------------------------------|
| ปการศึกษา               | ระดับการศึกษา    |   | สถานะ        |                  |                       |                               |                                                                 |
| 2564 🗸                  | ปวช.             | ~ | รออนุมติ     | ~                |                       |                               |                                                                 |
| ประเภทวิชา              | สาขาวิชา         |   | สาขางาน      |                  |                       |                               |                                                                 |
| ทั้งหมด 🗸               | ทั้งหมด          | ~ | -            | ~                |                       |                               |                                                                 |
| ละเอียดหลักสูตร         |                  |   |              |                  | การเป็นออกระบรายนอ้   | รัดสุดรูป 25 รักษณะการให้เสีย | สาม ารถาทเพษตา 1 นเหล<br>รายงานหลักสูตรและลักษเ<br>การให้กู้ยืม |
| ด 1 รายการ              |                  |   |              | 2                | , מוסטואמניג ואי ועאמ | กลุ่มรและสกษณะการเหมู่ยม      |                                                                 |
| ประเภทวิชา              | สาขาวิชา/สาขางาน |   | ค่าใช้จ่ายตล | อดหลักสูตร (บาท) | สถานะ                 | 2                             |                                                                 |
| พาณิชยกรรม/บริหารธุรกิจ | โลจิสติกส์<br>-  |   | 32,400       |                  | รออนุมัติ             | Q                             | แสดงหน้ารายละเอียดข<br>รายการสถานะที่รออนุม่                    |
|                         |                  |   |              |                  |                       |                               |                                                                 |

# **การเตรียมการให้กู้ยืม :** การเตรียมการ โดย สถานศึกษา (บันทึกค่าใช้จ่ายตามหลักสูตรโดย ผู้ตรวจสอบรายการ (Checker) 3/3)

| 9 9       | .s          | <u>e</u>            | <u> </u>               |                                            |              |                           |  |  |
|-----------|-------------|---------------------|------------------------|--------------------------------------------|--------------|---------------------------|--|--|
| สาหรบสถาเ | เศกษ        | ษาระด               | บ <mark>อาชวศกษ</mark> | n                                          |              | รายการรออนุมัติบันทึก     |  |  |
|           | ข้อมูลหลั   | ักสูตร              |                        |                                            |              |                           |  |  |
|           | ปีการศึกษา  |                     |                        | ระดับการศึกษา                              |              | ตัวช่วยการค้นหา           |  |  |
|           | 2564        |                     |                        | ปาย.                                       |              | ปีควรสื่อมว               |  |  |
|           | ประเภทวิชา  |                     |                        |                                            |              | UNISHINGT                 |  |  |
|           | พาณิชยก     | รรม/บริหารธุรกิจ    |                        |                                            | ~            | 2564                      |  |  |
|           | สาขาวิชา    |                     |                        |                                            |              | ประเภทวิชา                |  |  |
|           | โลจิสติกส์  |                     |                        |                                            | ~            |                           |  |  |
|           | สาขางาน     |                     |                        |                                            |              | าเงามท                    |  |  |
|           |             |                     |                        |                                            | ~            |                           |  |  |
|           |             |                     |                        |                                            |              |                           |  |  |
|           | จำนวนปีกาะ  | รศึกษาต่อหลักสูตร   |                        | จำนวนภาคเรียนต่อปี                         |              |                           |  |  |
|           | 310         |                     | ~                      | 2 ภาคเรียน                                 | ~            |                           |  |  |
|           | สำนวนนักศี  | iกษาตามหลักสูตร (คเ | D                      | จำนวนนักศึกษาจริงที่ลงทะเบียน (คน)         |              | รายอะเอียดหลักสตร         |  |  |
|           | 110         |                     |                        | 110                                        |              | ทั้งหมด 4 รายการ          |  |  |
|           | ประเภทการ   | :ลงทะเบียน          |                        |                                            |              |                           |  |  |
|           | ตามจริง     |                     | ~                      |                                            |              | ประเภทวิชา                |  |  |
|           | ອັ້ນປ       | ภาคเรียน            | ค่าเล่าเรียน (บาท)     | ค่าใช้จ่ายที่เที่ยวเนื่องกับการศึกษา (บาท) | ยอดรวม (บาท) | 1 พาณิชยกรรม/บริหารธุรกิจ |  |  |
|           | ម័រេបីកី 1  | 1                   | 0                      | 3.200                                      | 3,200        |                           |  |  |
|           |             |                     |                        |                                            |              | 2 พาณิตยกรรม/บริหารธรกิจ  |  |  |
|           |             | 2                   | 0                      | 3,200                                      | 3,200        |                           |  |  |
|           | ชั้นปีที่ 2 |                     |                        |                                            |              |                           |  |  |
|           |             | 1                   | 0                      | 5,000                                      | 5,000        |                           |  |  |
|           |             | 2                   | 0                      | 8,000                                      | 8,000        |                           |  |  |
|           |             |                     |                        |                                            |              |                           |  |  |
|           | ชั่นปีที่ 3 | 1                   | 0                      | 5,000                                      | 5,000        | <b>295 2</b>              |  |  |
|           |             | 2                   | 0                      | 8,000                                      | 8,000        | อนุมตโดยผูตร              |  |  |
|           |             |                     |                        |                                            |              | วายกาว (Che               |  |  |
|           | ยอดรวมด     | าลอดหลักสูตร        |                        |                                            | 32,400 un    |                           |  |  |
|           |             | _                   |                        |                                            |              | ant Loon Fund Sum         |  |  |
|           | ยกเลิก      |                     |                        |                                            | Düye         | nii Loan Fund Syst        |  |  |

| ยการรออนุมัติบันทึกค่าใช้จ่า            | ยตามหลักสูตร     |                                                                                         |                         |                                                            |
|-----------------------------------------|------------------|-----------------------------------------------------------------------------------------|-------------------------|------------------------------------------------------------|
| ตัวช่วยการค้นหา                         |                  |                                                                                         |                         |                                                            |
| ปีการศึกษา                              | ระดับการศึกษา    | สถานะ                                                                                   |                         |                                                            |
| 2564 🗸                                  | ปวช.             | 🗸 ทั้งหมด                                                                               | ~                       |                                                            |
| ประเภทวิชา                              | สาขาวิชา         | สาขางาน                                                                                 |                         |                                                            |
| ทั้งหมด 🗸                               | ทั้งหมด          | ▼ -                                                                                     | ~                       |                                                            |
| มละเอียดหลักสูตร                        |                  | [                                                                                       | ส้างค่า<br>เรียบ<br>รู: | ได้รับการอนุมัติ<br>เร้อยโดย ผู้ตรวจสอบ<br>ายการ (Checker) |
| มด 4 รายการ                             |                  |                                                                                         |                         |                                                            |
| ประเภทวิชา                              | สาขาวิชา/สาขางาน | ค่าใช้จ่ายตลอดหลักสูตร (                                                                | บาท) สถานะ              |                                                            |
| 1 พาณิชยกรรม/บริหารธุรกิจ               | การตลาด<br>-     | 30,000                                                                                  | 🗸 อนุมัติ               | Q                                                          |
| 2 พาณิชยกรรม/บริหารธุรกิจ               | การบัญชี         | 7,900                                                                                   | 🗸 อนุมัติ               | ۹                                                          |
| อนุมัติโดยผู้ตรวจสอ<br>รายการ (Checker) | IG<br>tennoşn    | ั้เ<br>นุบัติค่าใช้จ่ายตามหลักสูตร<br>ปุ่ม ซึมชัม หากค้องการอนุมัติทำใช้จ่ายศามหนักสูตร |                         |                                                            |
| on Fund System (                        | נוצמ             |                                                                                         |                         | 3:                                                         |

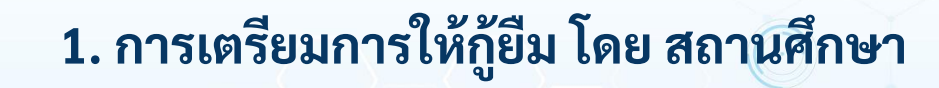

1.2 บันทึกค่าใช้จ่ายตามหลักสูตร

โดย ผู้ทำรายการ (Maker) และผู้ตรวจสอบรายการ (Checker)

(ระดับอุดมศึกษา)

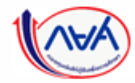

## **การเตรียมการให้กู้ยืม :** การเตรียมการโดยสถานศึกษา (บันทึกค่าใช้จ่ายตามหลักสูตร โดย ผู้ทำรายการ (Maker) 1/3)

<u>สำหรับส</u>ถานศึกษาระดับ <mark>อุดมศึกษา</mark> 8 ผู้ทำรายการ D. mand information. Income หน้าแรก เมนทางด้านซ้ายเป็นช่องทาง สวัสดี การเตรียมการให้กู้ยืมเงิน หลักในการบันทึกค่าใช้จ่าย ตามหลักสูตร บันทึกปฏิทินการศึกษา บันทึกค่าใช้จ่ายตามหลักสูตร ข้อมูลที่สถานศึกษาต้องบันทึกในการกู้ยืมประจำปี จัดการข้อมูลกู้ยืม รายงานสถานภาพการศึกษา อุดมศึกษา ปรับปรุงข้อมูลผู้กู้ยืมเงินที่ไม่ สมบูรณ์ 🔵 ดำเนินการสำเร็จ 😑 อยู่ระหว่างดำเนินการ 😑 อย่ระหว่างดำเนินการ ค้นหาสถานะผู้กู้ยืมเงิน บันทึกปฏิทินการศึกษา บันทึกค่าใช้จ่ายตาม รายงานสถานภาพการ หลักสูตร ศึกษา ปีการศึกษา 2564 รายการโอนเงิน > ปีการศึกษา 2564 สิ้นปีการศึกษา 2564 อดมศึกษา (แบบ 3 ภาคเรียน) ประวัติค่าขอยกเลิกค่าขอกู้ ระยะเวลาดำเนินการ ระยะเวลาดำเนินการ ระยะเวลาดำเนินการ ยืมเงิน/สัญญา/แบบเบิกเงิน 19 0.0. 2563 - 05 ม.0. 2564 19 ต.ศ. 2563 - 06 มี.ศ. 2564 19 N.R. 2564 - 30 IN.R. 2564 คืนเงิน ประวัติการรายงานส่งคืนเงิน

41

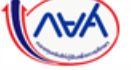

# **การเตรียมการให้กู้ยืม :** การเตรียมการ โดย สถานศึกษา (บันทึกค่าใช้จ่ายตามหลักสูตร โดย ผู้ทำรายการ (Maker) 2/3)

# สำหรับสถานศึกษาระดับ <mark>อุดมศึกษา</mark>

|   | ตัวช่วยการค้นหา                                                |                                                  |                                                                                                    |                                                                                 |                                                   |                |                                       |
|---|----------------------------------------------------------------|--------------------------------------------------|----------------------------------------------------------------------------------------------------|---------------------------------------------------------------------------------|---------------------------------------------------|----------------|---------------------------------------|
|   | ปีการศึกษา                                                     | ระดับการศึกษา                                    | สถานะ                                                                                                    |                                                                                 |                                                   |                |                                       |
|   | 2564                                                           | 🗸 ปริญญาตรี                                      | <ul><li>✓ รอบันทึกค่าใช้จำ</li></ul>                                                                               |                                                                                 |                                                   |                |                                       |
|   | คณะ                                                            | สาขาวิชา                                         | รหัสหลักสูตร                                                                                                    | หลักสูด                                                                         | s                                                 | _              |                                       |
|   | ทั้งหมด                                                        | ▼ .                                              | ~                                                                                                    | ทั้งหม                                                                          | 19                                                | ~              |                                       |
| : | <b>รายละเอียดหลักสูตร</b><br>โงหมด 65 รายการ                   |                                                  |                                                                                                    | 🕹 ดาวมีห                                                                        | ลดรายงานหลักสูตรและลักษณ                          | มะการให้กู้ยืม | รายงานหลกสูตรเ<br>ลักษณะการให้กู้     |
|   | คณะ                                                            | รหัสหลักสูตร                                     | หลักสูตร                                                                                                    | ค่าใช้จ่ายตลอดหลักสูตร (บาท)                                                    | สถานะ                                             |                |                                       |
|   | คณะ<br>1 คณะติจิทัลอาร์ค                                       | รหัสหลักสูดร<br>25540681100343                   | หลักสูตร<br>หลักสูตรศิลปบัณฑิต สาขาวิชาวิชวลเอฟเฟต                                                                 | คำใช้จ่ายตลอดหลักสูตร (บาท)<br>ขังไม่บันทึกค่าใช้จ่าย                           | สถานะ<br>รอบันทึกค่าใช้จ่าย                       | 4              | กดเพื่อบันทึก                         |
|   | <b>คณะ</b><br>1 คณะติจิทัลอาร์ด                                | รหัสหลักสูดร<br>25540681100343                   | หลักสูตร<br>หลักสูตรศิลปบัณฑิต สาชาวิชาวิชวลเอฟเฟต<br>; เ                                                          | ค่าใช้จ่ายตลอดหลักสูตร (บาท)<br>ขังไม่บันทึกค่าใช้จ่าย                          | สถานะ<br>รอบันทึกค่าใช้จ่าย                       | 4              | กดเพื่อบันทึก<br>ค่าใช้จ่ายตามหลักสูต |
|   | <ul> <li>คณะพิจิทัสอาร์ด</li> <li>คณะทัมดแททยศาสตร์</li> </ul> | รหัสหลักสูตร<br>25540681100343<br>25490681102452 | หลักสูตร<br>หลักสูตรศิลปบัณฑิค สาชาวิชาวิชวลเอฟเฟค<br>: เ<br>หลักสูตรทันคแพทยศาสตรบัณฑิค (หลักสูตร<br>หวิภาษา) : เ | คำใช้จ่ายตลอดหลักสูตร (บาท)<br>ขังไม่บันทึกค่าใช้จ่าย<br>ขังไม่บันทึกค่าใช้จ่าย | สถานะ<br>รอบันทึกค่าใช้จ่าย<br>รอบันทึกค่าใช้จ่าย | 4<br>Q<br>Q    | กดเพื่อบันทึก<br>ค่าใช้จ่ายตามหลักสูต |

# **การเตรียมการให้กู้ยืม :** การเตรียมการ โดย สถานศึกษา (บันทึกค่าใช้จ่ายตามหลักสูตรโดย ผู้ทำรายการ (Maker) 3/3)

## สำหรับสถานศึกษาระดับ <mark>อุดมศึกษา</mark>

| นทึกค่าใช้จ่ายตามหลักสูตร                     |                                      |             |              |                    |                                            |              |                                                          |
|-----------------------------------------------|--------------------------------------|-------------|--------------|--------------------|--------------------------------------------|--------------|----------------------------------------------------------|
| ข้อมูลหลักสูตร                                | •                                    |             |              |                    |                                            |              |                                                          |
| ปีการศึกษา                                    | ระดับการศึกษา                        |             |              |                    |                                            |              |                                                          |
| 2563                                          | ปริญญาตรี                            |             |              |                    |                                            |              |                                                          |
| u:                                            |                                      | ชั้นปี      | ภาคเรียน     | ค่าเล่าเรียน (บาท) | ค่าใช้จ่ายที่เกี่ยวเนื่องกับการศึกษา (บาท) | ยอดรวม (บาท) |                                                          |
| คณะทีลปศาสตร์                                 |                                      | ชั้นปีที่ 1 |              | 50.000             | 6                                          |              | (i)                                                      |
| ขาวิชา                                        |                                      |             | 1            | 50,000             | 0                                          | 50,000       |                                                          |
| ภาษาต่างประเทศ                                |                                      |             | 2            | 50,000             | 0                                          | 50,000       | ยืนยันการบันทึกข้อมูล                                    |
| រักสูตร                                       |                                      |             |              |                    |                                            |              | กรุณากดปุ่ม ยืนยัน หากต้องการบันทึกค่าไข้จ่ายตามหลักสูตร |
| หลักสูตรศิลปศาสตรบัณฑิต สาชาวิชาภาษารัสเซีย 👘 | renderschilders                      | ชั้นปีที่ 2 | 1            | 50,000             | 0                                          | 50,000       |                                                          |
|                                               |                                      |             | 2            | 50,000             | 0                                          | 50,000       | ยกเลิก ยืนยัน                                            |
| นวนปีการศึกษาต่อหลักสูตร                      | จำนวนภาคเรียนต่อปี *                 | _           |              |                    |                                            |              |                                                          |
| 4 ปี                                          | 2 ภาคเรียน                           | ชั้นปีที่ 3 | 1            | 50.000             | 0                                          | 50.000       |                                                          |
| นวนนักศึกษาตามหลักสูตร (คน)                   | จำนวนนักศึกษาจริงที่ลงทะเบียน (คน) * | _           |              | ,                  |                                            |              | กดตกลง                                                   |
| 25                                            | 24                                   |             | 2            | 50,000             | 0                                          | 50,000       |                                                          |
| ระเภทการลงทะเบียน *                           |                                      |             |              |                    |                                            |              |                                                          |
| ดามจริง                                       | ×                                    | ชันปีที่ 4  | 1            | 40,000             | 0                                          | 40,000       | บนทกสาเรจ รอผูตรวจรายการอนุมต                            |
|                                               |                                      |             | 2            | 30,000             | 0                                          | 30,000       | 9                                                        |
|                                               |                                      |             | _            |                    |                                            |              | ตกลง                                                     |
|                                               |                                      | ยอดรวมต     | าลอดหลักสูตร |                    |                                            | 370,000 unn  |                                                          |
|                                               |                                      | _           |              |                    |                                            | 7            |                                                          |
|                                               |                                      | ยกเลิก      |              |                    |                                            | dufin        |                                                          |
| A                                             |                                      |             |              |                    |                                            |              |                                                          |

# **การเตรียมการให้กู้ยืม :** การเตรียมการ โดย สถานศึกษา (บันทึกค่าใช้จ่ายตามหลักสูตรโดย ผู้ตรวจสอบรายการ (Checker) 1/3)

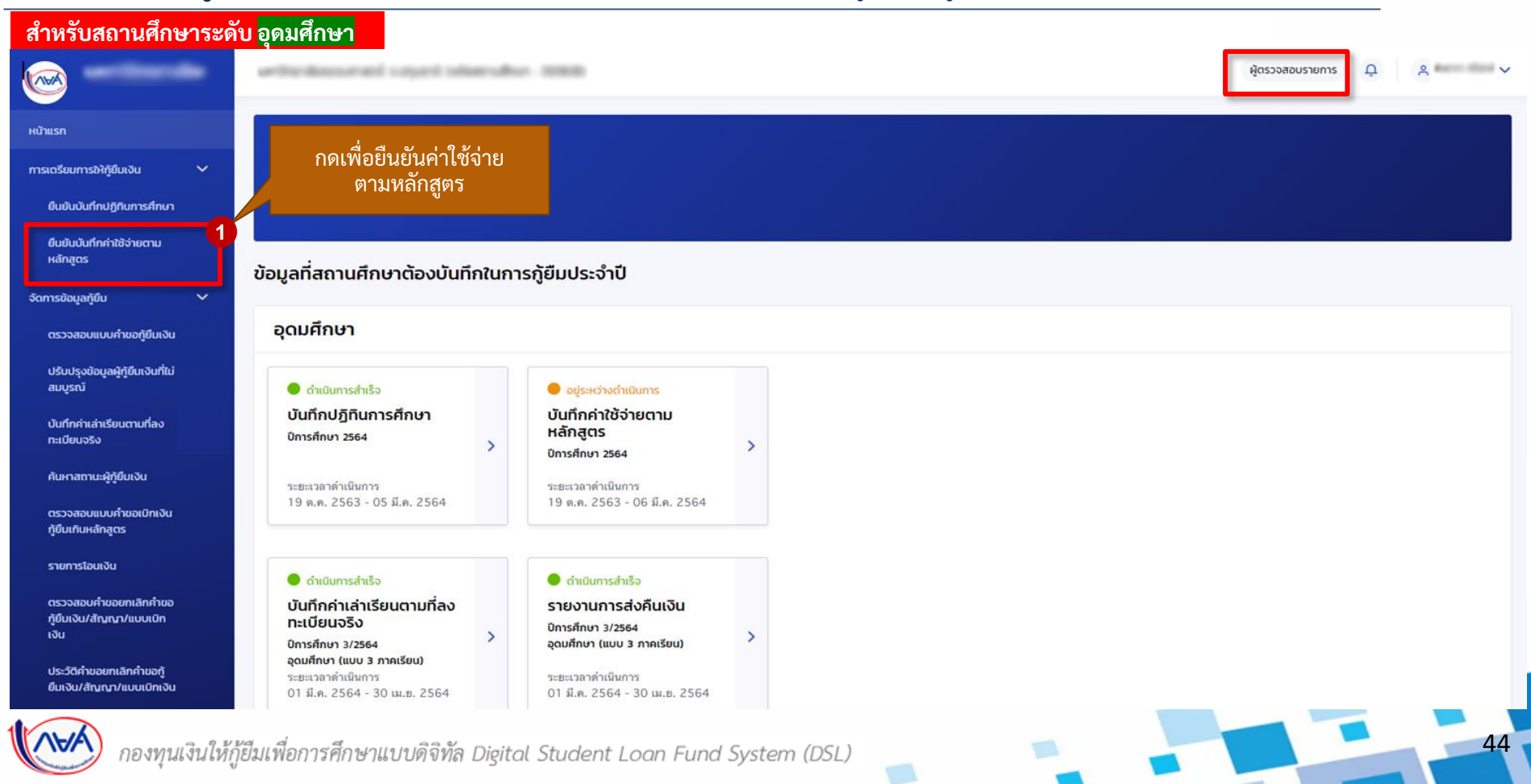

# **การเตรียมการให้กู้ยืม :** การเตรียมการ โดย สถานศึกษา (บันทึกค่าใช้จ่ายตามหลักสูตร โดย ผู้ตรวจสอบรายการ (Checker) 2/3)

| รายการรออนุมัติบันทึกค่า               | ใช้จ่ายตามหลักสูตร            | 5                                                   |                    |                             |                      |                           |
|----------------------------------------|-------------------------------|-----------------------------------------------------|--------------------|-----------------------------|----------------------|---------------------------|
| ตัวช่วยการคันหา                        |                               |                                                     |                    |                             |                      |                           |
| ปีการศึกษา                             | ระดับการศึกษา                 | สถานะ                                               |                    |                             |                      |                           |
| 2564                                   | <ul> <li>ปริญญาตรี</li> </ul> | <ul> <li>ทั้งหมด</li> </ul>                         | ~                  |                             |                      |                           |
| คณะ                                    | สาขาวิชา                      | รหัสหลักสูตร                                        |                    | หลักสูตร                    |                      |                           |
| ทั้งหมด                                | <b>v</b>                      | ~                                                   |                    | ทั้งหมด                     | ~                    |                           |
|                                        |                               |                                                     |                    |                             |                      |                           |
|                                        |                               |                                                     |                    |                             |                      | a                         |
|                                        |                               |                                                     | _                  |                             |                      | สามารถกดเพอดาวนเหลด       |
|                                        |                               |                                                     |                    | ล้างค่า                     | ค้นหา                | รายงานหลกสูตรและลกษณะ     |
|                                        |                               |                                                     | _                  |                             |                      | นารเหมูยม                 |
| รายละเอียดหลักสูตร<br>ทั้งหมด 5 รายการ |                               |                                                     |                    | 🛃 ดาวน์โหลดรายงานหลักสูตรแล | ละลักษณะการให้ทู้ยืม |                           |
| คณะ                                    | รหัสหลักสูตร                  | หลักสูตร                                            | ค่าใช้จ่ายตลอดหลัก | สูดร (บาท) สถานะ            | 2                    |                           |
| 1 คณะศิลปกรรมศาสตร์                    | 25400051100112                | หลักสูตรพิลปกรรมศาสตรบัณฑิต สาขาวิชา                | 3,996              | รออนุมัติ                   | ٩                    | แสดงหน้ารายละเอียดของ     |
|                                        |                               | ศิลปะการออกแบบพัสตราภรณ์ มหาวิทยาลัง                |                    |                             |                      | 🥄 รายการสถานะที่รออนุมัติ |
| 2 คณะศิลปศาสตร์                        | 25520051102681                | หลักสูตรศิลปศาสตรบัณฑิต สาขาวิชาภาษา                | 144,000            | รออนมัต                     | Q                    |                           |
|                                        |                               | ອັຈກຖຸ                                              |                    |                             | -                    |                           |
| 3 คณะพิลปศาสตร์                        | 25180051100016                | หลักสูดรดิลปศาสตรบัณฑิด สาขาวิชาภาษา                | 370,000            | รออนุมัต                    | ۹                    |                           |
|                                        |                               | รสิเซย                                              |                    |                             |                      |                           |
| 4 คณะสหเวชศาสตร์                       | 25520051102703                | หลักสูตรวิทยาศาสตรบัณฑิต สาขาวิชา<br>กายภาพบ่าบัด   | 400,000            | รออนุมัต                    | ۹                    |                           |
|                                        |                               |                                                     |                    |                             |                      |                           |
| 5 คณะสหเวชศาสตร์                       | 25390051100054                | หลักสูดรวิทยาศาสตรบัณฑิต สาขาวิชา<br>เทคนิคการแพทย์ | 400,000            | <b>รออนุมัต</b>             | Q                    |                           |
|                                        |                               |                                                     |                    |                             |                      |                           |

45

# **การเตรียมการให้กู้ยืม :** การเตรียมการ โดย สถานศึกษา (บันทึกค่าใช้จ่ายตามหลักสูตรโดย ผู้ตรวจสอบรายการ (Checker) 3/3)

| nu:                               |                                                                                    |                                                                                                    |                                                                                                    |                                                                                    |                                                                   |                                                                                                    |                                                                                                    |                                                                                                    |                                                             |                                                                                                    |                                |
|-----------------------------------|------------------------------------------------------------------------------------|----------------------------------------------------------------------------------------------------|----------------------------------------------------------------------------------------------------|------------------------------------------------------------------------------------|-------------------------------------------------------------------|----------------------------------------------------------------------------------------------------|----------------------------------------------------------------------------------------------------|----------------------------------------------------------------------------------------------------|-------------------------------------------------------------|----------------------------------------------------------------------------------------------------|--------------------------------|
| RECEIPTIN                         | กลเร่                                                                              |                                                                                                    |                                                                                                    |                                                                                    |                                                                   | รายการรออนุมัติบันทึกค                                                                                                    | ที่ใช้จ่ายตามหลักสูตร                                                                                                    | 1                                                                                                    |                                                             |                                                                                                    |                                |
| ขาวิชา                            |                                                                                    |                                                                                                    |                                                                                                    |                                                                                    |                                                                   | สวข่อขารสังหา                                                                                                    |                                                                                                    |                                                                                                    |                                                             |                                                                                                    |                                |
| ภาษาต่างร                         | ประเทศ                                                                             |                                                                                                    |                                                                                                    |                                                                                    |                                                                   | Press Barro                                                                                                    |                                                                                                    |                                                                                                    |                                                             |                                                                                                    |                                |
| inสูตร<br>หลักสดาศิ               | เลปศาสครบัณฑิต สา                                                                  | าราวิชาภาษาวัสเซีย ม                                                                                                    |                                                                                                    |                                                                                    |                                                                   | 2564                                                                                                    | <ul> <li>ปริญญาตรี</li> </ul>                                                                                                    | amu:                                                                                                    | ~                                                           |                                                                                                    |                                |
|                                   |                                                                                    | De tra ancient                                                                                                    |                                                                                                    | _                                                                                  |                                                                   |                                                                                                    |                                                                                                    |                                                                                                    |                                                             |                                                                                                    |                                |
| นวนปีการศึ                        | ถึกษาต่อหลักสูตร                                                                   |                                                                                                    | จำนวนภาคเรียนต่อปี •                                                                                                    |                                                                                    |                                                                   | คณ:                                                                                                    |                                                                                                    | sнанаnąos                                                                                                    | B.                                                          | ลกสูตร<br>ทั้งหมด                                                                                                    | ~                              |
| 410                               |                                                                                    |                                                                                                    | 2 มายวิตา                                                                                                    | ~                                                                                  |                                                                   | TA NAM                                                                                                    |                                                                                                    |                                                                                                    |                                                             |                                                                                                    | ×                              |
| นวนนักศึก<br>ว.r                  | ขาตามหลักสูตร (คะ                                                                  | a)                                                                                                    | จำนวนนักศึกษาจริงที่ลงทะเบียน (คน) *                                                                                                    |                                                                                    |                                                                   |                                                                                                    |                                                                                                    | ได้รับกา                                                                                                    | ารอนุมัติ                                                   |                                                                                                    |                                |
| 25                                | and the s                                                                          |                                                                                                    | 24                                                                                                    |                                                                                    |                                                                   |                                                                                                    |                                                                                                    | เรียบร้                                                                                                    | ้อยโดย                                                      |                                                                                                    |                                |
| ามหวิง                            | anitoou •                                                                          |                                                                                                    |                                                                                                    |                                                                                    |                                                                   |                                                                                                    |                                                                                                    | ຶ້                                                                                                    |                                                             |                                                                                                    |                                |
|                                   |                                                                                    |                                                                                                    | <ul> <li>Image: A set of the set of the</li></ul> |                                                                                    |                                                                   |                                                                                                    |                                                                                                    | แตราอสล                                                                                                    | างเรายุการ                                                  | 5                                                                                                    |                                |
|                                   |                                                                                    |                                                                                                    | ~                                                                                                    |                                                                                    |                                                                   |                                                                                                    |                                                                                                    | ผูตรวจสอ                                                                                                    | วบรายการ<br>Selver)                                         |                                                                                                    | ин                             |
| 0                                 | ภาคเรียน                                                                           | ค่าแล่าเรียน (บาท)                                                                                                    | คำขัย้งายที่เกี่ยวเนื่องกับการศึกษา (บาก)                                                                                                    | ยอดรวม (บาท)                                                                       |                                                                   |                                                                                                    |                                                                                                    | ผูตรวจสอ<br>(Che                                                                                                    | อบรายการ<br>ecker)                                          |                                                                                                    | um                             |
| 0<br>061                          | ภาคเรียน                                                                           | คำแล้าเรียน (บาท)                                                                                                    | inteleverleinkusdaatumsefines (unn)                                                                                                    | 80050 (mm)                                                                         |                                                                   | swasfenedingos                                                                                                    |                                                                                                    | ผูตรวจสอ<br>(Che                                                                                                    | วบรายการ<br>ecker)<br>เ∡⊧                                   |                                                                                                    | un :                           |
| 20<br>2011 1                      | ภาคเรียน<br>1                                                                      | ส่วนล่าเปียน (บาก)<br>50,000<br>50,000                                                                                                    |                                                                                                    | 880534 (VHI)<br>50,000<br>50,000                                                   |                                                                   | swaadeoxilogos<br>filmus si sunta                                                                                                    |                                                                                                    | ผูตรวจสอ<br>(Che                                                                                                    | ่งบรายการ<br>cker)<br>เ∡⊧                                   |                                                                                                    | um<br>marandikție              |
| 20<br>20ri 1                      | ภาคเรียน<br>1<br>2                                                                 | 4%ahdeu (unn)<br>50,000<br>50,000                                                                                                    |                                                                                                    | 886530 (VM)<br>50,066<br>50,066                                                    | <u>(</u> )                                                        | swaatiooningos<br>neus si curra<br>no                                                                                                    | njanjačin                                                                                                    | ผูตรวจสอ<br>(Che                                                                                                    | งบรายการ<br>cker)                                           |                                                                                                    | un<br>taranciiță               |
| 0<br>01 1<br>101 2                | ภาคเรียน<br>1<br>2                                                                 | Huindou (unt)<br>50,000<br>50,000<br>50,000                                                                                                    |                                                                                                    | 80050 (UNI)<br>50,000<br>50,000                                                    | <b>i</b><br>ยืนยันอนุมัติบันทึกค่าใช้จ่ายตาม                      | swaatbookingos<br>neus si coma<br>neu<br>1 neuvinoverari                                                                                                    | <b>100-07-091</b><br>25380051100432                                                                                                    | សូពទរាំង<br>(Che                                                                                                    | มันรายการ<br>cker)<br>๔ ะ                                   | anti anti<br>anti anti<br>vel anti<br>vel anti                                                                                                    | un<br>nacurcitys<br>Q          |
| 0<br>01 1<br>101 2                | mmeSou<br>1<br>2<br>1                                                              | Huindsou (unt)<br>50,000<br>50,000<br>50,000                                                                                                    |                                                                                                    | 885530 (UNI)<br>50,000<br>50,000<br>50,000                                         | ู่<br>ยืนยันอนุมัติบันทึกค่าใช้จ่ายตาม<br>หลักสูตร 4              | swaatiooningos<br>neus si coms<br>neu<br>1 markeurariari                                                                                                    | sitesthigen<br>25580051100432                                                                                                    | សូច១១១ឥត<br>(Che                                                                                                    | งปรายการ<br>cker)<br>(และ<br>retranscrites h                | A and the second second | um<br>torour citipe<br>Q       |
| 0<br>01 1<br>01 2                 | mndeu<br>1<br>2<br>1<br>2                                                          | rhuhdeu (vnd)<br>50,000<br>50,000<br>50,000                                                                                                    |                                                                                                    | 888530 (UNI)<br>50,000<br>50,000<br>50,000                                         | ู่<br>ยืนยันอนุมัติบันทึกค่าใช้จ่ายตาม<br>หลักสูตร 4              | Transforminges<br>from Stans<br>1 markowarist<br>2 warkowarist                                                                                                    | <b>ubschigts</b><br>25580051100432<br>25390051100485                                                                                    | ผู้ตรวจสอ<br>(Che<br>edisperiesses and after two per<br>effortant Lactions                                                                                                    | อบรายการ<br>ecker)                                          | A A A A A A A A A A A A A A A A A A A                                                                                                    | un<br>nurunsikki<br>Q          |
| 10<br>10fi 1<br>10fi 2            | nnaisea<br>1<br>2<br>1<br>2<br>1<br>2<br>1                                         | #window tond           \$0,000           \$0,000           \$0,000           \$0,000           \$0,000           \$0,000           \$0,000                                                                         |                                                                                                    | 80000 (JVN)<br>50,000<br>50,000<br>50,000<br>50,000                                | ์<br>ยืนยันอนุบัติบันทึกค่าใช้จ่ายตาม<br>หลักสูตร 4               | Transformfinges<br>form Statems<br>no.<br>1 nortineersmani<br>2 nortineersmani                                                                                                    | 25190051100832<br>25190051100832                                                                                                    | សូច១១១៨១<br>(Che<br>entrepr<br>entrepretingenerationale contigen<br>entrepretingenerationale<br>better                                                                                                    | 2412005                                                     | A A A A A A A A A A A A A A A A A A A                                                                                                    | um<br>nurum sites<br>Q<br>Q    |
| 10<br>1011 1<br>1011 2            | mndseu 1 2 1 1 2 1 2 1 2 1 2 1 1 2 1 1 1 2 1 1 1 1 1 1 1 1 1 1 1 1 1 1 1 1 1 1 1 1 | Huhdou tend           \$0,000           \$0,000           \$0,000           \$0,000           \$0,000           \$0,000           \$0,000           \$0,000           \$0,000                                      |                                                                                                    | 800530 (JVN1<br>50,000<br>50,000<br>50,000<br>50,000<br>50,000                     | ์<br>ยืนยันอนุมัติบันทึกค่าใช้จ่ายตาม<br>หลักสูตร 4               | Transidionalingos<br>Recui Secons<br>nos<br>1. nosfunorantes<br>2. nosfunorantes<br>3. nosfunorantes<br>3. nosfunorantes                                                                                                    | <b>s/b-/hgs</b><br>25160051100832<br>2519005110085<br>25490051100426                                                                    | ผู้ตรวจสอ<br>(Che<br>entropes<br>antisper loss sector and set of the per<br>front (sector)<br>antisper loss sector and set<br>better<br>antisper loss sector and set<br>better                                                                                                    | 201518015<br>ecker)<br>#################################### | A A A A A A A A A A A A A A A A A A A                                                                                                    | um<br>merumakijas<br>Q<br>Q    |
| 0<br>0f 1<br>0f 2<br>0f 2<br>0f 3 | mndeu                                                                              | Hubbles Unit<br>50,000<br>50,000<br>50,000<br>50,000<br>50,000<br>40,000                                                                                                    |                                                                                                    | 1940) USB39<br>900,02<br>900,02<br>900,02<br>900,02<br>900,02<br>900,02            | ์<br>ยืนยันอนุบัติบันทึกค่าใช้จ่ายตาม<br>หลักสูตร 4<br>ยาเลก ในชน | swaadoondingos<br>Area Secona<br>ma<br>1 nacionamentat<br>2 nacionamentat<br>3 nacionamentat<br>3 nacionamentat                                                                                                    | <b>sladings</b><br>25180051100832<br>25180051100835<br>25180051100826<br>25180051100843                                                 | Age 50 a de la comparisación de la comparisación de la comparisaci                                                                   | 240,000<br>270,005                                          | A and a second second s | un<br>0                        |
| 20<br>2015 1<br>2015 2<br>2015 3  | mniføu                                                                             | Hubbles Unit           \$0,000           \$0,000           \$0,000           \$0,000           \$0,000           \$0,000           \$0,000           \$0,000           \$0,000           \$0,000           \$0,000 |                                                                                                    | 1990) U23938<br>000.02<br>000.02<br>000.02<br>000.02<br>000.02<br>000.02<br>000.02 | ์<br>ยืนยันอนุมัติบันทึกค่าใช้จ่ายตาม<br>หลักสูตร 4               | runandicondingos<br>forma Seconta<br>ma<br>nacionamenterari<br>nacionamenterari<br>nacion | Johnshigus           25180051100432           25180051100432           25180051100424           25480051100424           25480051100434 | Align 500 da<br>(Che<br>eduparitation and affer configer<br>extraming and approximation and affer<br>extraming and approximation and affer<br>extraming and approximation and affer<br>extraming and approximation and affer<br>extraming and approximation and affer<br>extraming and approximation and approximation and affer<br>extraming a second and a second and a second and a<br>second approximation and affer a second and a<br>second approximation and a second approximation and a<br>second approximation and a second approximation and a<br>second approximation and a second approximation and a<br>second approximation and a second approximation and a<br>second approximation and a second approximation and a<br>second approximation and a second approximation and a<br>second approximation and a second approximation and a<br>second approximation and a second approximation and a<br>second approximation and a second approximation and a<br>second approximation and a second approximation and a<br>second approximation approximation approximation approximation approximation approximation<br>second approximation approximation approx | 240,000<br>2703,000                                         | A A A A A A A A A A A A A A A A A A A                                                                                                    | un<br>turundikt<br>Q<br>Q<br>Q |

46

(VPA)

# 2. การรายงานสถานภาพการศึกษา

2.1 รายงานโดย สถานศึกษา โดย ผู้ทำรายการ (Maker)

(ระดับมัธยมศึกษา)

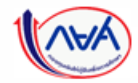

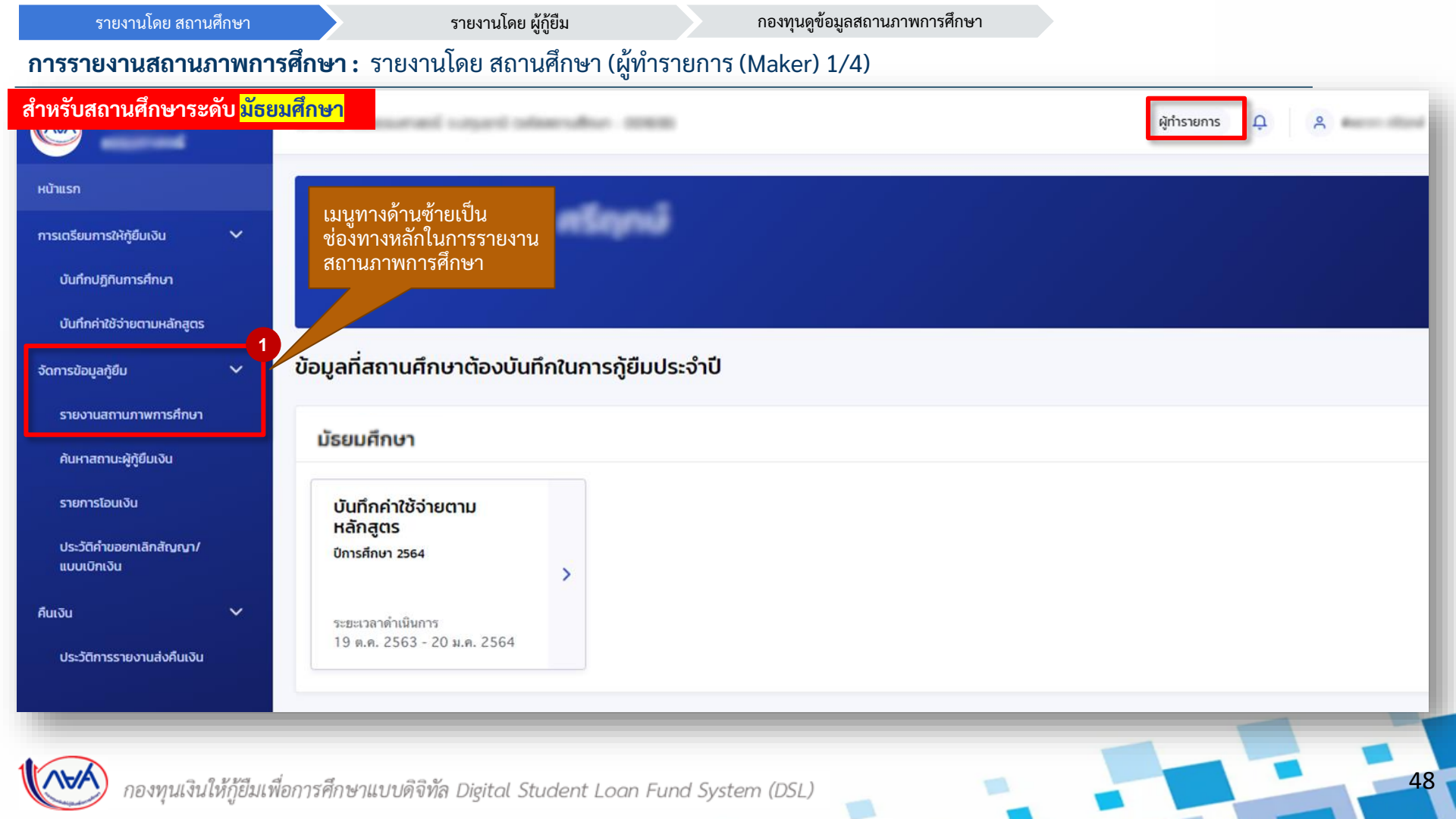

สำหรับสถานศึกษา ระดับ <mark>มัธยมศึกษา</mark>

## **การรายงานสถานภาพการศึกษา :** รายงานโดย สถานศึกษา (ผู้ทำรายการ (Maker) 2/4)

| นศึกษา<br><mark>มศึกษา</mark> | รายงานสถานภาพการศึกษาขอ<br>รายงายสถานภาพ โครงการพัน                                                                                   | งผู้กู้ยืมเงิน<br><sub>ข</sub>                                                 |                                      |                 | ระบบจะตั้งค่าเป็นรายหลั<br>รายงานสถานภาพรายหล่ | ักสูตรไว้ เพื่อให้สถานศึกษา<br>íกสูตร   |
|-------------------------------|----------------------------------------------------------------------------------------------------|--------------------------------------------------------------------------------|--------------------------------------|-----------------|------------------------------------------------|-----------------------------------------|
|                               | รูปแบบการกับหา<br>🥏 รายหลักลูดร                                                                                                    | รายผู้ดู้ชื่ม                                                                  |                                      |                 | กรณี ต้องการรายงานสถ<br>รายผู้กู้ยืมเงิน       | านภาพทีละคน ให้เลือกค้นหา               |
|                               | ตัวช่วยการค้นหา                                                                                                    |                                                                                |                                      |                 |                                                |                                         |
|                               | บิการศึกษา<br>2564 ✔                                                                                                    | ระดับการศึกษา<br>มัธยมศึกษาดอนปลาย                                             | สถาน:<br><ul> <li>ทั้งหมด</li> </ul> |                 | 3                                              |                                         |
|                               | แผนการเรียบ<br>วิทย์ - คณิต 🗸                                                                                                    | ขั้น0<br>มัธยมศึกษาปีที่ 5                                                     | ~                                    |                 |                                                |                                         |
|                               |                                                                                                    |                                                                                |                                      |                 | ล้างค่า คับหา                                  | สามารถกดเพื่อดาวน์โหลด<br>รายงานสถานภาพ |
|                               | รายละเอียดสถานภาพการศึกษาผู้ภู้ยืมเงิเ<br>กั้งหมด 99 รายการ                                                                           | 1                                                                              |                                      |                 | 🛃 ดาวมีหลดรายละเอียดการรายงามสถานภาพ           |                                         |
|                               | ชื่อ นามสกุล                                                                                                    | ระดับการศึกษา                                                                  | แผนการเรียน                          | สถานภาพการศึกษา | สถาน:                                          |                                         |
|                               |                                                                                                    | ม้อยมทึกษา                                                                     | วิทย์ - คณิต                         | a :             |                                                |                                         |
|                               | 1-mon million on a<br>million million and a<br>million million and a                                                                  | <b>ดอนปลาย</b><br>มัธยมศึกษาปีที่<br>5                                         |                                      |                 | ארונען זאען און דער                            |                                         |
|                               | Windowski standard     windowski standard     windowski standard     windowski standard     windowski standard     windowski standard | ดอนปลาย<br>มัอยมศึกษาปที่<br>5<br>มัอยมศึกษา<br>คอนปลาย<br>มัอยมศึกษาปที่<br>5 | วิทย์ - คณิต                         | -               | או הערטאני אניער                               | กดปุ่ม <b>รายงานสถานภาพ</b>             |
|                               | <ul> <li>แสดงจำนวน</li> <li>50          <ul> <li>รายการ</li> </ul> </li> </ul>                                                        | ອອນປອກສ<br>ລ້ອມເອີດນະເນີກີ<br>5<br>ລ້ອຍນອີດນະກ<br>ອອນປອກສ<br>ລ້ອຍນອີດນະນີກີ    | วิทย์ - ดเนิด                        | -               | 107107107107107107107                          | กดปุ่ม <del>รายงานสถานภาพ</del>         |

49

#### **การรายงานสถานภาพการศึกษา :** รายงานโดย สถานศึกษา (ผู้ทำรายการ (Maker) 3/4)

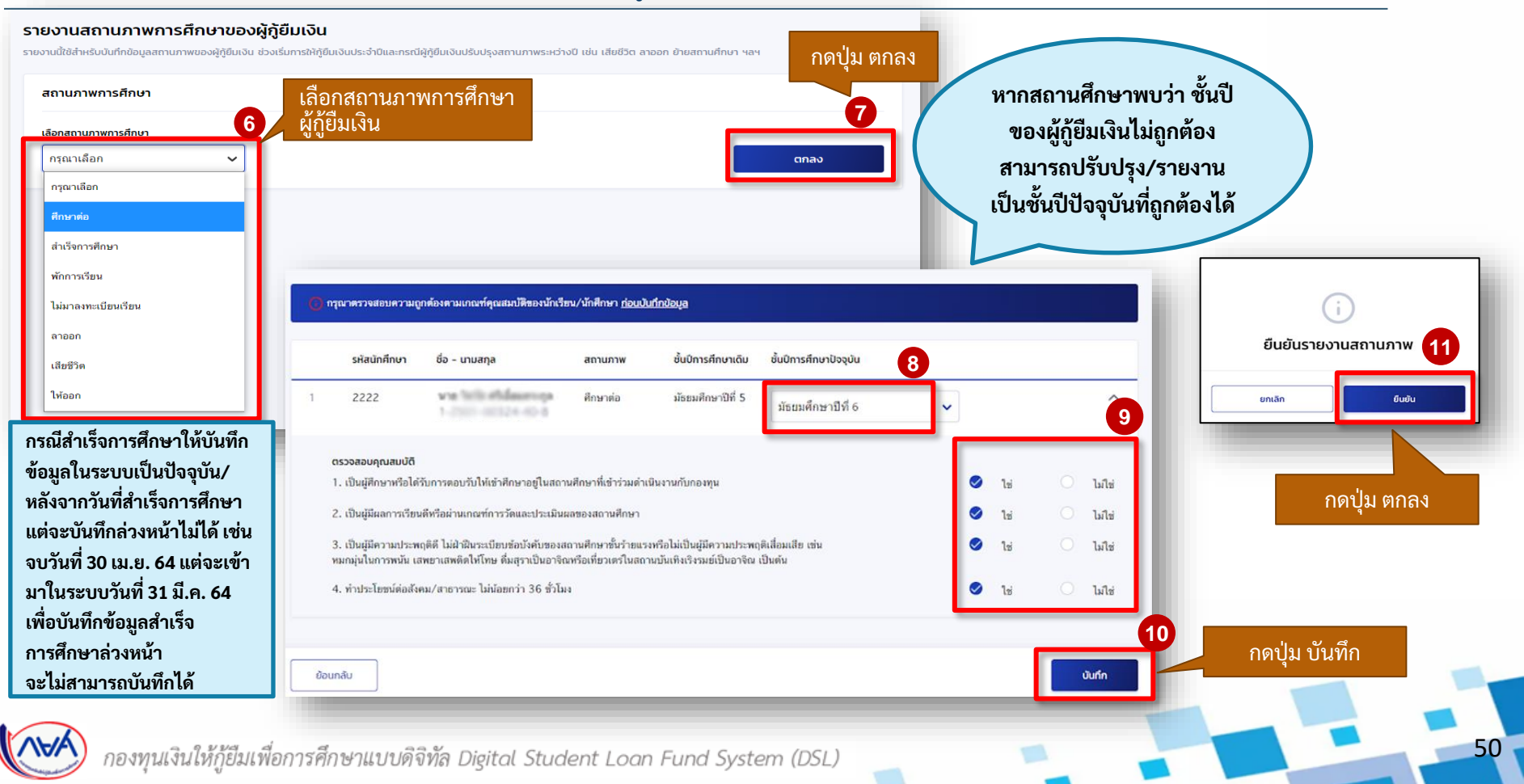

# **การรายงานสถานภาพการศึกษา :** รายงานโดย สถานศึกษา (ผู้ทำรายการ (Maker) 4/4)

| รายงานสถานร                                | กาพ โครงการพิแ           | яu                                            |                    |                 |                                       |                            |
|--------------------------------------------|--------------------------|-----------------------------------------------|--------------------|-----------------|---------------------------------------|----------------------------|
| รูปแบบการค้นหา<br>🥏 รายหล้                 | ា                        | 🔿 รายผู้กู้ยืม                                |                    |                 |                                       |                            |
| ตัวช่วยการค้                               | ин                       |                                               |                    |                 |                                       |                            |
| ปีการศึกษา<br>2564                         | ~                        | ระดับการศึกษา<br>มัธยมศึกษาตอนปลาย            | สถานะ<br>> ทั้งหมด | ~               |                                       |                            |
| แผนการเรียน                                |                          | ชั้นปี                                        |                    |                 |                                       |                            |
|                                            |                          |                                               |                    |                 | ล้างค่า คันหา                         | กดเพื่อดาวน์โหลด<br>รายงาน |
| <b>รายละเอียดสถาเ</b><br>กังหมด 359 รายการ | นภาพการศึกษาผู้กู้ยืมเงิ | u                                             |                    |                 | 🛓 ดาวน์โหลดรายละเอียดการรายงานสถานภาพ | สถานะเปลี่ยนหลัง           |
|                                            | ชื่อ นามสกุล             | ระดับการศึกษา                                 | แผนการเรียน        | สถานภาพการศึกษา | สถานะ                                 | รายงานสถานภาพ<br>เรียบร้อย |
| 1                                          |                          | มัธยมศึกษา<br>ตอนปลาย<br>มัธยมศึกษาปีที่<br>4 | วิทย์ - คณิต       | ศึกษาต่อ        | รายงามสถานภาพเรียบร้อยแล้ว            |                            |

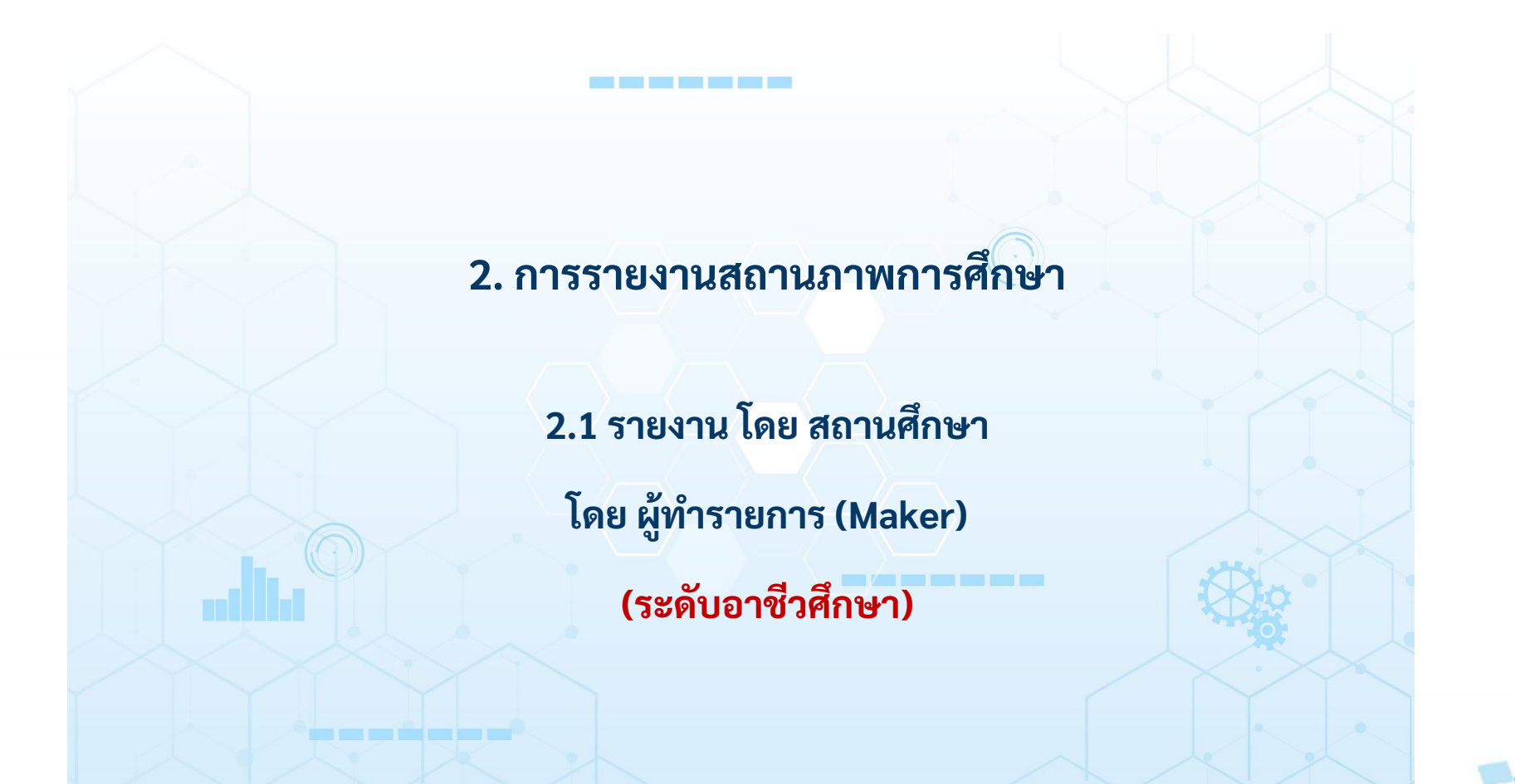

52

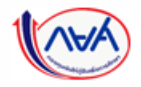

รายงานโดย สถานศึกษา

รายงานโดย ผู้กู้ยืม

กองทุน ดูข้อมูลสถานภาพการศึกษา

## **การรายงานสถานภาพการศึกษา :** รายงานโดย สถานศึกษา (ผู้ทำรายการ (Maker) 1/4)

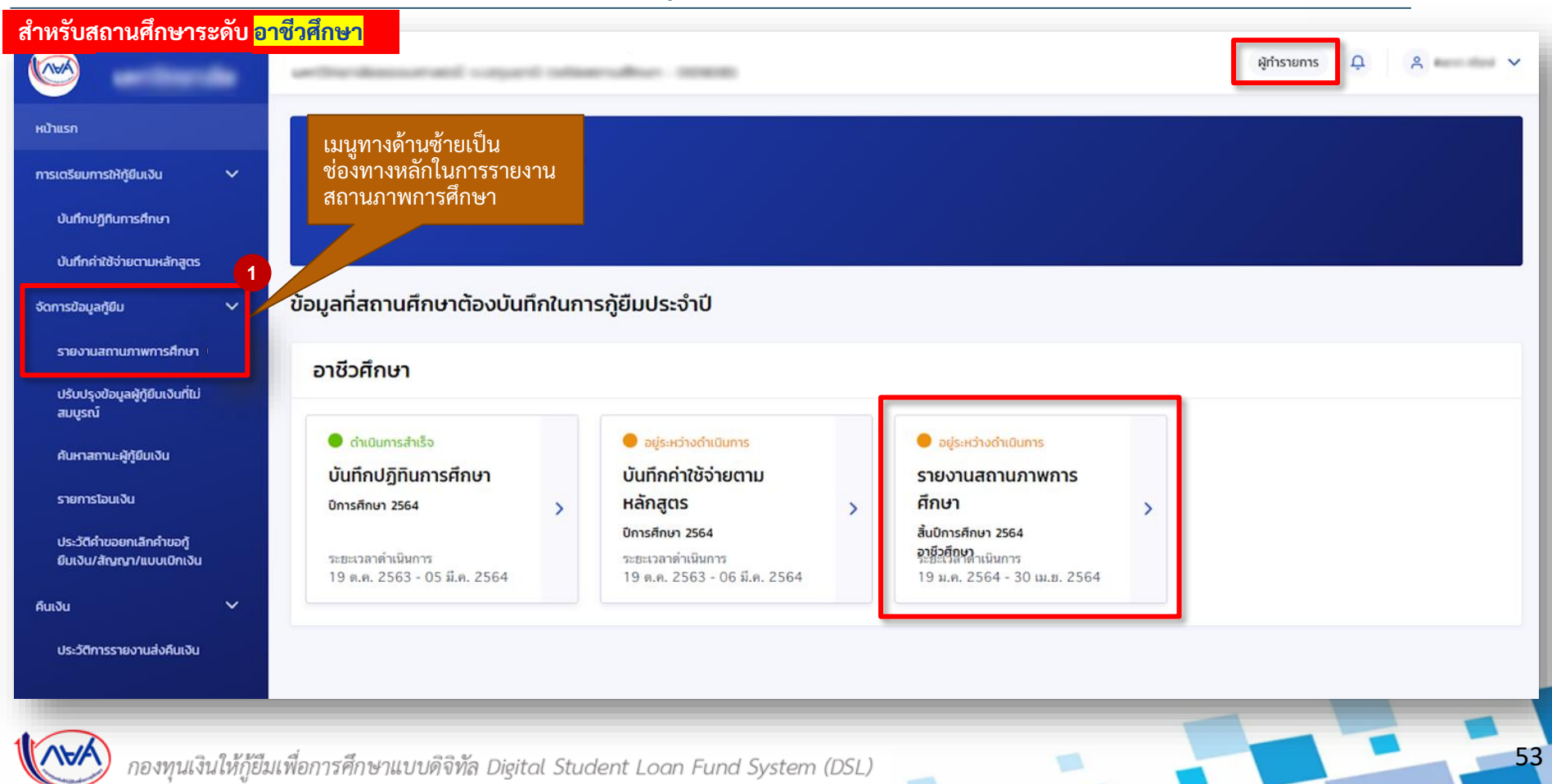

รายงานโดย สถานศึกษา

# การรายงานสถานภาพการศึกษา: รายงานโดย สถานศึกษา (ผู้ทำรายการ (Maker) 2/4)

| งรับสถานศึกษาระดับ <mark>อาชีวศึกษา</mark> | รายงานสถ<br>รายงานสถ               | ถานภาพการศึกษาขอ<br>านภาพ โครงการพัเศ        | งผู้กู้ยืมเงิน<br><sup>10</sup> |                                         | 2                | ระเ<br>ราย     | บบจะตั้งค่าเง่<br>เงานสถานภ    | ป็นรายหลัก<br>าพรายหลัก | กสูตรไว้ เพื่อให้สถานศึกษา<br>กสูตร |   |
|--------------------------------------------|------------------------------------|----------------------------------------------|---------------------------------|-----------------------------------------|------------------|----------------|--------------------------------|-------------------------|-------------------------------------|---|
|                                            | รูปแบบการค้<br>🥏 ราย               | iuหา<br>ขทสักสูตร                            | 🔿 รายผู้ภูรี                    | วิม                                     | -                | กรถ์<br>ค้นข   | นี ต้องการรา<br>หารายผู้กู้ยืม | ายงานสถา<br>เเงิน       | านภาพรายบุคคล ให้เลือก              |   |
|                                            | ตัวช่วยกาะ                         | รค้นหา                                       |                                 |                                         |                  |                |                                |                         | 3                                   | _ |
|                                            | <b>ปการศึกษา</b><br>2564           | ~                                            | ระดับการศึกษา<br>ปวช.           | ~                                       | สถานะ<br>ทั้งหมด | ~              |                                |                         |                                     |   |
|                                            | ประเภทวิชา<br>พาณิชยก <sup>ะ</sup> | รรม/บริหารธุรกิจ 🗸                           | สาขาวิชา<br>ทั้งหมด             | ~                                       | สาขางาน<br>-     | ~              | ชั้นปี<br>ทั้งหมด              | ~                       |                                     |   |
|                                            |                                    |                                              |                                 |                                         |                  | į              | ร้างค่า                        | ค้นหา                   |                                     |   |
|                                            | รายละเอียดสย<br>ทั้งหมด 9 รายกา:   | ถานภาพการศึกษาผู้กู้ยืมเงิน<br><sup>เร</sup> | ı                               |                                         |                  | (              | 🕹 ดาวน์โหลดรายละเอียดก         | การรายงานสถานภาพ        | 1                                   |   |
|                                            |                                    | ชื่อ นามสกุล                                 | ระดับการศึกษา                   | ประเภทวิชา/สาขาวิชา                     | a                | าานภาพการศึกษา | สถานะ                          |                         |                                     |   |
| 4                                          |                                    | รหัสนักศึกษา: 6222040011                     | <b>ปวช.</b><br>ชั้นปีที่ 1      | พาณิขยกรรม/บริหารเ<br>การบัญชี<br>-     | รกิจ -           |                | รอรายงานสถานภาพ                |                         |                                     |   |
|                                            |                                    | รหัสนักศึกษา: 6122041005                     | <b>ปวช.</b><br>ชั้นปีที่ 1      | พาณิชยกรรม/บริหารุ<br>การเลขานุการ<br>- | รกิจ -           |                | รอรายงานสถานภาพ                |                         |                                     |   |
|                                            | แสดงจำนวน                          | 50 V stants                                  |                                 |                                         |                  |                |                                |                         | กดบุม รายงานสถานภาพ                 |   |
|                                            |                                    |                                              |                                 |                                         |                  |                | F                              |                         | 5                                   |   |
|                                            |                                    |                                              |                                 |                                         |                  |                |                                | รายงานสถานภาพ           |                                     |   |

### การรายงานสถานภาพการศึกษา : รายงานโดย สถานศึกษา (ผู้ทำรายการ (Maker) 3/4)

#### สำหรับสถานศึกษาระดับ <mark>อาชีวศึกษา</mark> รายงานสถานภาพการศึกษาของผู้กู้ยืมเงิน รายงานนี้ใช้สำหรับบันทึกข้อมูลสถานภาพของผู้ก็ยืมเงิน ช่วงเริ่มการให้ก็ยืมเงินประจำปีและกรณ์ผู้ก็ยืมเงินปรับปรุงสถานภาพระหว่างปี เช่น เสียชีวิต ลาออก ย้ายสถานศึกษา ฯลฯ กดปุ่ม ตกลง สถานภาพการศึกษา เลือกสถานภาพการศึกษา หากสถานศึกษาพบว่า ชั้นปี 6 ผู้กู้ยืมเงิน เลือกสถานภาพการศึกษา ของผู้กู้ยืมเงินไม่ถูกต้อง กรณาเลือก ~ กรุณาเลือก สามารถปรับปรุง/รายงาน ศึกษาต่อ เป็นชั้นปีปัจจุบันที่ถูกต้องได้ กรุณาตรวจสอบความถูกต้องตามเกณฑ์คุณสมบัติของนักเรียน/นักศึกษา <u>ก่อบบับทึกข้อบูล</u> สำเร็จการศึกษา พักการเรียน รหัสมักศึกษา ชื่อ - นามสกล ชั้นปีการศึกษาเดิม ชั้นปีการศึกษาปัจจุบัน สถานภาพ ไม่มาลงทะเบียนเรียน 8 ลาออก ชั้นปีที่ 1 622204001 vie hills alderation ศึกษาต่อ $\mathbf{\Lambda}$ ชั้นปีที่ 1 1 เสียชีวิต ยืนยันรายงานสถานภาพ ให้ออก Q ตรวจสอบคุณสมบัติ 1. เป็นผู้ศึกษาหรือได้รับการตอบรับให้เข้าศึกษาอยู่ในสถานศึกษาที่เข้าร่วมดำเนินงานกับกองทุน ยืนยัน ให่ ไม่ใช่ ยกเลิก กรณีสำเร็จการศึกษาให้บันทึก 2. เป็นผู้มีผลการเรียนดีหรือผ่านเกณฑ์การวัดและประเมินผลของสถานศึกษา ข้อมูลในระบบเป็นปัจจุบัน/ ไม่ใช่ หลังจากวันที่สำเร็จการศึกษา เป็นผู้มีความประพฤติดี ไม่ฝ่าฝืนระเบียบข้อบังคับของสถานศึกษาขั้นร้ายแรงหรือไม่เป็นผู้มีความประพฤติเสื่อมเสีย เช่น ให่ ไม่ใช่ หมกม่นในการพนัน เสพยาเสพติดให้โทษ ดื่มสราเป็นอาจิณหรือเที่ยวเตรในสถานบันเทิงเริงรมย์เป็นอาจิณ เป็นต้น กดปุ่ม ตกลง แต่จะบันทึกล่วงหน้าไม่ได้ เช่น 4. ทำประโยชน์ต่อสังคม/สาธารณะ ไม่น้อยกว่า 36 ชั่วโมง ใช่ ไม่ใช่ จบวันที่ 30 เม.ย. 64 แต่จะเข้า มาในระบบวันที่ 31 มี.ค. 64 ชั้นปีที่ 1 612204100 ศึกษาต่อ and the second second s ขั้นเป็ที่ 1 ~ กดปุ่ม บันทึก 5 เพื่อบันทึกข้อมูลสำเร็จ การศึกษาล่วงหน้า จะไม่สามารถบันทึกได้ ย้อนกลับ 55 กองทนเงินให้กู้ยืมเพื่อการศึกษาแบบดิจิทัล Digital Student Loan Fund System (DSL)

### **การรายงานสถานภาพการศึกษา :** รายงานโดย สถานศึกษา (ผู้ทำรายการ (Maker) 4/4)

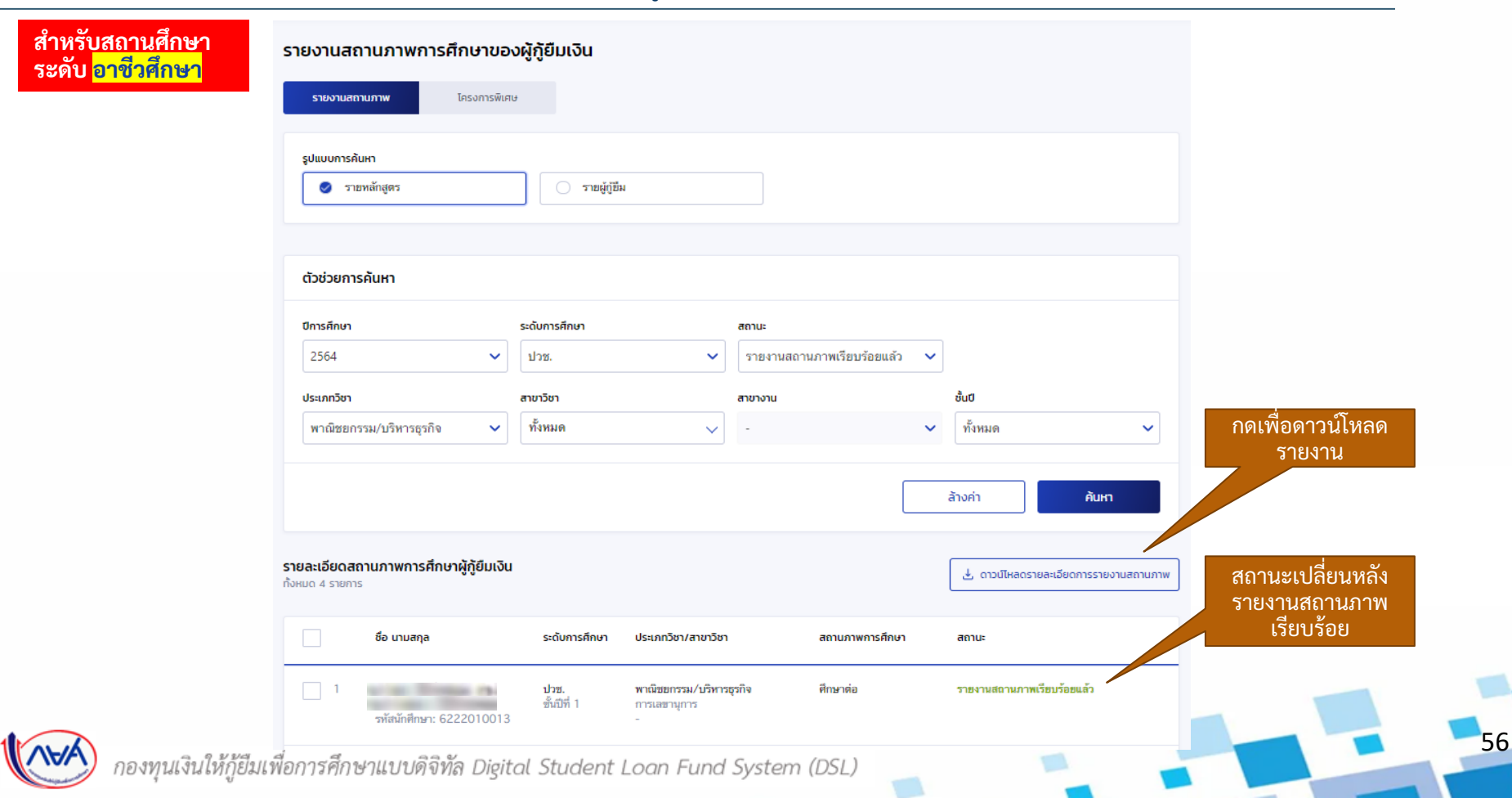

# 2. การรายงานสถานภาพการศึกษา

2.1 รายงานโดย สถานศึกษา

โดย ผู้ทำรายการ (Maker)

(ระดับอุดมศึกษา)

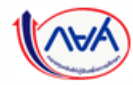

รายงานโดย สถานศึกษา

รายงานโดย ผู้กู้ยืม

กองทุน ดูข้อมูลสถานภาพการศึกษา

## **การรายงานสถานภาพการศึกษา :** รายงาน โดย สถานศึกษา (ผู้ทำรายการ (Maker) 1/4)

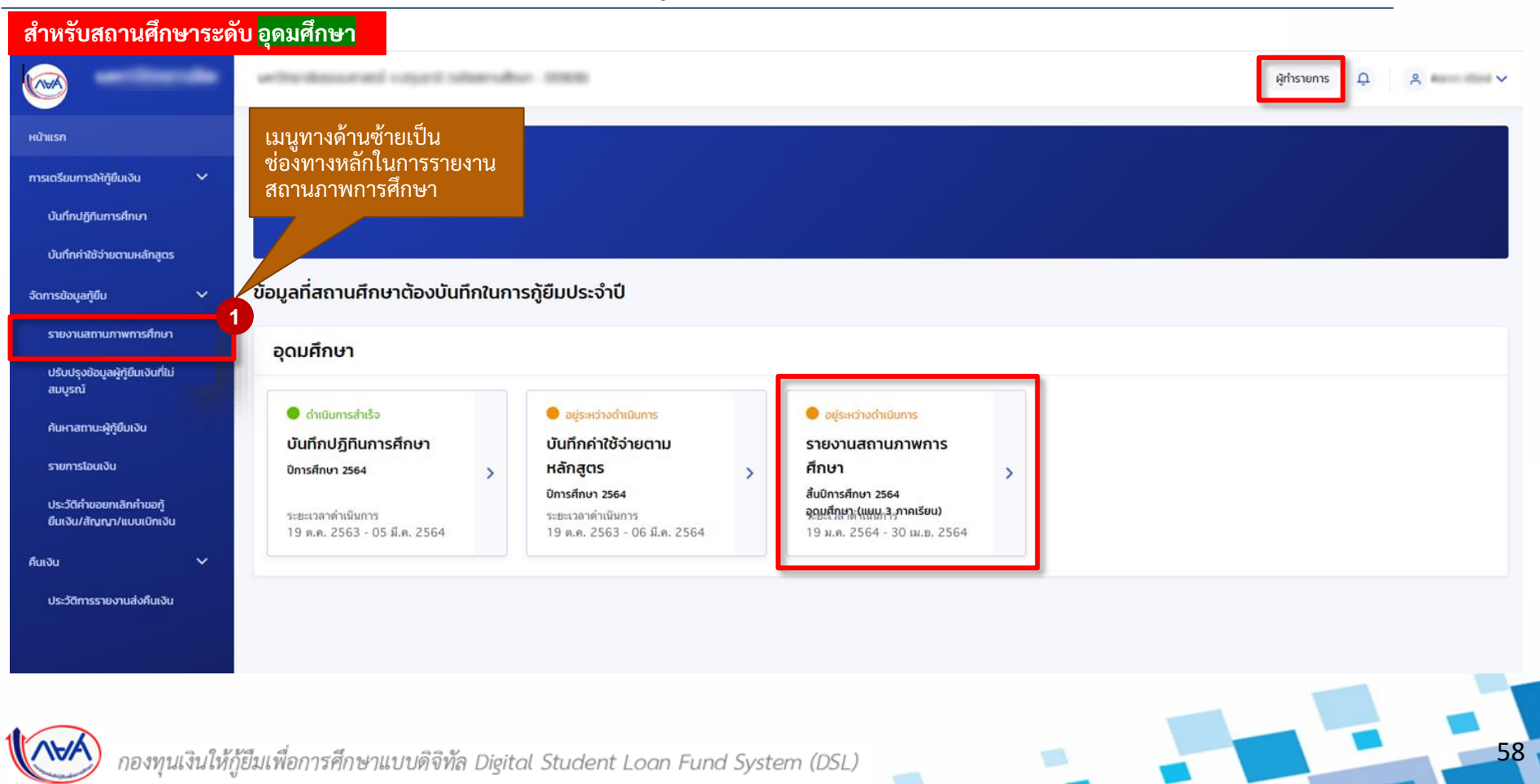

### **การรายงานสถานภาพการศึกษา :** รายงานโดย สถานศึกษา (ผู้ทำรายการ (Maker) 2/4)

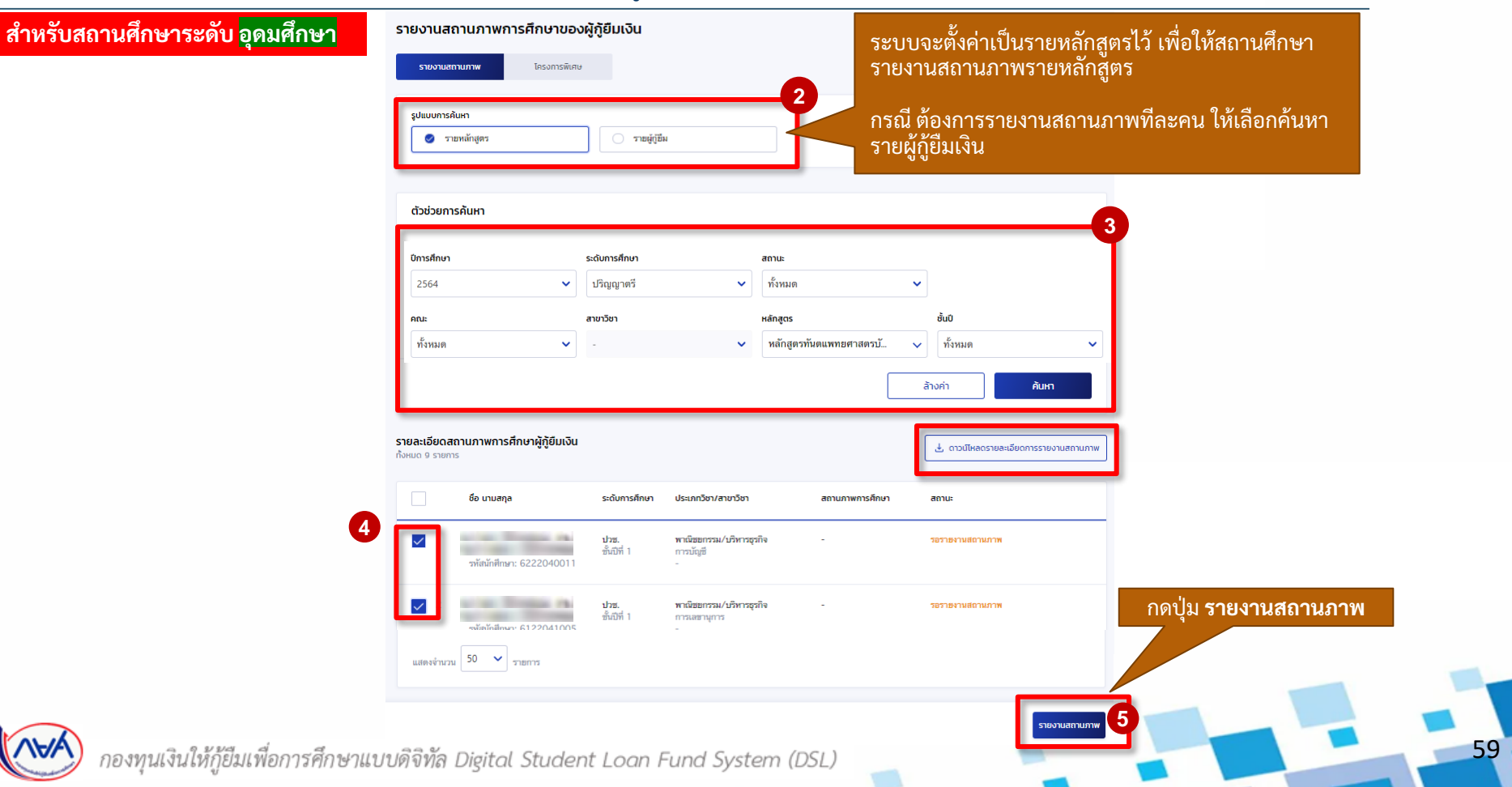

รายงานโดย สถานศึกษา

กองทุน ดูข้อมูลสถานภาพการศึกษา

### **การรายงานสถานภาพการศึกษา :** รายงานโดย สถานศึกษา (ผู้ทำรายการ (Maker) 3/4)

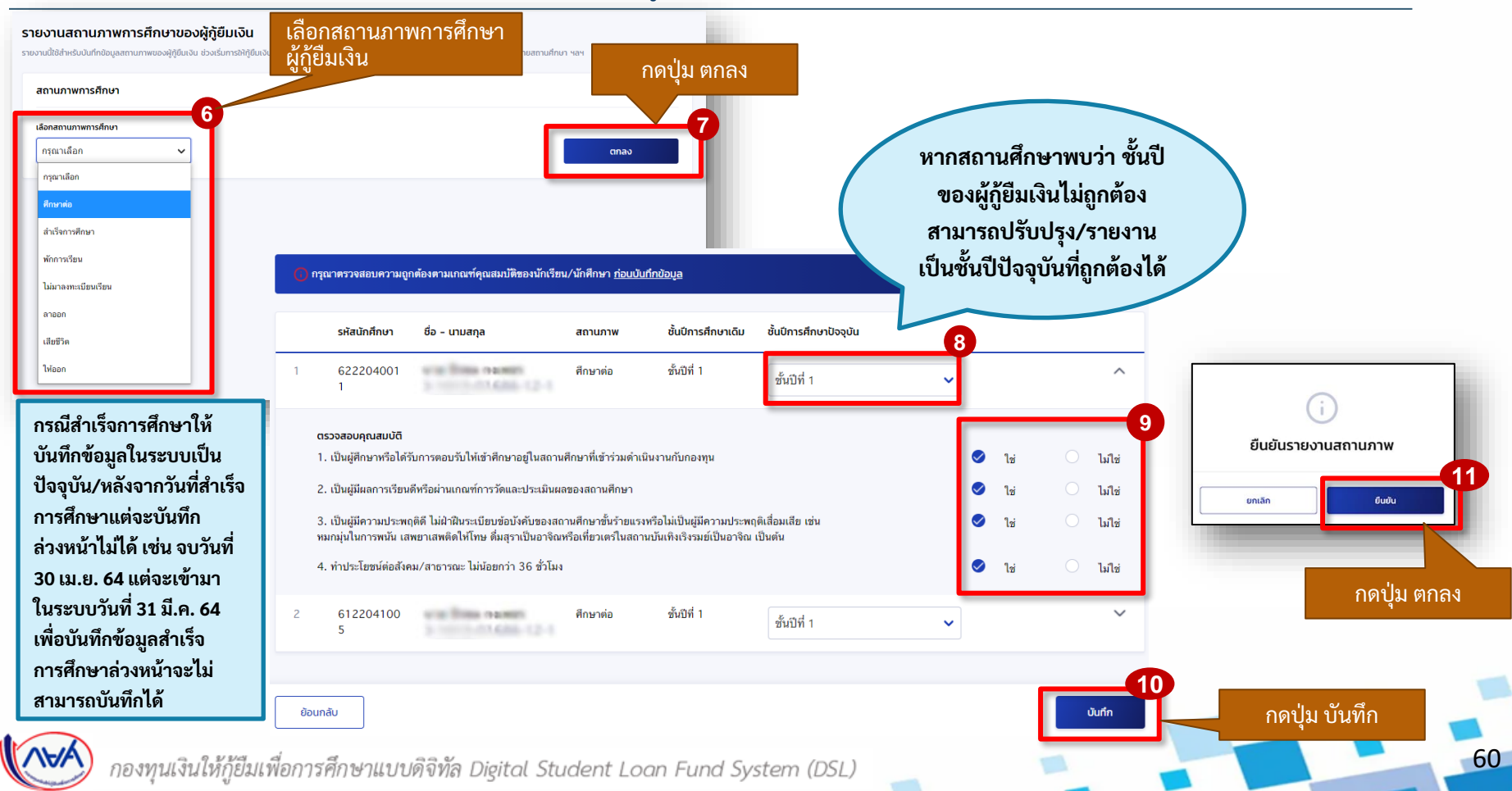

### **การรายงานสถานภาพการศึกษา :** รายงานโดย สถานศึกษา (ผู้ทำรายการ (Maker) 4/4)

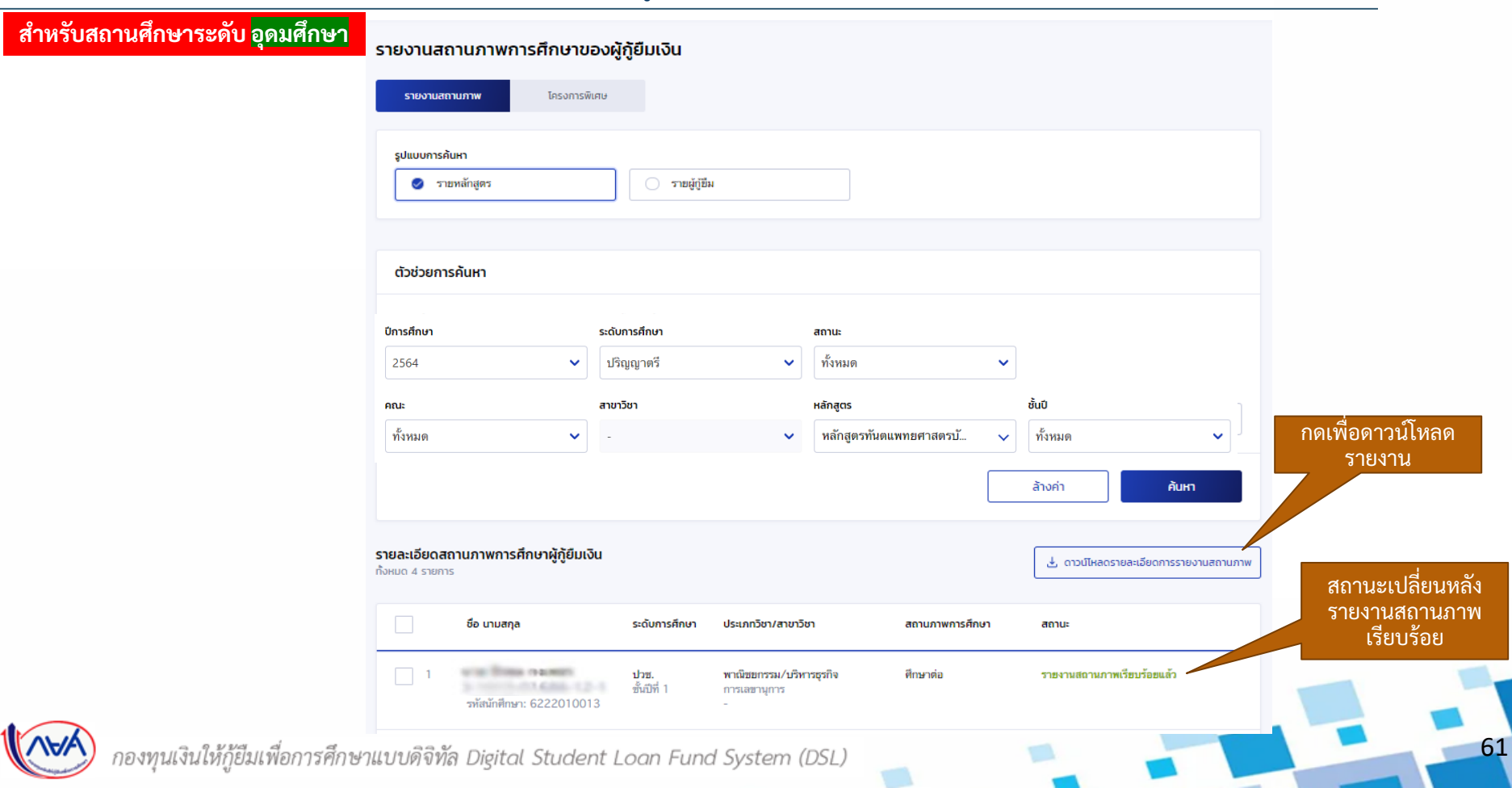

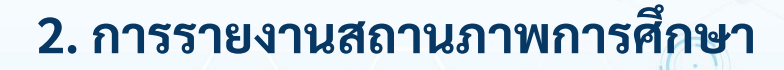

# 2.2 รายงานสำเร็จการศึกษาในโครงการพิเศษ

โดย ผู้ทำรายการ (Maker)

(ระดับอาชีวศึกษา)

62

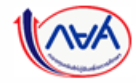

รายงานโครงการพิเศษ

รายงานโดย ผู้กู้ยืม

กองทุน ดูข้อมูลสถานภาพการศึกษา

# **การรายงานสถานภาพการศึกษา :** รายงานสำเร็จการศึกษาในโครงการพิเศษ โดย สถานศึกษา (ผู้ทำรายการ (Maker) 1/6)

| สำหรับสถานศึกษาระดับ                                                                            | <mark>อาซีวศึกษา</mark>                                           |                                                                            |                                                                                         |  |  |  |  |  |  |  |  |  |
|-------------------------------------------------------------------------------------------------|-------------------------------------------------------------------|----------------------------------------------------------------------------|-----------------------------------------------------------------------------------------|--|--|--|--|--|--|--|--|--|
|                                                                                                 | wheelse and used of an all                                        | ស៊្វាវាទាខារាទ 🗘 🔉 🗸                                                       |                                                                                         |  |  |  |  |  |  |  |  |  |
| หน้าแรก<br>การเตรียมการให้กู้ยืมเงิน ✓<br>บันทึกปฏิทีนการศึกษา<br>บันทึกค่าใช้จ่ายตามหลักลูตร 1 | สวัสดี<br>ช่องทางหลักในการรายง<br>สถานภาพการศึกษา                 | งาน                                                                        |                                                                                         |  |  |  |  |  |  |  |  |  |
| จัดการข้อมูลกู้ยืม 🗸 🗸                                                                          | ขอมูลที่สถานศึกษาต้องบันทึกในการกู้ยี                             | ยืมประจำปี                                                                 |                                                                                         |  |  |  |  |  |  |  |  |  |
| รายงานสถานภาพการศึกษา                                                                           | อาชีวศึกษา                                                        |                                                                            |                                                                                         |  |  |  |  |  |  |  |  |  |
| ปรับปรุงข้อมูลผู้กู้ยืมเงินที่ไม่<br>สมบูรณ์                                                    |                                                                   |                                                                            |                                                                                         |  |  |  |  |  |  |  |  |  |
| ค้นหาสถานะผู้กู้ยืมเงิน                                                                         | <ul> <li>ดำเนินการสำเร็จ</li> <li>บันทึกปฏิทินการศึกษา</li> </ul> | อยู่ระหว่างดำเนินการ<br>บันทึกค่าใช้จ่ายตาม                                | อยู่ระหว่างดำเนินการ<br>รายงานสถานภาพการ                                                |  |  |  |  |  |  |  |  |  |
| รายการโอนเงิน                                                                                   | ปีการศึกษา 2564 🔉 🛛                                               | หลักสูตร >                                                                 | ศึกษา >                                                                                 |  |  |  |  |  |  |  |  |  |
| ประวัติคำขอยกเล็กคำขอทู้<br>ยืมเงิน/สัญญา/แบบเบิกเงิน                                           | ระยะเวลาดำเนินการ<br>19 ต.ค. 2563 - 05 มี.ค. 2564                 | <b>ปการศึกษา 2564</b><br>ระยะเวลาดำเนินการ<br>19 ต.ศ. 2563 - 06 มี.ศ. 2564 | สัมปิการศึกษา 2564<br>อาชีวศึกษา<br>รัฐธิราสเด็าเนินการ<br>19 ม.ค. 2564 - 30 เม.ฮ. 2564 |  |  |  |  |  |  |  |  |  |
| คืนเงิน 🗸                                                                                       |                                                                   |                                                                            |                                                                                         |  |  |  |  |  |  |  |  |  |
| ประวัติการรายงานส่งคืนเงิน                                                                      |                                                                   |                                                                            |                                                                                         |  |  |  |  |  |  |  |  |  |

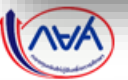

รายงานโครงการพิเศษ

รายงานโดย ผู้กู้ยืม

กองทุน ดูข้อมูลสถานภาพการศึกษา

# **การรายงานสถานภาพการศึกษา :** รายงานสำเร็จการศึกษาในโครงการพิเศษ โดย สถานศึกษา (ผู้ทำรายการ (Maker) 2/6)

สำหรับสถานศึกษาระดับ <mark>อาชีว</mark>ศึกษา

รายงานสถานภาพการศึกษาของผู้กู้ยืมเงิน

| 🥑 รายหลกสูตร                                                                                                    | รายผู้กู้ชื่                                              | ม                                                                                             |                             |                                                         |                                                                                                    |                                        |                          |
|----------------------------------------------------------------------------------------------------|-----------------------------------------------------------|-----------------------------------------------------------------------------------------------|-----------------------------|---------------------------------------------------------|----------------------------------------------------------------------------------------------------|----------------------------------------|--------------------------|
|                                                                                                    |                                                           |                                                                                               |                             |                                                         |                                                                                                    |                                        |                          |
| ช่วยการค้นหา                                                                                                    |                                                           |                                                                                               |                             |                                                         |                                                                                                    |                                        |                          |
| เรศึกษา                                                                                                    | ระดับการศึกษา                                             |                                                                                               | สถานะ                       |                                                         |                                                                                                    |                                        |                          |
| 564 🗸                                                                                                    | ปวช.                                                      | ~                                                                                             | ทั้งหมด                     |                                                         | ~                                                                                                    |                                        |                          |
| เภทวิชา                                                                                                    | สาขาวิชา                                                  |                                                                                               | สาขางาน                     |                                                         | ชั้นปี                                                                                                    |                                        |                          |
| าณิชยกรรม/บริหารธูรกิจ 🗸 🗸                                                                                                    | การเลขานุการ                                              | ~                                                                                             |                             |                                                         | <ul> <li>ชั่นปีที่ 1</li> </ul>                                                                                                    |                                        |                          |
|                                                                                                    |                                                           |                                                                                               |                             |                                                         |                                                                                                    |                                        |                          |
|                                                                                                    |                                                           |                                                                                               |                             |                                                         | ລ້າວກ່າງ ອັນພາ                                                                                                    |                                        |                          |
|                                                                                                    |                                                           |                                                                                               |                             |                                                         | ล้างค่า <b>คันหา</b>                                                                                                    |                                        |                          |
| เอียดสถานภาพการศึกษาผู้กู้ยืมเจ้                                                                                                 | ju                                                        |                                                                                               |                             |                                                         | ส้างค่า คันหา<br>ม. ดาวน์โหลดรายละเวียดการรายงานสถาน                                                                                                    | สภาบของเปล                             | นี้ยาเหล้า               |
| เอียดสถานภาพการศึกษาผู้กู้ยืมเง<br>6 รายการ                                                                                      | ju                                                        |                                                                                               |                             |                                                         | ล้างค่า คันหา<br>ปู่ ดาวน์ไหลดรายละเอียดการรายงามสถาน                                                                                                    | สถานะจะเปลี<br>รายงานสถา               | รี่ยนหลัง<br>เนภาพ       |
| เอียดสถานภาพการศึกษาผู้กู้ยืมเง<br>6 รายการ<br>อื่อ นามสกุล                                                                      | วัน<br>ระดับการศึกษา                                      | ประเภทวิชา/สาขาวิชา                                                                           | 1                           | สถาบภาพการศึกษา                                         | ล้างค่า ดับท<br>                                                                                                    | สถานะจะเปลี<br>รายงานสถา<br>เรียบรัช   | รี่ยนหลัง<br>เนภาพ<br>วย |
| เอียดสถานภาพการศึกษาผู้กู้ยืมเง<br>6 รายการ<br>ยือ นามสกุล<br>1                                                                  | รัน<br>ระดับการศึกษา<br>ป่วย.                             | ประเภทวิชา/สาขาวิชา<br>พาณิชชกรรม/ปวิหาว<br>การเลขามการ                                       | เธรทิจ                      | ลถามภาพการศึกษา<br>ศึกษาค่อ                             | ล้างค่า กับหา<br>รายงามสถานกาพเรียบร้อยแล้ว                                                                                                    | สถานะจะเปลี<br>รายงานสถา<br>เรียบร้อ   | ี่ยนหลัง<br>เนภาพ<br>วย  |
| เอียดสถานภาพการศึกษาผู้กู้ยืมเจ้<br>6 รายการ<br>2 ชื่อ นามสกุล<br>1 จากัดภัศักรา: 622201001                                      | รับ<br>ระดับการศึกษา<br>ป่วช.<br>ชัณิที 1<br>3            | ประเภทวิชา/สาขาวิชา<br>พานิชยกรวม/บริหาร<br>การและามุการ<br>-                                 | ารุราโษ                     | สถานภาพการศึกษา<br>ศิกษาค่อ                             | <ul> <li>ล้างค่า</li> <li>คับภา</li> <li>คับภา</li> <li>คับภา</li> <li>สถานะ</li> <li>รายงามสถานกาพเรียบร้อยแล้ว</li> </ul>                                                                                                    | สถานะจะเปลี<br>รายงานสถา<br>เรียบร้อ   | รี่ยนหลัง<br>เนภาพ<br>วย |
| เอียดสถานภาพการศึกษาผู้กู้ยืมเง<br>6 รายการ<br>1<br>1<br>จากัดภักษึกษา: 622201001                                                | 5น<br>ระดับการศึกษา<br>ป่าช.<br>รัณฑี 1                   | ປรະເທດວິชາ/ສາຍາວົນາ<br>ທາເນີສຍາຈາມ/ນົາກາງ<br>ກາງແອການຸກາງ<br>-<br>ຫາເນີສຍາຈາມ/ນົງກາງ          | ្                           | สถานภาพการศึกษา<br>ศึกษาต่อ<br>ศึกษาต่อ                 | ล้างค่า ดับกา           ส้างค่า         ดับกา           ป_ดาวน์โหลดรายสะเอียดการรายงามสถาน         สถานะ           สถานะ         รายงามสถานภาพเรียมร้อยแล้ว                                                                                                | สถานะจะเปลี<br>รายงานสถา<br>เรียบร้อ   | รี่ยนหลัง<br>เนภาพ<br>อย |
| เอียดสถานภาพการศึกษาผู้กู้ยืมเร้<br>6 รายการ<br>ยิ่อ นามสกุล<br>1<br>วาร์เตเกิศักรา: 622201001<br>2<br>วาร์เสนักศึกรา: 622204001 | วัน<br>ระดับการศึกษา<br>3 ป่วช.<br>3 ป่วช.<br>ชั้ณวีที่ 1 | ประเภทวิชา/สาขาวิชา<br>พาเนิชยกรวม/บวิหาร<br>การแชาบุการ<br>-<br>พาเนิชยกรวม/บวิหาร<br>-<br>- | រ<br>ក្នុះរ៉ាម<br>ក្នុះរ៉ាម | สถานภาพการศึกษา<br>ศิกษาต่อ<br>ศิกษาต่อ<br>โครงการพิเศษ | <ul> <li>ล้างค่า</li> <li>ผันท</li> <li>ผันท</li> <li>มาวมีใหลดรายละเอียดการรายงามสถาม</li> <li>สถานะ</li> <li>รายงามสถามภาพเรียบร้อยแล้ว</li> <li>รายงามสถามภาพเรียบร้อยแล้ว</li> <li>รายงามสถามภาพเรียบร้อยแล้ว</li> <li>รองดามศึกษาด้านในการ</li> </ul> | สถานะจะเปลี่<br>รายงานสถา<br>เรียบรั้ย | เี่ยนหลัง<br>เนภาพ<br>วย |

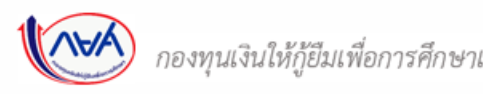

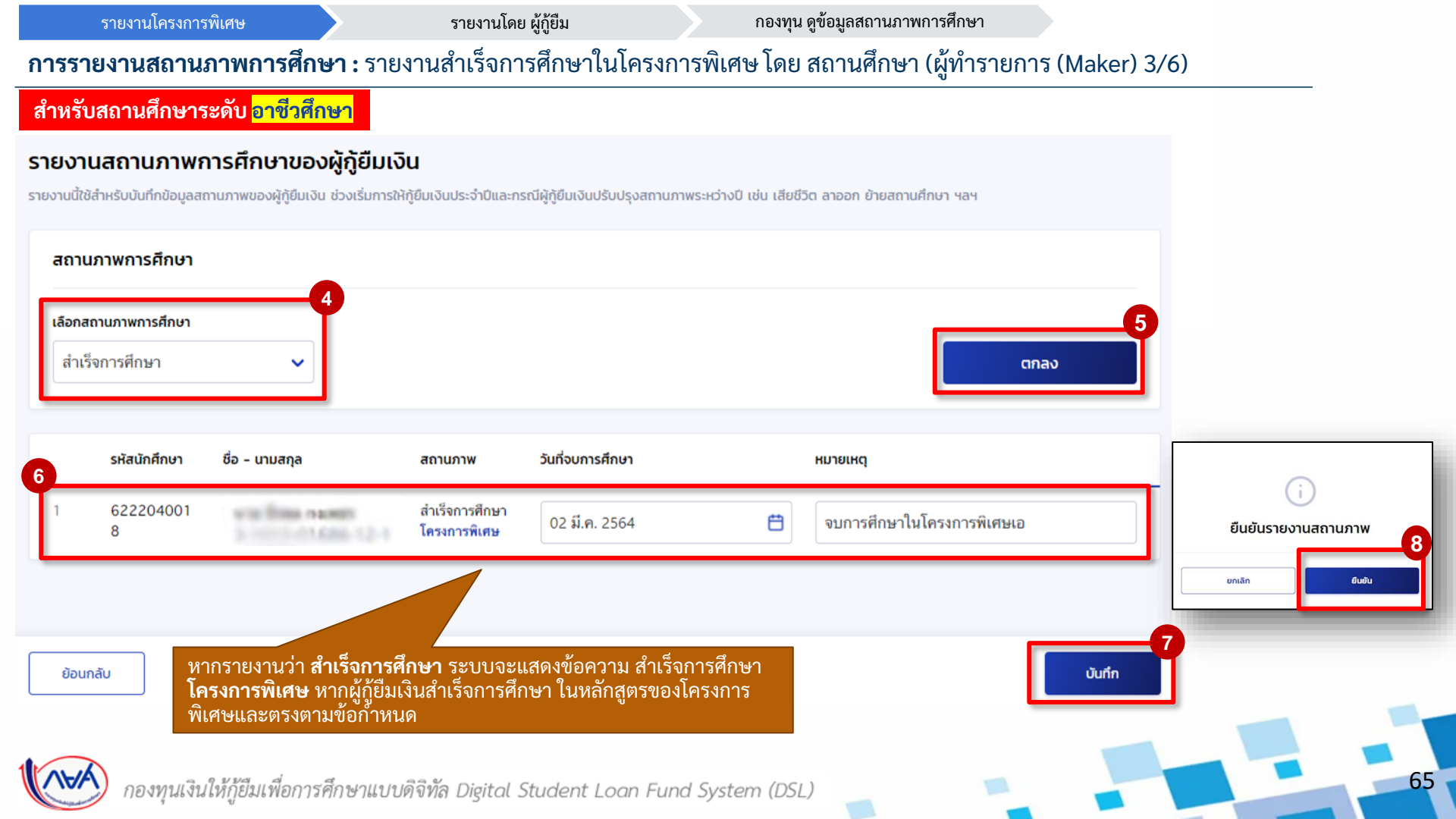

#### รายงานโครงการพิเศษ

#### รายงานโดย ผู้กู้ยืม

#### กองทุน ดูข้อมูลสถานภาพการศึกษา

## **การรายงานสถานภาพการศึกษา :** รายงานสำเร็จการศึกษาในโครงการพิเศษ โดย สถานศึกษา (ผู้ทำรายการ (Maker) 4/6)

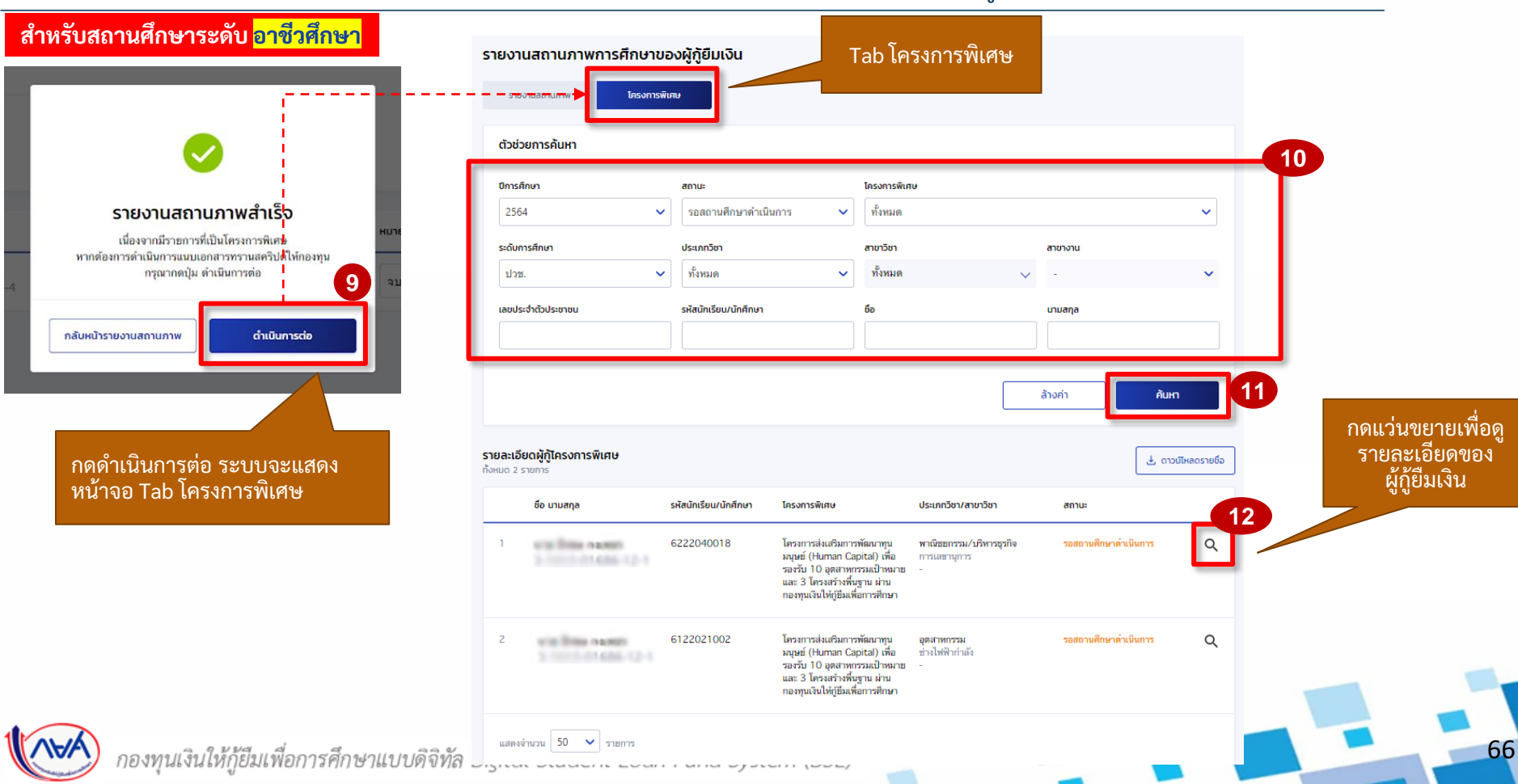

# **การรายงานสถานภาพการศึกษา :** รายงานสำเร็จการศึกษาในโครงการพิเศษ โดย สถานศึกษา (ผู้ทำรายการ (Maker) 5/6)

| สำหรับสถานศึกษาระดับ<br><mark>อาชีวศึกษา</mark> | รายงานสถานภาพร<br>รหัสนักศึกษา : 6222040                                  | ารศึกษาโครงการพิเศษ<br>018   เลขประจำตัวประชาชน :        |                    | -สถานศึกษายืนยันว่า ผู้กู้ยืมเงินสำเร็จ<br>ในหลักสูตรนี้จริง<br>เลือก ใช่ |                                                                                         |
|-------------------------------------------------|---------------------------------------------------------------------------|----------------------------------------------------------|--------------------|---------------------------------------------------------------------------|-----------------------------------------------------------------------------------------|
|                                                 | ระดับการศึกษา<br>ประเภทวิชา<br>สาชางาน                                    | ประ.<br>หาณิชยกรรม/บริหารธุรกิจ<br>-                     | ขั้นปี<br>สาขาวิชา | ขั้นปีที่ 1<br>การเลขานุการ                                               | -กรณีผู้กู้ยืมเงินย้ายหลักสูตร/สาขาวิชา<br>ไม่เข้าเงือนไขที่กองทุนกำหนด<br>เลือก ไม่ใช่ |
|                                                 | สถานภาพการศึกษา<br>ส <b>ำเร็จการศึกษา</b><br>เป็นผู้ศึกษาที่จบในหลักสูตรป | สถานะ<br>รอสถานศึกษาดำเนินการ<br>จริง                    |                    |                                                                           | 13<br>กด แนบเอกสารเพิ่ม โดย<br>แนบไฟล์ Transcript                                       |
|                                                 | เอกสารประกอบ<br>รองรับไฟต์ PDF,JPEG,GIF,T<br>ເອກสารแสดงผ                  | FF,PNG ขนาดรวมไม่เกิน 100 MB<br>ลการเรียน(กรานสคริปต์) * |                    |                                                                           | ของผูกูยมเงน<br>• แบบเอกสารเพิ่ม                                                        |
|                                                 | C anaronach<br>Ionarsuuu<br><u>0001,ppg</u>                               | ns                                                       | Ô                  |                                                                           | ระบุเหตุผลเพิ่มเติม<br>ประกอบการพิจารณา                                                 |
|                                                 | <b>เหตุผลเพิ่มเติมประกอ</b><br>เห็นควรได้วับ                              | มการพิจารณา                                              |                    |                                                                           | 15<br>กุด บันทึก ระบบจะ                                                                 |
|                                                 | ข้อนกลับ                                                                  |                                                          |                    |                                                                           | ส่งข้อมูลให้กองทุน<br>16<br><sub>อันท์ก</sub>                                           |
| กองทุนเงินให้กู้ยืมเพื่อก                       | กรศึกษาแบบดิจิทัล                                                         | Digital Student Loan                                     | Fund System (D     | SL)                                                                       |                                                                                         |

# **การรายงานสถานภาพการศึกษา :** รายงานสำเร็จการศึกษาในโครงการพิเศษ โดย สถานศึกษา (ผู้ทำรายการ (Maker) 6/6)

#### สำหรับสถานศึกษาระดับ <mark>อาชีวศึกษา</mark>

#### รายงานสถานภาพการศึกษาของผู้กู้ยืมเงิน

| รายงานสถานภาพ <b>โครงการพิเ</b> ศ                | 1 <del>U</del>        |                                                                                                    |                                                                  |                             |         |                           |           |                                                                          |
|--------------------------------------------------|-----------------------|----------------------------------------------------------------------------------------------------|------------------------------------------------------------------|-----------------------------|---------|---------------------------|-----------|--------------------------------------------------------------------------|
| ตัวช่วยการค้นหา                                  |                       |                                                                                                    |                                                                  |                             |         |                           |           |                                                                          |
| ปีการศึกษา                                       | สถานะ                 |                                                                                                    | โครงการพิเศ                                                      | U                           |         |                           |           |                                                                          |
| 2564 🗸                                           | อยู่ระหว่างกองทุนพิจ  | ารณาอนุมัติ 🗸                                                                                                   | ทั้งหมด                                                          |                             |         |                           | ~         |                                                                          |
| ระดับการศึกษา                                    | ประเภทวิชา            |                                                                                                    | สาขาวิชา                                                         |                             | สาขางาน |                           |           |                                                                          |
| ปวช. 🗸                                           | ทั้งหมด               | ~                                                                                                    | ทั้งหมด                                                          |                             | × -     |                           | ~         |                                                                          |
| เลขประจำตัวประชาชน                               | รหัสนักเรียน/นักศึกษา |                                                                                                    | ชื่อ                                                             |                             | นามสกุล |                           |           | เมื่อบันทึกเสร็จ แสดง                                                    |
| magina                                           |                       |                                                                                                    |                                                                  |                             |         |                           |           | หน้าจอ รายละเอียดผู้กู้                                                  |
|                                                  |                       |                                                                                                    |                                                                  |                             | ล้างค่า | ค้นหา                     |           | เครงการพเคษ สถานะจะ<br>เปลี่ยนเป็น "อยู่ระหว่าง<br>กองทุนพิจารณาอนุมัติ" |
| รายละเอียดผู้กู้โครงการพิเศษ<br>ทั้งหมด 1 รายการ |                       |                                                                                                    |                                                                  |                             |         | 🛓 ດາວນ໌ໂห                 | ลดรายชื่อ |                                                                          |
| ชื่อ นามสกุล ร                                   | รหัสนักเรียน/นักศึกษา | โครงการพิเศษ                                                                                                    |                                                                  | ประเภทวิชา/สาขาวิชา         | สถาเ    | 3                         |           |                                                                          |
| 1 Contraction (2) (                              | 87654321              | โครงการส่งเสริมการ<br>มนุษย์ (Human Ca;<br>รองรับ 10 อุตสาทก<br>และ 3 โครงสร้างที่นุ<br>กองทุนเงินให้กู้ยืมเพื่ | พัฒนาทุน<br>bital) เพื่อ<br>รรมเป้าหมาย<br>ฐาน ผ่าน<br>อการศึกษา | อุตสาทกรรม<br>ข่างยนต์<br>- | ១រ៉ូក   | หว่างกองทุนพิจารณาอนุมัติ | Q         |                                                                          |
| แสดงจำนวน 50 🗸 รายการ                            |                       |                                                                                                    |                                                                  |                             |         |                           |           |                                                                          |

งองทุนเงินให้กู้ยืมเพื่อการ

68

# 2. การรายงานสถานภาพการศึกษา

# 2.2 รายงานสำเร็จการศึกษาในโครงการพิเศษ

# โดย ผู้ทำรายการ (Maker)

(ระดับอุดมศึกษา)

69

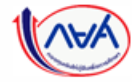

#### รายงานโดย สถานศึกษา

#### รายงานโดย ผู้กู้ยืม

กองทุน ดูข้อมูลสถานภาพการศึกษา

# **การรายงานสถานภาพการศึกษา :** รายงานโครงการพิเศษ โดย สถานศึกษา (ผู้ทำรายการ (Maker) 1/6)

| สำหรับสถานศึกษาระดัง                                                                                                | บ <mark>อุดมศึกษา</mark>                                                                         |                                                                     |                |                                                                        |   |               |         |
|----------------------------------------------------------------------------------------------------|--------------------------------------------------------------------------------------------------|---------------------------------------------------------------------|----------------|------------------------------------------------------------------------|---|---------------|---------|
|                                                                                                    | whether and used she                                                                             | ubu- man                                                            |                |                                                                        |   | ผู้ทำรายการ 🗘 | × • • • |
| หน้าแรก<br>การเตรียมการให้กู้ยืมเงิน 🖍<br>บันทึกปฏิกันการศึกษา<br>บันทึกค่าใช้จ่ายตามหลักสูตร<br>จัดการข้อมูลกู้ยืม | เมนูทางด้านซ้ายเป็น<br>ช่องทางหลักในการรายงา<br>สถานภาพการศึกษา<br>ข้อมูลที่สถานศึกษาต้องบันทึกใ | าน<br>านการกู้ยืมประจำปี                                            |                |                                                                        |   |               |         |
| รายงานสถานภาพการศึกษา                                                                                               | อุดมศึกษา                                                                                        |                                                                     |                |                                                                        |   |               |         |
| ปรับปรุงข้อมูลผู้ทู้ยืมเงินที่ไม่<br>สมบูรณ์                                                                        |                                                                                                  |                                                                     |                |                                                                        |   |               |         |
| ค้นหาสถานะผู้กู้ยืมเงิน                                                                                             | ดำเนินการสำเร็จ<br>บันทึกปฏิทินการศึกษา                                                          | อยู่ระหว่างดำเนินการ<br>บันทึกค่าใช้จ่ายตาม                         | 9<br>51        | อยู่ระหว่างดำเนินการ<br>ยงานสถานภาพการ                                 |   |               |         |
| รายการไอนเงิน                                                                                                    | ปีการศึกษา 2564                                                                                  | > หลักสูตร                                                          | > ศึม          | าษา                                                                    | > |               |         |
| ประวัติคำขอยกเลิกคำขอกู้<br>ยืมเงิน/สัญญา/แบบเบิกเงิน                                                               | ระยะเวลาดำเนินการ<br>19 ต.ศ. 2563 - 05 มี.ศ. 2564                                                | บการสถุษา 2564<br>ระยะเวลาดำเนินการ<br>19 ต.ค. 2563 - 06 มี.ค. 2564 | au<br>99<br>19 | บการศกษา 2564<br>มศัภเทล (แมน 3 ภาคเรียน)<br>ม.ค. 2564 - 30 เม.ย. 2564 |   |               |         |
| คืนเงิน 🗸                                                                                                    |                                                                                                  |                                                                     |                |                                                                        |   |               |         |
| ประวัติการรายงานส่งคืนเงิน                                                                                          |                                                                                                  |                                                                     |                |                                                                        |   |               |         |
| <b>1</b> กองทนเงินให้ก่                                                                                             | ้เย็มเพื่อการศึกษาแบบดิจิทัล D                                                                   | igital Student Loan Fun                                             | d System (l    | DSL)                                                                   |   |               | 70      |

| 20010001 | <u></u>       |
|----------|---------------|
| גררעאר   | เขอเถามุฑกาซา |
|          |               |

# **การรายงานสถานภาพการศึกษา :** รายงานโครงการพิเศษ โดย สถานศึกษา (ผู้ทำรายการ (Maker) 2/6)

| สำหรับสถานศึกษาระดับ <mark>อุดมศึกษา</mark> | amufron | = wit                  | independent of the second second second second second second second second second second second second second s | nesder 1000              |                                                                                                    |                   | iĝfistionis 🗘                         | ۰ ۲ |              |                            |    |
|---------------------------------------------|---------|------------------------|----------------------------------------------------------------------------------------------------|--------------------------|----------------------------------------------------------------------------------------------------|-------------------|---------------------------------------|-----|--------------|----------------------------|----|
|                                             |         | ราย                    | งานสถานภาพการศึกษาเ                                                                                             | เองผู้กู้ยืมเงิน         |                                                                                                    |                   |                                       |     |              |                            |    |
|                                             |         |                        | รายงานสถานภาพ โครงการเ                                                                                          | จิเศษ                    |                                                                                                    |                   |                                       |     |              |                            |    |
|                                             |         | 84                     | แบบการศันหา<br>🧭 รายหลักสูตร                                                                                    | 🔿 รายผู้ผู้ยืม           |                                                                                                    |                   |                                       |     |              |                            |    |
|                                             |         | đ                      | วช่วยการค้นหา                                                                                                   |                          |                                                                                                    |                   |                                       |     |              |                            |    |
|                                             |         | Or                     | ารศึกษา                                                                                                    | ระดับการศึกษา            | สถานะ                                                                                                    |                   |                                       |     |              |                            |    |
|                                             |         | 1                      | 564                                                                                                    | ปริญญาตรี                | <ul> <li>ทั้งหมด</li> </ul>                                                                                                 | ~                 |                                       |     |              |                            |    |
|                                             |         | AC                     | ь<br>•                                                                                                    | สาขาวิชา                 | หลักสูดร                                                                                                    |                   | ชั้นปี                                |     |              |                            |    |
|                                             |         | Ľ                      | างหมด                                                                                                    |                          | ♥ Nanger                                                                                                    |                   | ทางหมด                                |     |              |                            |    |
|                                             |         |                        |                                                                                                    |                          |                                                                                                    |                   | ล้างค่า ค้นหา                         |     |              |                            |    |
|                                             |         | <b>รายล</b><br>ทั้งหมด | ะเอียดสถานภาพการศึกษาผู้ภู้ยืมเ<br>> 3 รายการ                                                                   | ðu                       |                                                                                                    |                   | 🛓 ดาวน์ไหลดรายละเอียดการรายงานสถานภาพ |     |              |                            |    |
|                                             |         |                        | ชื่อ นามสกุล                                                                                                    | ระดับการศึกษา            | คณะ/หลักสูตร                                                                                                    | สถานภาพการศึกษา   | สถานะ                                 |     |              |                            |    |
|                                             |         | C                      |                                                                                                    | ปริญญาตรี<br>ขั้นปีที่ 1 | คณะหาเนียยศาสตร์และกา<br>ปัญชี<br>25490051100472<br>หลักสูตรรรมปร้าหารุงกิจ<br>ปัณฑิล เราะวริชาการจัดกา<br>ธรกิจะมนบระเวการ | เร ศึกษาค่อ<br>เร | ราองานสถานภาพเรียบร้อองดัว            |     | สถาน<br>รายง | เะเปลี่ยนหลัง<br>านสถานภาพ |    |
|                                             |         | 2                      | 2                                                                                                    | ปริญญาครี<br>ชั้นอิที่ 2 | คณะทานิชอดาสตร์และกา<br>บัญชี<br>25490051100472<br>หลักลูตรควบเว็หารอุกใจ<br>บัณฑิต สาขาวิชาการจัดกา<br>จุรกิจแบบกูรลาการ   | าร ศึกษาต่อ<br>าร | ราองามสถานภาพเรียบร้อองดัว            |     | l            | รียบร้อย                   |    |
|                                             |         | ľ                      | 3 we fine name<br>5 for forces (2)<br>weight of the second                                                      | ปริญญาตรี<br>ชั่นปีที่ 4 | คณะหาเนียรศาสตร์และกา<br>บัญชี<br>25490051100472<br>หลักลูกราความปรีหาวรุงสิจ<br>บัณฑิต สาชาวิชาการจัดกา<br>อรกิจแบบบาณาการ | าร ศึกษาต่อ<br>าร | ายว่ายงานสถานภาพ                      |     |              |                            |    |
|                                             |         | _                      | נרחפרני 💙 50 ענערפאאו                                                                                           |                          |                                                                                                    |                   |                                       | 0   |              |                            |    |
| งงงุนเงินให้กู้ยืมเพื่อการศึกษา             | น บบๆ ข | พล บ                   | ฐและ วเนลย                                                                                                    | nt Loan                  | runa sys                                                                                                    | lem (DSL)         | ราษงรมสาวมาพ                          |     |              |                            | 7: |

# **การรายงานสถานภาพการศึกษา :** รายงานโครงการพิเศษ โดย สถานศึกษา (ผู้ทำรายการ (Maker) 3/6)

| <b>านสถานภาพ</b> ร์<br>เ้ใช้สำหรับบันทึกข้อมูลส | การศึกษาของผู้กู้ยืม<br>ถานภาพของผู้กู้ยืมเงิน ช่วงเริ่มก | <b>มเงิน</b><br>ทรให้กู้ยืมเงินประจำปีและกะ | รณีผู้กู้ยืมเงินปรับปรุงสถานภาพ                    | ระหว่างปี เช่น เสียชีวิต ลาออก ย้ายสถานศึกษา ฯลฯ | 1     |                     |
|-------------------------------------------------|-----------------------------------------------------------|---------------------------------------------|----------------------------------------------------|--------------------------------------------------|-------|---------------------|
| านภาพการศึกษา                                   | 4                                                         |                                             |                                                    |                                                  |       |                     |
| แร็จการศึกษา                                    | ~                                                         |                                             |                                                    |                                                  | ตกลง  |                     |
| รหัสนักศึกษา                                    | ชื่อ - นามสกุล                                            | 6<br>สถานภาพ                                | วันที่จบการศึกษา                                   | หมายเหตุ                                         |       |                     |
| we3e3e3e                                        | THE DOCUMENTS                                             | สำเร็จการศึกษา<br>โครงการพิเศษ              | 20 <b>ม.ค.</b> 2564                                | 🛱 จบในโครงการพิเศษเอ                             |       | ยืนยันรายงานสถานภาพ |
|                                                 |                                                           |                                             |                                                    | _                                                |       | ยกเล็ก ยืนข้        |
| ระบบจะแส<br>สำเร็จการศึ                         | ดงข้อความ <b>สำเร็จกา</b><br>กษา ในหลักสูตรของ            | <b>รศึกษาโครงการ</b><br>โครงการพิเศษแล      | พิ <b>เศษ</b> กรณีผู้กู้ยืมเงิน<br>ะตรงตามข้อกำหนด |                                                  |       |                     |
| นกลับ                                           |                                                           |                                             |                                                    |                                                  | Ŭufin |                     |
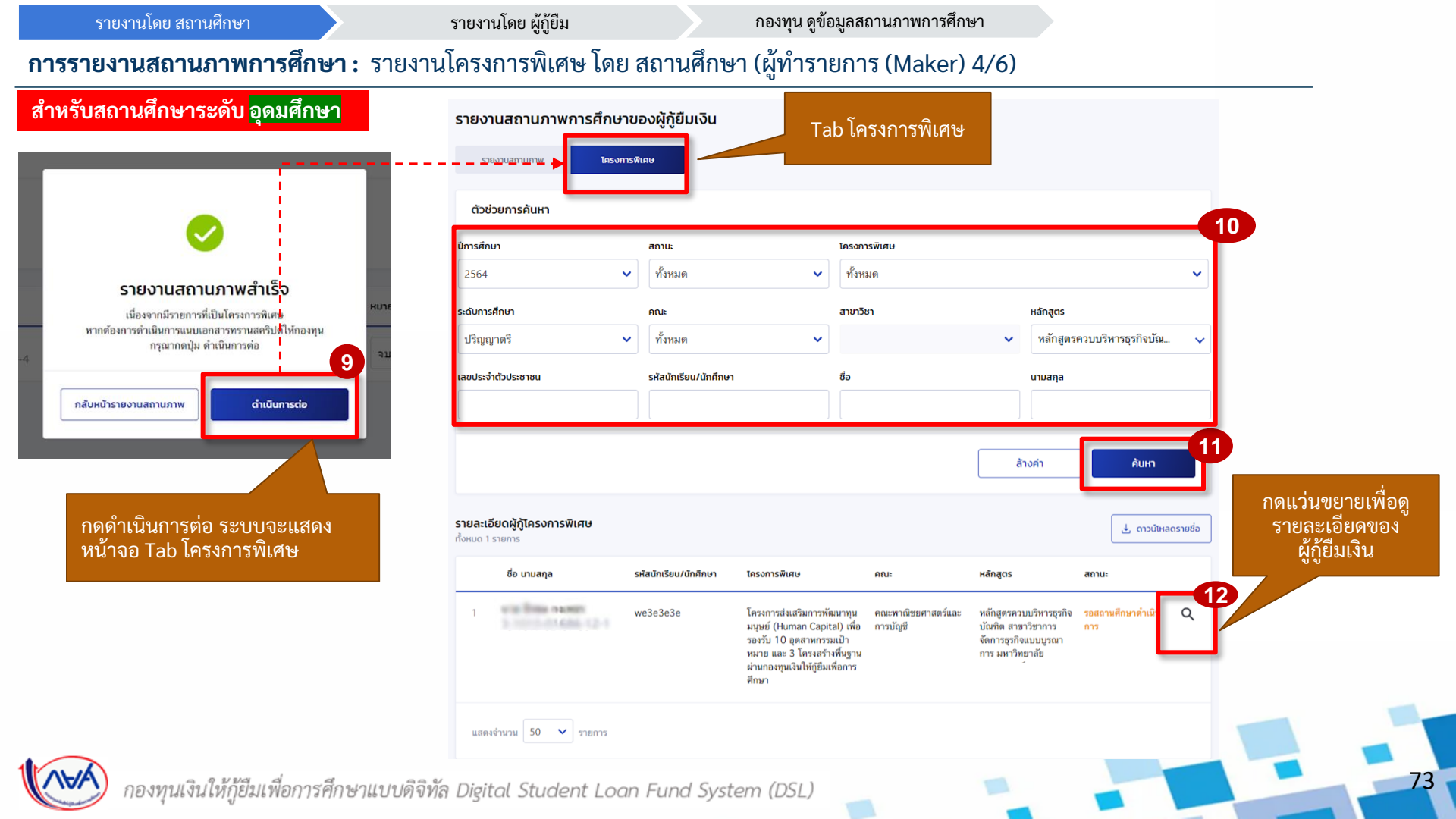

กองทุน ดูข้อมูลสถานภาพการศึกษา

## การรายงานสถานภาพการศึกษา : รายงานโครงการพิเศษ โดย สถานศึกษา (ผู้ทำรายการ (Maker) 5/6)

| สำหรับสถ | านศึกษ | าระดับ |
|----------|--------|--------|
| อุดมศึกษ | 1      |        |

|          | รหัสนักศึกษา : we3e3e3e                             | เลขประจำตัวประชาชน : :                                                                                            | ň.a.        | kad 1                                | ในหลกสูตรนจรง<br>เลือก ใช่<br>-กรณีผ้ก้ยืมเงินย้ายหลักสตร/สาขาวิชา     |
|----------|-----------------------------------------------------|----------------------------------------------------------------------------------------------------|-------------|--------------------------------------|------------------------------------------------------------------------|
|          | ระดบการศกษา<br>คณะ<br>หลักสูตร                      | บาญญาตร<br>คณะหาเนียยศาสตร์และการบัญชี<br>หลักสูงครควบบริหาวถุรกิจบัณฑิต สาขารียาการ<br>จัดการถุรกิจแบบบูรณาการ เ | ชนบ<br>สาชา | ชนบท i<br>การจัดการธุรกิจแบบบูรณาการ | ไม่เข้าเงื่อนไขที่กองทุนกำหนด<br>เลือก ไม่ใช่                          |
|          | สถานภาพการศึกษา<br><b>สำเร็จการศึกษา</b>            | <sub>สถานะ</sub><br>รอสถานศึกษาดำเนินการ                                                                          |             |                                      | 13                                                                     |
|          | เป็นผู้ศึกษาที่จบในหลักสูตรนี้จ!                    | 50                                                                                                    |             | 🥏 1ਤਂ                                | ุ <sub>™</sub> กิด แนบเอกสารเพม<br>โดยแนบไฟล์<br>Transcript ขอ ข้อ้ยืน |
|          | <b>เอกสารประกอบ</b><br>รองรับไฟล์ PDF,JPEG,GIF,TIFI | F,PNG ขนาดรวมไม่เกิน 100 MB                                                                                       |             | _                                    | าาสาระาทุก ของผู้เมือง                                                 |
|          | เอกสารแสดงผลเ                                       | าารเรียน(ทรานสคริปต์) *                                                                                           |             | E                                    | • แบบเอกสารเพิ่ม                                                       |
|          | <u>ใบทรามสคริปต์เอ</u> .p                           | adf                                                                                                    | ⊞           |                                      | ระบุเหตุผลเพิ่มเติม<br>ประกอบการพิจารณา                                |
|          | เหตุผลเพิ่มเติมประกอบเ                              | การพิจารณา                                                                                                    |             |                                      | 15                                                                     |
|          | เห็นควร                                             |                                                                                                    |             |                                      |                                                                        |
|          |                                                     |                                                                                                    |             |                                      | กด บันทึก ระบบจะ<br>ส่งข้อมลให้กองทน                                   |
|          | ย้อนกลับ                                            |                                                                                                    |             | [                                    | Outin 16                                                               |
| <u> </u> | d                                                   |                                                                                                    |             |                                      |                                                                        |

กองทุน ดูข้อมูลสถานภาพการศึกษา

#### **การรายงานสถานภาพการศึกษา :** รายงานโครงการพิเศษ โดย สถานศึกษา (ผู้ทำรายการ (Maker) 6/6)

สำหรับสถานศึกษาระดับ <mark>อุดมศึกษา</mark>

รายงานสถานภาพการศึกษาของผู้กู้ยืมเงิน

| Ŭ                      | การศึกษา                 | สถานะ                       |              | โครงการพิเศษ |          |                            |
|------------------------|--------------------------|-----------------------------|--------------|--------------|----------|----------------------------|
|                        | 2564                     | <ul> <li>ทั้งหมด</li> </ul> | ~            | ทั้งหมด      |          | ~                          |
| s                      | ะดับการศึกษา             | คณะ                         |              | สาขาวิชา     |          | หลักสูตร                   |
|                        | ປຣີญญาตรี                | <ul> <li>ทั้งหมด</li> </ul> | ~            | -            | ~        | หลักสูตรควบบริหารธุรกิจบัณ |
| la                     | าขประจำตัวประชาชน        | รหัสนักเรียน/นักศึกเ        | n            | ชื่อ         |          | นามสกุล                    |
|                        |                          |                             |              |              |          |                            |
|                        | ะเอียดผู้กู้โครงการพิเศษ |                             |              |              |          | 🛃 ดาวม์เหลดรา              |
| <b>รายล</b><br>ทั้งหมด | ด 1 รายการ               |                             |              |              |          |                            |
| รายล<br>ทั้งหมด        | ซื่อ นามสกุล             | รหัสนักเรียน/นักศึกษา       | โครงการพิเศษ | คณะ          | หลักสูตร | สถานะ                      |

เมื่อบันทึกเสร็จ แสดง หน้าจอ รายละเอียดผู้กู้ โครงการพิเศษ สถานะจะ เปลี่ยนเป็น "อยู่ระหว่างกองทุน พิจารณาอนุมัติ"

75

# 3. การยื่นคำขอกู้ยืมเงิน และอนุมัติคำขอกู้ยืมเงิน

3.1 สถานศึกษาตรวจสอบคำขอกู้ยืมเงิน
 โดย ผู้ตรวจสอบรายการ (Checker)
 (ระดับมัธยมศึกษา อาชีวศึกษา และอุดมศึกษา)

76

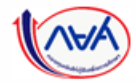

**การยื่นคำขอกู้ยืมเงิน และอนุมัติคำขอกู้ยืมเงิน :** สถานศึกษาตรวจสอบคำขอกู้ยืมเงิน โดย ผู้ตรวจสอบรายการ (Checker) 1/20

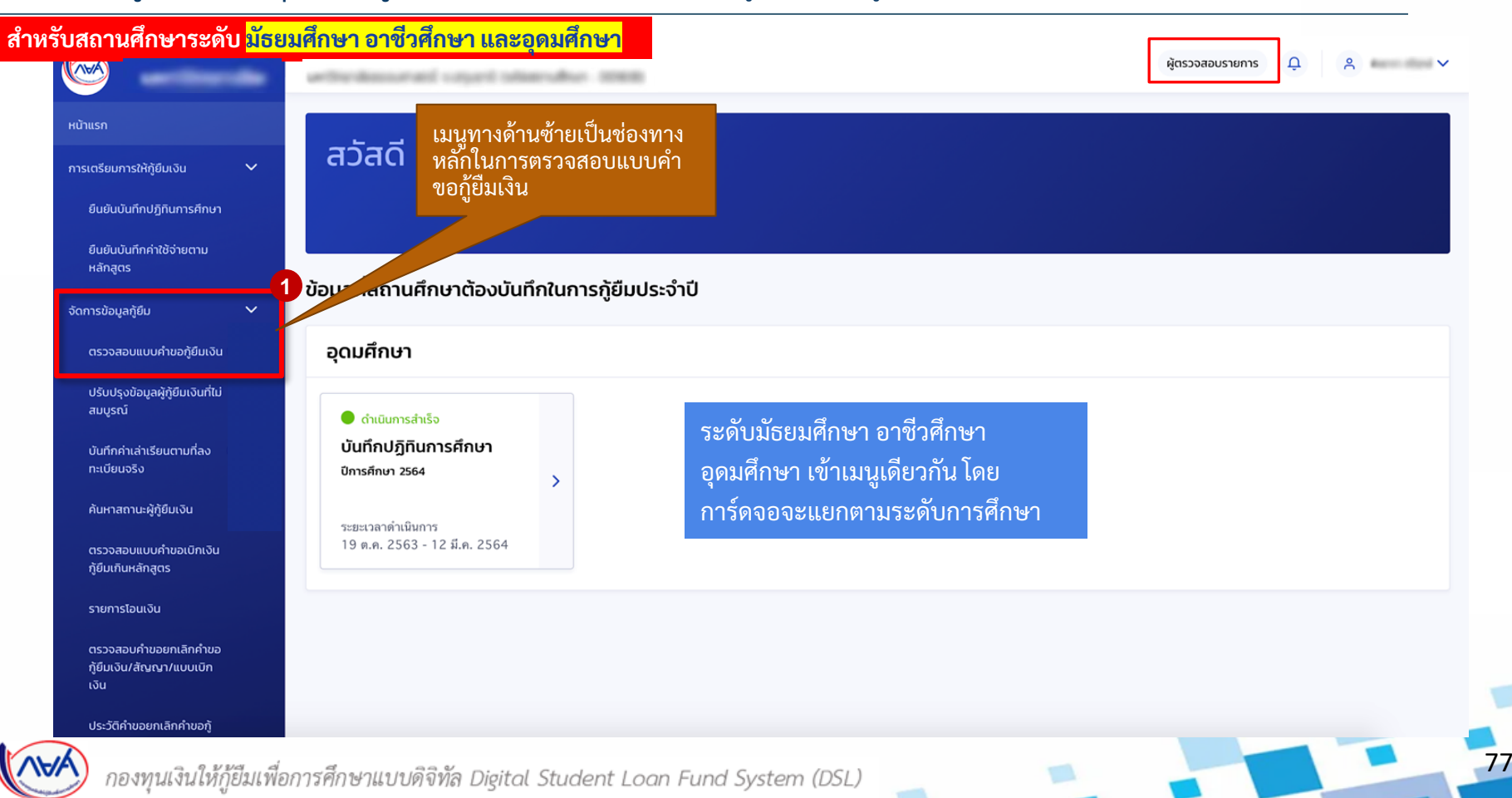

**การยื่นคำขอกู้ยืมเงิน และอนุมัติคำขอกู้ยืมเงิน :** สถานศึกษาตรวจสอบคำขอกู้ยืมเงิน โดย ผู้ตรวจสอบรายการ (Checker) 2/20

#### ้สำหรับสถานศึกษาระดับ <mark>มัธยมศึกษา</mark>

ข้อมูล

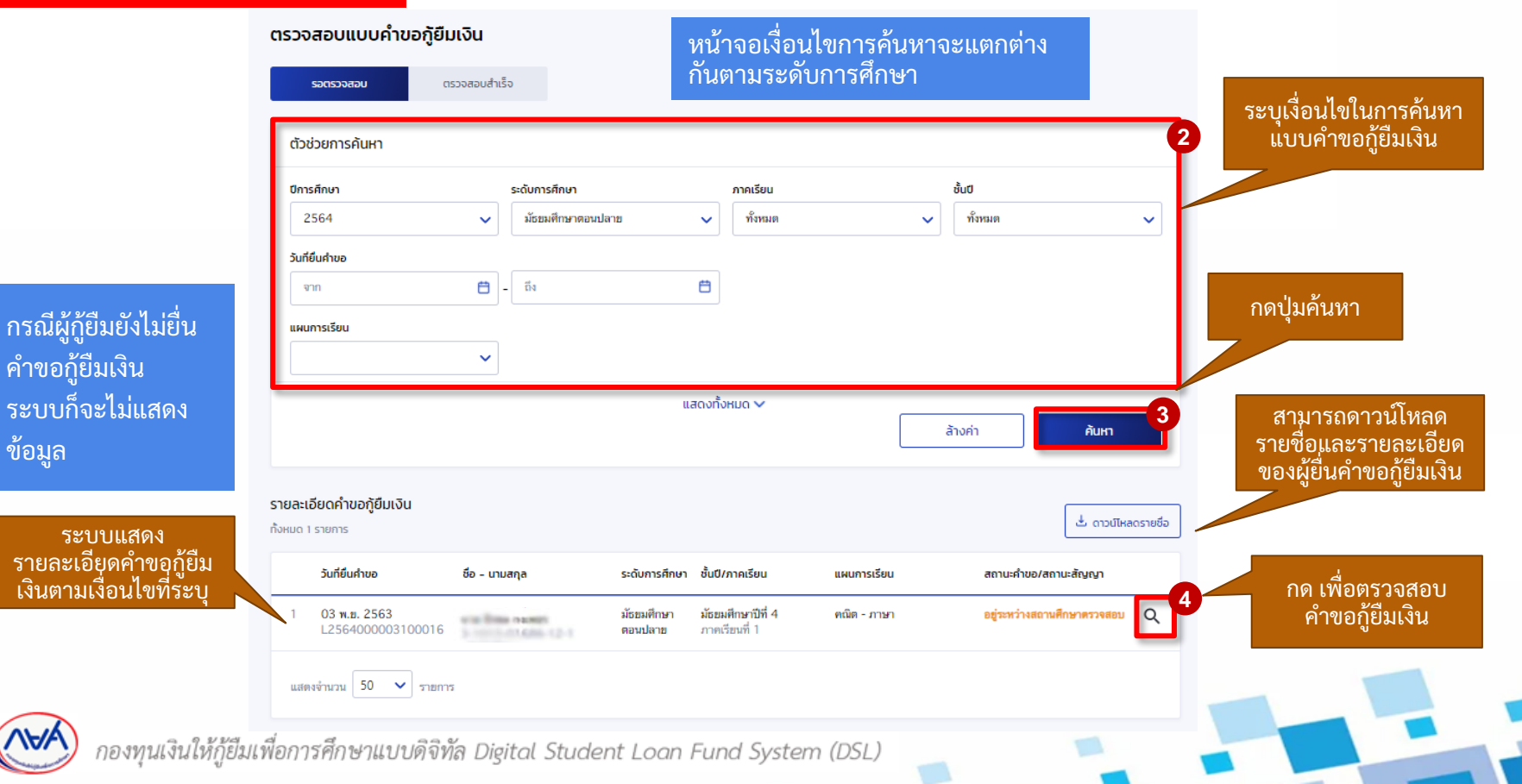

78

**การยื่นคำขอกู้ยืมเงิน และอนุมัติคำขอกู้ยืมเงิน :** สถานศึกษาตรวจสอบคำขอกู้ยืมเงิน โดย ผู้ตรวจสอบรายการ (Checker) 3/20

#### สำหรับสถานศึกษาระดับ <mark>อาชีวศึกษา</mark>

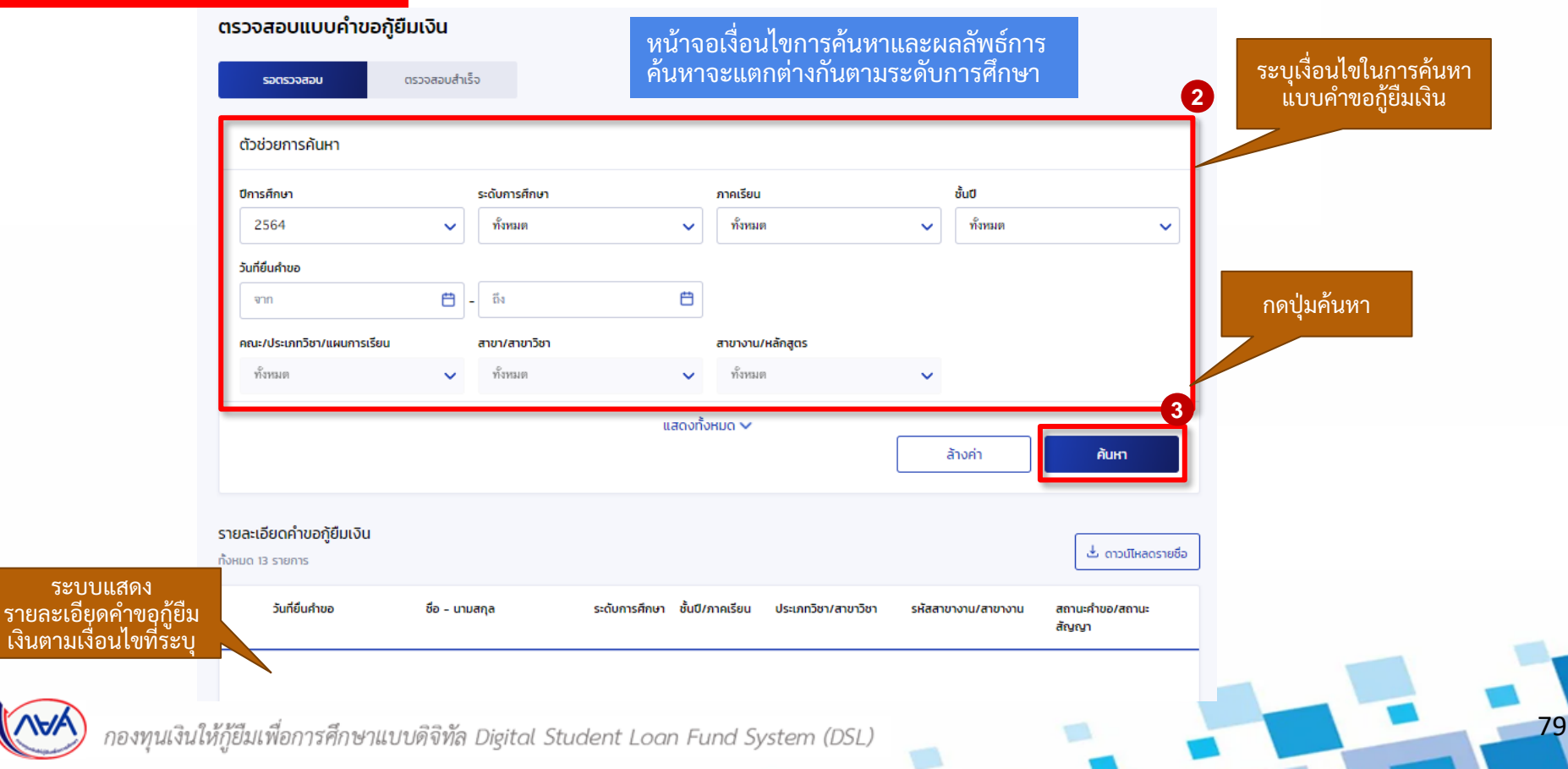

80

#### **การยื่นคำขอกู้ยืมเงิน และอนุมัติคำขอกู้ยืมเงิน :** สถานศึกษาตรวจสอบคำขอกู้ยืมเงิน โดย ผู้ตรวจสอบรายการ (Checker) 4/20

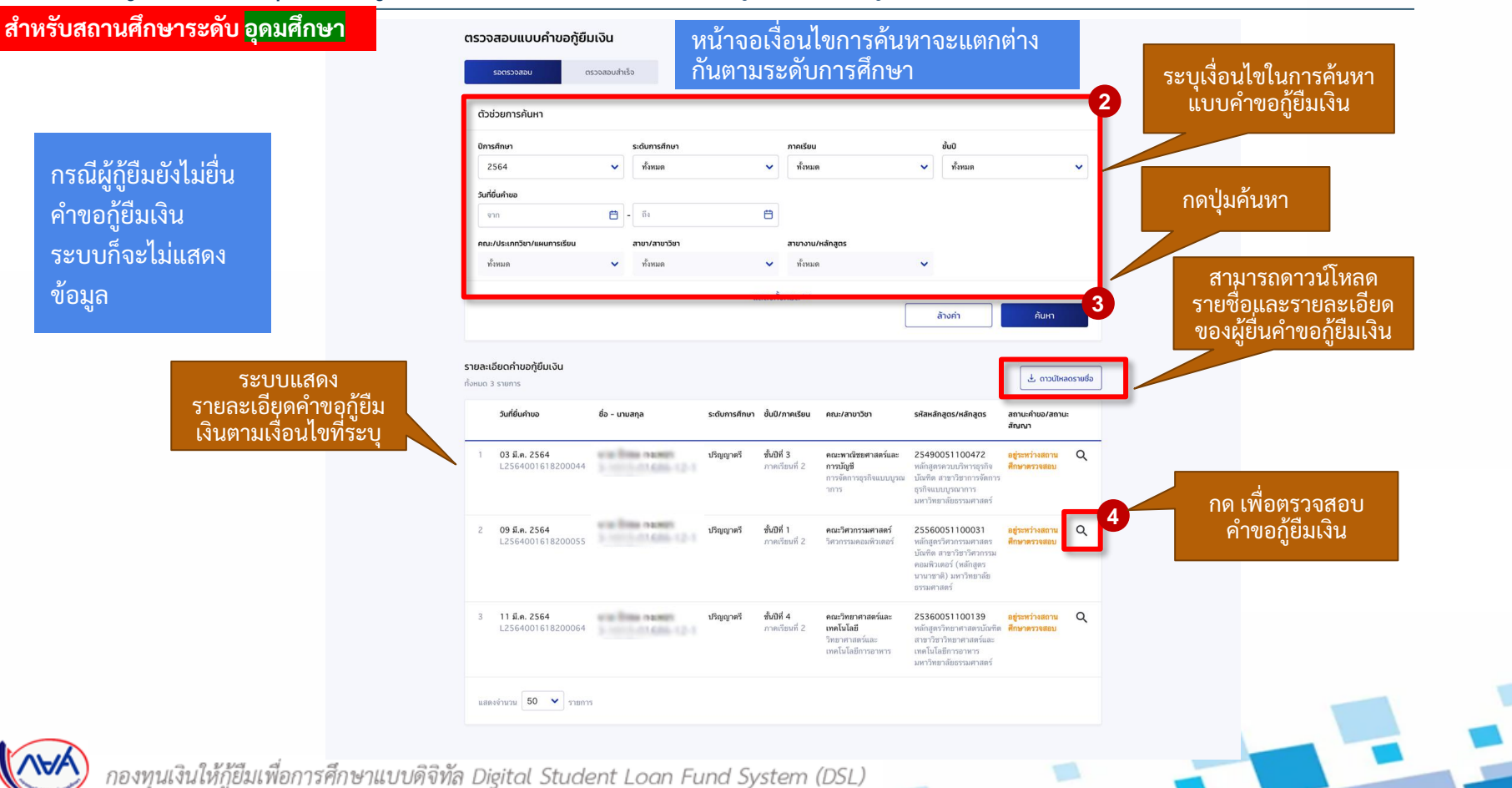

#### **การยื่นคำขอกู้ยืมเงิน และอนุมัติคำขอกู้ยืมเงิน :** สถานศึกษาตรวจสอบคำขอกู้ยืมเงิน โดย ผู้ตรวจสอบรายการ (Checker) 5/20

| - 2 3<br>เจลอบข้อมูล ตรวจสอบ<br>ผู้กู้ยัมเงิน บัตก มา<br>หรือผู้ปกม | 4<br>เข้อมูล ตรวจสอบ<br>รดา คุณสมบัติผู้กู้ยืมเงิน<br>กรอง | 5<br>ยืนยันข้อมูล                                                                                                    | 6<br>สำเร็จ                                                                                                    | ทุกระดับ ต่างกันเ                                                                                                | พียงข้อมู                               |
|---------------------------------------------------------------------|------------------------------------------------------------|----------------------------------------------------------------------------------------------------|----------------------------------------------------------------------------------------------------|----------------------------------------------------------------------------------------------------|-----------------------------------------|
| เจสอบข้อมูล ตรวจสอน<br>ผู้กู้ยืมเงิน บิดา มา<br>หรือผู้ปกเ          | เข้อมูล ตรวจสอบ<br>รดา คุณสมบัติผู้กู้ยืมเงิน<br>กรอง      | ยืนยันข้อมูล                                                                                                    | สำเร็จ                                                                                                    |                                                                                                    |                                         |
|                                                                     |                                                            |                                                                                                    |                                                                                                    | ข้อแลการศึกษา                                                                                                    |                                         |
| 10                                                                  |                                                            |                                                                                                    |                                                                                                    |                                                                                                    |                                         |
|                                                                     |                                                            |                                                                                                    |                                                                                                    | ปีการศึกษา                                                                                                    | 2564                                    |
| เลขที่คำขอภูัยืมเงิน<br>มสอบ L25640016182                           | 200009                                                     | 🔊 Us                                                                                                    | ะวัติการทำรายการ                                                                                                    | ระดับการศึกษา                                                                                                    | ปริญญาตรี                               |
|                                                                     |                                                            |                                                                                                    |                                                                                                    | ชื่อสถานศึกษา                                                                                                    | -                                       |
|                                                                     |                                                            |                                                                                                    |                                                                                                    | คณะ                                                                                                    | คณะพาณิชย <mark>ศ</mark> าสต            |
|                                                                     |                                                            |                                                                                                    |                                                                                                    | สาขา                                                                                                    | การจัดการธุรกิจแ                        |
|                                                                     |                                                            |                                                                                                    |                                                                                                    | พลักสูตร                                                                                                    | หลักสูตรควบบริห                         |
|                                                                     |                                                            |                                                                                                    |                                                                                                    | เวลาการศึกษาตามหลักสูตร                                                                                          | 4 ปี                                    |
| station reserve                                                     | วัน เดือน ปีเกิด                                           | 24 ก.ย. 2543                                                                                                    |                                                                                                    | de unurer                                                                                                    |                                         |
| a contract the set                                                  | อายุ                                                       | 21 ปี                                                                                                    |                                                                                                    | ชย - นามสกุล<br>เกรดเกลี่ยยะสมของปีการศึกษาก่อน                                                                  | 2 35                                    |
|                                                                     |                                                            |                                                                                                    |                                                                                                    | หน้า/ระดับการศึกษาก่อนหน้า                                                                                       | 2.00                                    |
|                                                                     | เบอร์โทรศัพท์มือถือ                                        |                                                                                                    |                                                                                                    |                                                                                                    |                                         |
| 3 10110-01406-1                                                     | 12-1                                                       |                                                                                                    |                                                                                                    |                                                                                                    |                                         |
|                                                                     |                                                            |                                                                                                    |                                                                                                    |                                                                                                    |                                         |
|                                                                     |                                                            |                                                                                                    | _                                                                                                    |                                                                                                    |                                         |
|                                                                     |                                                            |                                                                                                    |                                                                                                    | ย้อนกลับ                                                                                                    |                                         |
|                                                                     |                                                            |                                                                                                    |                                                                                                    | ตรวจส                                                                                                    | อบข้อมลก                                |
|                                                                     |                                                            |                                                                                                    |                                                                                                    | หากพา                                                                                                    | ไม่มู่กู้ต้                             |
|                                                                     |                                                            |                                                                                                    |                                                                                                    | สถาบส์                                                                                                    | สึกษา                                   |
|                                                                     |                                                            |                                                                                                    |                                                                                                    | 6161 1667                                                                                                    |                                         |
|                                                                     | เลยที่ทำยะกู้ขึบเงิน<br>L25640016182                       | ເພດກໍຄຳນອກູ້ເປັນເວັບ           L2564001618200009           ກັນ ເຄືອນ ນີເກີຄ<br>ອາຊ           -           ເມອາໃຫາກສັກການິລຄືຄ | เลยที่ท่ายอกู้ขับเงับ<br>L2564001618200009<br>7ัน เพื่อน ปีเกิด 24 ก.ย. 2543<br>อายุ 21 ปี<br>- เบอรโพรศัพท์มือถือ - | เลนท์ดำนอญัยินเงิน<br>L2564001618200009<br>ทัน เดือน ปีเกิด 24 ก.ย. 2543<br>อาซุ 21 ปี<br>- เนอรโทรศัพท์มีอธิอ - | เลขที่กับอยุโปแล้ม<br>L2564001618200009 |

#### า้วอย่าง ระดับ**อุดมศึกษา** ซึ่งกระบวนการทำงานเหมือนกัน เกระดับ ต่างกันเพียงข้อมูลรายละเอียดบางส่วน

| ารศึกษา                                                                                            | 2564                                                                                      | ภาคเรียน                                                  | 2                     |        |
|----------------------------------------------------------------------------------------------------|-------------------------------------------------------------------------------------------|-----------------------------------------------------------|-----------------------|--------|
| สถานศึกษา<br>มะ<br>ชา<br>ภัสสูตร                                                                   | มายูญู เพร<br>คณะพาณิชยศาสตร์และกา<br>การจัดการธุรกิจแบบบูรณา<br>หลักสูตรควบบริหารธุรกิจบ | รบัญชี<br>เการ<br>วัณฑิต สาขาวิชาการจัดการธุรกิจแบบบูรณาก | זיי                   |        |
| ลาการศึกษาตามพลิกสูตร<br>5 - นามสกูล<br>รดเฉลี่ยสะสมของปีการศึกษาก่อน<br>น้า/ระดับการศึกษาก่อนหน้า | 4 Đ<br>2.35                                                                               | รทัสนักเรียน/นักศึกษา<br>ชั้นปีที่จะกู้                   | 640023<br>ขั้นปีที่ 1 |        |
|                                                                                                    |                                                                                           |                                                           | 🖉 แก้ไขข้อมูลกา       | รศึกษา |
| มมาลับ<br>ตรวจสา<br>หากพบ<br>สววบเรี                                                               | อบข้อมูลการศึ<br>เว่าไม่ถูกต้องส<br>เวษา                                                  | เ้กษาของผู้กู้ยืมเงิน<br>สามารถกด <b>แก้ไขข้อมู</b>       | a                     | กัดไป  |

#### **การยื่นคำขอกู้ยืมเงิน และอนุมัติคำขอกู้ยืมเงิน :** สถานศึกษาตรวจสอบคำขอกู้ยืมเงิน โดย ผู้ตรวจสอบรายการ (Checker) 6/20

กรณีผู้กู้ยืมเงินระบุข้อมูลในคำขอกู้ยืมเงินไม่ถูกต้อง เช่น ระบุหลักสูตร/สายการเรียนไม่ถูกต้อง สถานศึกษาสามารถแก้ไขข้อมูลได้ <u>จากนั้น กดปุ</u>่ม ตกลง

| เก้ไขข้อมูลการศึกษา                                     |                         |      |
|---------------------------------------------------------|-------------------------|------|
| ระดับการศึกษา *                                         |                         |      |
| ปริญญาตรี                                               |                         |      |
| ปีการศึกษา "                                            | กาคเรียน "              |      |
| 2564 🗸                                                  | 2                       | ~    |
|                                                         |                         |      |
| ชื่อสถานศึกษา *                                         |                         |      |
| NR. COLUMN                                              |                         |      |
| ADI: *                                                  |                         |      |
| คณะพาณีขอศาสตร์และการบัญชี                              |                         | ~    |
| สายา "                                                  |                         |      |
| การจัดการสุรกิจแบบบูรณาการ                              |                         | ~    |
| หลักสุดร '                                              |                         |      |
| หลักสูดรดวบบริหารธุรกิจบัณฑิต สาขาวิชาการจัดการธุรกิจแบ | นบูรณาการ               | ~    |
|                                                         |                         |      |
| เวลาการศึกษาตามหลักสูตร                                 | รพัสนักเรียน/นักศึกษา " |      |
| 4 10                                                    | 640023                  |      |
| เกรดเอลี่ยสะสมของปีการศึกษาก่อนหน้า/ระดับการศึกษาก่อน   | 1 A.                    |      |
| 2.35                                                    | ชับบทจะภู •             |      |
|                                                         | 54                      |      |
|                                                         |                         |      |
|                                                         | ຮ້ອນກອົນ                | aneo |
|                                                         |                         |      |

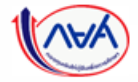

#### **การยื่นคำขอกู้ยืมเงิน และอนุมัติคำขอกู้ยืมเงิน :** สถานศึกษาตรวจสอบคำขอกู้ยืมเงิน โดย ผู้ตรวจสอบรายการ (Checker) 7/20

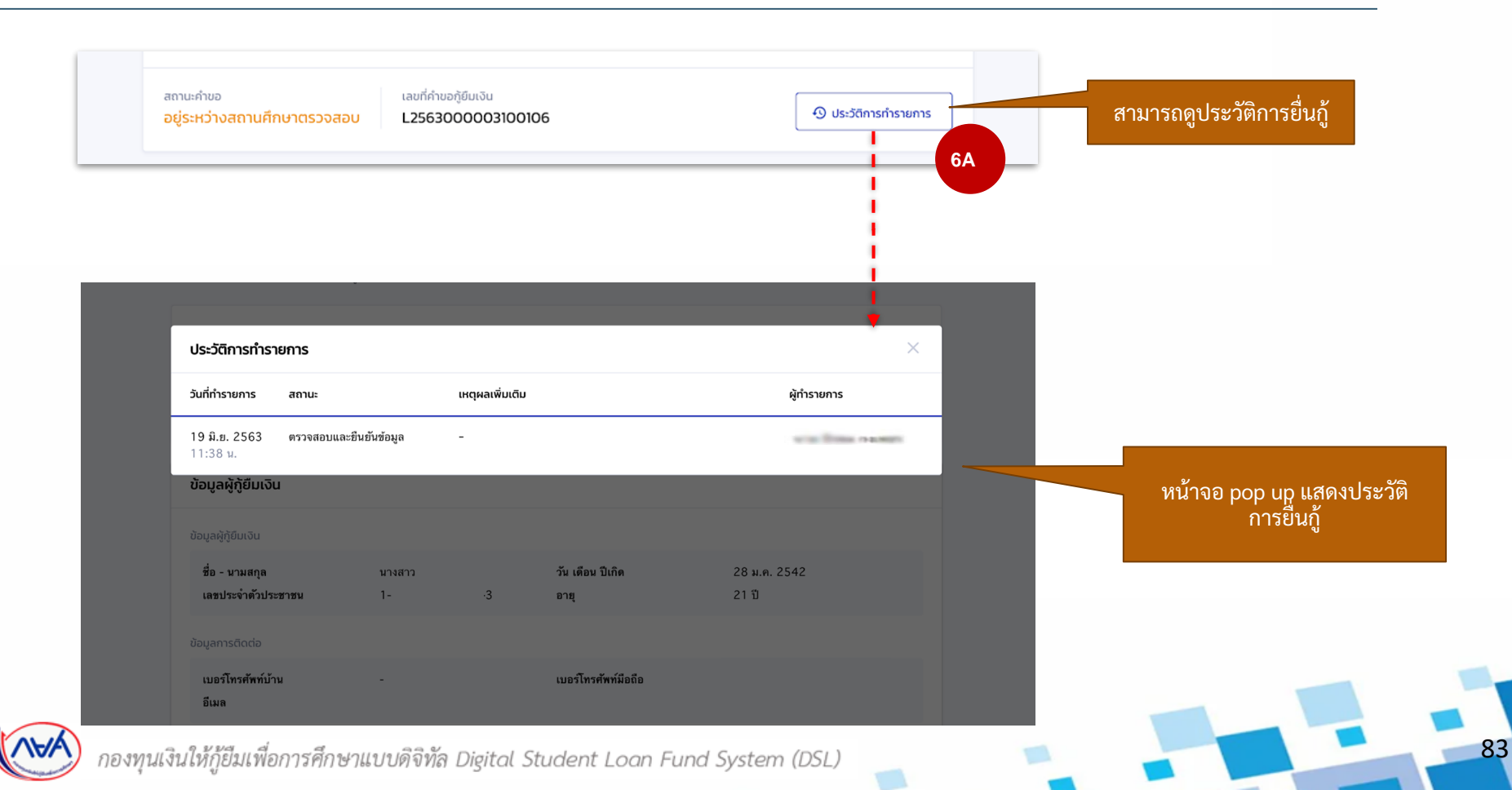

#### **การยื่นคำขอกู้ยืมเงิน และอนุมัติคำขอกู้ยืมเงิน :** สถานศึกษาตรวจสอบคำขอกู้ยืมเงิน โดย ผู้ตรวจสอบรายการ (Checker) 8/20

|                                                                                                    | 5 6.                 |            | เลขทีอยู่<br>ขั้นที่<br>หมู่บ้าน    | -                             | อาคาร<br>ห้องที่<br>หมู่ที่ | 12                               |
|----------------------------------------------------------------------------------------------------|----------------------|------------|-------------------------------------|-------------------------------|-----------------------------|----------------------------------|
| กรศึกภา ผู้ผู้ขึ้มไงใน นิวางของอนูล เวองแลงอนดูจ เวองแลงอนดู<br>ทรศึกภา ผู้ผู้ขึ้มไงใน หรือผู้ปกรรจ                                                                                                | a nav                |            | ตวอท<br>ถนน<br>อำเภอ∕เชต            | -<br>-<br>ภาษีเชริญ           | ขอบ<br>ตำบล/แขวง<br>จังหวัด | ตรวจสอบความถูกต่                 |
| Via fina name                                                                                                    |                      |            | รพัสไปรษณีย์                        | 10160                         |                             | เอกสารแนบ กรณีเ                  |
| สถานสำขอ<br>อยู่ระหว่างสถานศึกษาตรวจสอบ<br>L2564001618200009                                                                                                    | 💿 ประวัติการกำรายการ |            | ขอมูลกอยู่แการอดสอเอกสาร<br>พื่อยู่ | ดามที่อยู่ทะเบียนบ้าน         |                             | ถูกต้อง<br>ถูกต้อง               |
|                                                                                                    |                      | สามารถกดดู |                                     |                               |                             | 7                                |
| ນ້ວມູລຜູ້ກູ້ຍື່ມເວັນ                                                                                                    |                      | เอกสารแนบ  | 1. หนังสือให้ความยินยอ              | มเปิดเผยข้อมูลและสำเนาบัตรประ | ชาชน (ผู้กู้ยืม             | 🕏 เอกสารถูกต้อง เอกสารไม่ถูกต้อง |
| จำนวนพี่น้องที่กำดึงศึกษาอยู่ ไม่มี<br>(ไม่วนมศ์เขียงจิม)                                                                                                    |                      |            | iðu)                                |                               |                             |                                  |
|                                                                                                    | ไข่                  |            | @ 1713-2.png                        |                               |                             |                                  |
| ไม่เป็นผู้ปฏิบัติงานและวันเงินเดือนหรือค่าจำเประจำไบหน่วยงายของรัฐหรือเอกขนในลักษณะเด็มเวลา เว้นแต่จะได้<br>กำหงดเป็นอย่างอื่นในคุณสมมัติเฉพาะสำหรับการให้เงินภู่มีมห์ดการศึกษาดักษณะนั้นได้กษณะโด | ોસં                  |            | 2. หนังสือหรือเอกสารรับ             | มรองรายได้ (ผู้ทู้ยืมเงิน)    |                             | 🔵 เอกสารทูกต้อง เอกสารไม่ถูกต้อง |
| ไม่เป็นบุคคลลัมละลาย                                                                                                    | ไข่                  |            | Ø 1713-2.pog                        |                               |                             |                                  |
| ไม่เป็นหรือไม่เคยเป็นผู้รับไทษจำทุกโดยพิพากษาอิงที่สุดให้จำทุก เว้มแต่เป็นโทษตำหรับความมิตที่ได้กระทำโดย<br>ประมาทหรือความมิตดทู่โทษ                                                               | ไข่                  |            |                                     |                               |                             |                                  |
| ไม่เป็นผู้ที่เป็นหรือเคยเป็นผู้ที่ผิดนัดข่าระหนี้กับกองทุน เว้นแต่จะได้ข่าระหนี่ดังกล่าวครบถ้วนแล้ว                                                                                                | ไข่                  |            | รายได้                              |                               |                             |                                  |
| มือมูลอาชีพ                                                                                                    |                      |            | รายได้ต่อปี *                       |                               |                             |                                  |
| อาชีพ นักเรียน/มักทีกมา<br>ประเภษราตได้ ไม่มีรายได้                                                                                                    |                      |            | 30,000                              |                               | ווורע                       |                                  |
|                                                                                                    |                      |            | ข้อนกลับ                            |                               |                             | thatu 8                          |

#### **การยื่นคำขอกู้ยืมเงิน และอนุมัติคำขอกู้ยืมเงิน :** สถานศึกษาตรวจสอบคำขอกู้ยืมเงิน โดย ผู้ตรวจสอบรายการ (Checker) 9/20

| รวจสอบแบนคำขอก้ยืมเงิน                                                                                                    |                                                                    | ข้อมูลที่อยู่ปัจจุบัน                                                        | 111404                              |                                                            |                                           |    |
|----------------------------------------------------------------------------------------------------|--------------------------------------------------------------------|------------------------------------------------------------------------------|-------------------------------------|------------------------------------------------------------|-------------------------------------------|----|
| ູ່<br>ດ <del>ເວລາຄອບເອັນເລ</del><br>ກາ <del>ຮາກົນກີ່ ຊີ່ຫຼືບັນເວັນ</del><br>ເຊິ່ງເປັນເວັນ<br>ເຮັດອູນກາຣຈາ<br>ເຮັດອູນກາຣຈາ                                                                           | 5 6<br>มีมนับออนุล สำเร็จ                                          | เลขที่อยู่<br>ขั้นที่<br>พยู่บ้าน<br>ครอก<br>ตนน<br>อำเภอ/ชด<br>พลีไปวรษณีย์ | 123<br>-<br>-<br>ภาษีเหรีญ<br>10160 | ยาคาร<br>พ้องที่<br>หมู่ที่<br>ชอย<br>ดำบด/เหวง<br>จังหวัด | -<br>12<br>-<br>คลองรวาง<br>กรุงเทพงกามคว |    |
| um fina sum                                                                                                    |                                                                    | ข้อมูลที่อยู่ในการจัดส่งเอกสาร                                               |                                     |                                                            |                                           |    |
| สถานะกำขอ เลขที่กำขอกู้ยับเงิน<br>อยู่ระหว่างสถานศึกษาตรวจสอบ L2564001618200009                                                                                                    | O ประวัติการทำรายการ                                               | ที่อยู่                                                                      | ตามที่อยู่ทะเบียนบ้าน               |                                                            |                                           |    |
| ข้อมูลผู้กู้ยืมเงิน                                                                                                    |                                                                    | 1. หนังสือให้ความยืนยะ                                                       | วมเปิดเผยข้อมูลและสำเนาบัตร         | ะประชาชน (ผู้กู้ยืม                                        | 🧿 เอกสารถูกต้อง                           |    |
| จำนวนที่น้องที่กำลังศึกษาอยู่ ไม่มี<br>(ไม่รวมผู้ผู้ขึ้มเจ็บ)                                                                                                    |                                                                    | (JU)                                                                         |                                     |                                                            |                                           |    |
| ไม่เป็นผู้สำเร็จการศึกษาระดับบริญญาตรีไมสาขาโดสาขาทยั่งมาก่อน เว็นแต่จะได้กำหนดเป็นอย่างอื่นในคุณสม<br>เฉพาะสำหรับการให้เริ่มกู้ยืมเพื่อการศึกษาลักษณะหนึ่งลักษณะใด                                 | 76 Tel                                                             |                                                                              |                                     | a Mu                                                       | ี<br>2 ด 2 เ                              |    |
| ไม่เป็นผู้ปฏิบัติงานและวับเวิ่มเตือนหรือเล่าจ้างประจำไบหน่วยงานของวัฐหรือแอกขนในดักษณะเต็มแวลา เว้นแต่จะ<br>กำหนดเป็นอย่างอื่นในคุณสมบัติเฉพาะสำหรับการให้เงินภูชิมเพื่อการศึกษาลักษณะหนึ่งลักษณะได | ได้ ใช่                                                            | 2. หนังสือหรือเอกสาร                                                         | รับรองรายได้ (ผู้กู้ยืมเงิเ         | เรณิเอกสารไม่ถู<br>"เอกสารไปเอกต่                          | กต้องให้กดปุ่ม<br>ก้อง" และระบ            |    |
| ไม่เป็นบุคลสมัมสะสาย<br>ไม่เป็นหรือไม่เลยเป็นผู้วีนไทมข่าถูกโดยพิพากมาอีงที่สุดให้จ่ากูก เว้มแต่เป็นไทมสำหรับความมิตที่ได้กระทำโดย<br>ประมาทหรือความผิดกรูโทม                                       | ੀਰ<br>ਜ਼ਿ                                                          | 1713-2.pog                                                                   | 7A                                  | เหตุผล ตาม Dr<br>เช่น เอกสาร                               | opdown List<br>รไม่ชัดเจน                 |    |
| ไม่เป็นผู้ที่เป็นหรือเคยเป็นผู้ที่ผิดนัดข่าระหนี้กับกองทุน เว็นแต่จะได้ข่าระหนี้ดังกล่าวครบข้านแต้ว                                                                                                 |                                                                    |                                                                              |                                     |                                                            |                                           |    |
| น้อมูลอาชีพ                                                                                                    | 1. หนังสือให้ความยินขอมเปิดเผยข้อมูลและสำเนาบัตรประชาชน (<br>เงิน) | เอกสารถูกต้อง 😢 เอกสารไม่                                                    | gndau                               |                                                            |                                           |    |
| อาชิ# นักเรียน/ลักยั∩เก<br>ประเภทรายได้ ไม่มีรายได้                                                                                                    | เหรุมล<br>เอกสาวไม่ซัดเจน                                          |                                                                              |                                     | บาท                                                        |                                           | 8A |
| L                                                                                                    | 🥔 ต่อหวนัดของของผู้ดู้.adf                                         |                                                                              |                                     |                                                            | Hotu                                      | 1  |
|                                                                                                    |                                                                    |                                                                              |                                     |                                                            |                                           |    |

#### **การยื่นคำขอกู้ยืมเงิน และอนุมัติคำขอกู้ยืมเงิน :** สถานศึกษาตรวจสอบคำขอกู้ยืมเงิน โดย ผู้ตรวจสอบรายการ (Checker) 10/20

|                             | ตรวจสอบแบบคำขอภู้ยืมเงิน         อ         ส         ร         6           1         2         3         4         5         6           กรรดชบชัยนูล<br>กรรดชบชัยนูล         กรรดชบชัยนูล<br>คุณสมบัติยุสิยแงน         กรรดชบชัยนูล<br>กรรดชบชัยนูล         กรรดชบชัยนูล<br>กรรดชบชัยนูล         กรรดชบชัยนูล<br>กรรดชบชัยนูล         กรรดชบชัยนูล<br>กรรดชบชัยนูล         กรรดชบชัยนูล<br>กรรดชบชัยนูล         กรรดชบชัยนูล<br>กรรดชบชัยนูล         กรรดชบชัยนูล<br>กรรดชบชัยนูล         กรรดชบชัยนูล<br>กรรดชบชัยนูล         กรรดชบชัยนูล<br>กรรดชบชัยนูล         กรรดชบชัยนูล<br>กรรดชบชันล         กรรดชบชันล                                                                                                    |
|-----------------------------|----------------------------------------------------------------------------------------------------|
|                             | taurínhuagtúndu<br>L2564001618200009                                                                                                    |
|                             | <sup>1021/4001</sup><br><sup>พรามสถิตษัย<br/><sup>พรามสถิตษัย</sup><br/><sup>พรามสถิตษัย<br/><sup>พรามสถิตษัย</sup><br/><sup>พรามสถิตษัย</sup><br/><sup>พรามสถิตษัย</sup><br/><sup>พรามสถิตษัย<br/><sup>พรามสถิตษัย</sup><br/><sup>พรามสถิตษัย</sup><br/><sup>พรามสถิตษัย</sup><br/><sup>พรามสถิตษัย</sup><br/><sup>พรามสถิตษัย</sup><br/><sup>พรามสถิตษัย</sup><br/><sup>พรามสถิตษัย</sup><br/><sup>พรามสถิตษัย</sup><br/><sup>พรามสถิตษัย</sup><br/><sup>พรามสถิตษัย</sup><br/><sup>พรามสถิตษัย</sup><br/><sup>พรามสถิตษัย<br/><sup>พรามสถิตษัย</sup><br/><sup>พรามสถิตษัย</sup><br/><sup>พรามสถิตษัย</sup><br/><sup>พรามสถิตษัย</sup><br/><sup>พรามสถิตษัย<br/><sup>พรามสถิตษัย</sup><br/><sup>พรามสถิตษัย</sup><br/><sup>พรามสถิตษัย</sup><br/><sup>พรามสถิตษัย</sup><br/><sup>พรามสถิตษัย</sup><br/><sup>พรามสถิตษัย</sup><br/><sup>พรามสถิตษัย</sup><br/><sup>พรามสถิตษัย</sup><br/><sup>พรามสถิตษัย</sup><br/><sup>พรามสถิตษัย<br/><sup>พรามสถิตษัย</sup><br/><sup>พรามสถิตษัย</sup><br/><sup>พรามสถิตษัย</sup><br/><sup>พรามสถิตษัย</sup><br/><sup>พรามสถิตษัย<br/><sup>พรามสถิตษัย</sup><br/><sup>พรามสถิตษัย</sup><br/><sup>พรามสถิตษัย</sup><br/><sup>พรามสถิตษัย<br/><sup>พรามสถิตษัย</sup><br/><sup>พรามสถิตษัย</sup><br/><sup>พรามสถิตษัย</sup><br/><sup>พรามสถิตษัย</sup><br/><sup>พรามสถิตษัย</sup><br/><sup>พรามสถิตษัย<br/><sup>พรามสถิตษัย</sup><br/><sup>พรามสถิตษัย<br/><sup>พรามสถิตษัย</sup><br/><sup>พรามสถิตษัย<br/><sup>พรามสถิตษัย<br/><sup>พรามสถิตษัย</sup><br/><sup>พรามสถิตษัย<br/><sup>พรามสถิตษัย<br/><sup>พรามสถิตษัย<br/><sup>พรามสถิตษัย<br/><sup>พรามสถิตษัย</sup><br/><sup>พรามสถิตษัย<br/><sup>พรามสถิตษ<br/><sup>พรามสถิตษัย<br/><sup>พรามสถิตษัย<br/><sup>พรามสถิตษัย<br/><sup>พรามสถิตษัย<br/><sup>พรามสถิตษ<br/><sup>พรามสถิตษ<br/><sup>พรามสถิตษ<br/><sup>พรามสถิตษ<br/><sup>พรามสถิตษ</sup><br/><sup>พรามสถิตษ</sup><br/><sup>พรามสถิตษ<br/><sup>พรามสถิตษ<br/><sup>พรามสถิตษ<br/><sup>พรามสถิตษ</sup><br/><sup>พรามสถิตษ<br/><sup>พรามสถิตษ</sup><br/><sup>พรามสถิตษ<br/><sup>พรามสถิตษ</sup><br/><sup>พรามสถิตษ<br/><sup>พรามสถิตษ</sup><br/><sup>พรามสถิตษ<br/><sup>พรามสถิตษ<br/><sup>พรามสถิตษ<br/><sup>พรามสถิตษ</sup><br/><sup>พรามสถิตษ</sup><br/><sup>พรามสถิตษ<br/><sup>พรามสถิตษ<br/><sup>พรามสถิตษา<br/><sup>พรามสถิตษ<br/><sup>พรามสถิตษ<br/><sup>พรามสถิตษ<br/><sup>พรามสถิตษ<br/><sup>พรามสถิตษ</sup><br/><sup>พรามสถิตษ<br/><sup>พรามสถิตษ<br/><sup>พรามสถิตษ<br/><sup>พรามสถิตษ<br/><sup>พรามสถิตษ<br/><sup>พรามสถิตษ<br/><sup>พรามสถิตษ<br/><sup>พรามสถิตา<br/><sup>พรามสถิตษ<br/><sup>พรามสถิตา<br/><sup>พรามสถิตา<br/><sup>พรามสถิตา<br/><sup>พรามสถิตา<br/><sup>พรามสถิตา<br/><sup>พรามสถิตา<br/><sup>พรามสถิตา<br/><sup>พรามสถิตา<br/><sup>พรามสถิตา<br/><sup>พรามสถิตา<br/><sup>พรามสถิตา<br/><sup>พรามสถา<br/><sup>พรามสถา<br/><sup>พรามสถา<br/><sup>พรามสถา<br/><sup>พรามสถา<br/><sup>พรามสถา<br/><sup>พราส</sup>า<br/><sup>พราสา<br/><sup>พราสา<br/><sup>พราสา<br/><sup>พราสา<br/><sup>พราสา<br/><sup>พราส</sup>า<br/><sup>พราสา<br/><sup>พราสา<br/><sup>พราสา<br/><sup>พราสา<br/><sup>พราส</sup>า<br/><sup>พราส</sup>า<br/><sup></sup></sup> |
| 40105000000405              | มันส         -         ระเมียภาพที่เหา         -         ป         ป           อาสิท         หน้ารามรัฐวินราปาย         -         -         -         -         -         -         -         -         -         -         -         -         -         -         -         -         -         -         -         -         -         -         -         -         -         -         -         -         -         -         -         -         -         -         -         -         -         -         -         -         -         -         -         -         -         -         -         -         -         -         -         -         -         -         -         -         -         -         -         -         -         -         -         -         -         -         -         -         -         -         -         -         -         -         -         -         -         -         -         -         -         -         -         -         -         -         -         -         -         -         -         -         -         -         -         -                                                                                                    |
| สาม ารถาตตูเอาสาร<br>แนบได้ | 1. หนังสือกัสกวามชื่นของเมืองเห็ยชื่อมูลและสำเนาบัตรประชาชน (ปิดา) 💿 แกลารญกต้อง แกลารญกต้อง                                                                                                    |
|                             | 2. tudhifumsichi (00n)     unarstaligndee  unarstaligndee                                                                                                    |
|                             | 3. หนังสือหรือเอกสารธิบรองรายได้ (ปิดา) <ul> <li>เอกสารปนุกกิจอ</li> <li>เอกสารปนุกกิจอ</li> <li>เอกสารปนุกิจอ</li> <li>เอกสารปนุกิจอ</li> </ul>                                                                                                    |
|                             | รายได้เอ *<br>70.000 มาท                                                                                                    |
|                             | าวสามธูง<br>พายาม มีการราชสอนุล                                                                                                    |
|                             |                                                                                                    |

### **การยื่นคำขอกู้ยืมเงิน และอนุมัติคำขอกู้ยืมเงิน :** สถานศึกษาตรวจสอบคำขอกู้ยืมเงิน โดย ผู้ตรวจสอบรายการ (Checker) 11/20

| <ul> <li>ตรวจลอบข้อมูล ตะ</li> <li>การศึกษา</li> <li>ตะแนะกำขอ</li> <li>อยู่ระหว่างสถานศึกษาตรว</li> <li>คุณสมบัติผู้กู้ยืมเงิน</li> <li>ปันผู้ศึกษาหรือเด้รับการตอบรับส</li> <li>ไฟ</li> <li>ปันผู้มีผลการเรียนดีหรือผ่านเกต</li> <li>ไฟ</li> <li>ปันผู้มีความประพฤติดี ไม่ผ่าผืนร<br/>ธุราบในอาจัณหรือเกี่ยวเตรินแลก</li> <li>ไฟ</li> </ul> | 2 3<br>รวงสอบข้อมูล<br>ผู้ดู้ยืมเงิน ตรวงสอบข้อมูล<br>บิดา มารดา<br>หรือผู้ปกครอง<br>(เลยที่คำขอภู้ยืมเงิน<br>ไม่มีช<br>เม้าซีกษาอยู่ในสถานศึกษาที่เข้าร่วมดำเนินงานกับคล<br>ไม่ใช่<br>เม้าซ่<br>ระเบียบข้อบังคับของสถานศึกษา *<br>ไม่ใช่<br>เม้าซ่ | องทุน •<br>พุฒสมบัติผู้ผู้ยืมเงิน<br>เมู่มีความประพฤติเสื่อมเสีย เช่น หมก | ข้อที่ไม่ต้องกดยืนยัน<br>เนื่องจากกองทุนตรวจสอบ<br>ข้อมูลจากหน่วยงาน<br>ภายนอก<br>๋ ประวัธการกรายการ<br>คุณสมบัติผู้กู้ยืมเงิน | หนึ่งลักษณะใจ * โช่ ไม่ไข่ ไม่ใข่ เรื่องระจำนับเงือนหรือค่าจ้างประจำนับเงืองระจำนับเงืองระจำนับเงืองระจำนับเงืองระจำนับเงืองระจำนับเงืองระจำนับเงืองระจำนับเงืองระจำนับเงืองระจำนับเงืองระจำนับเงืองระจำนับเงืองระจำนับเงืองระจำนับเงืองระจำนับเงืองระจำนับเงืองระจำนับเงืองระจำนับเงืองระจำนับเงืองระจำนับเงืองระจำนับเงิงรู้หรือเอกขนในอักษณะเด็นการ เว็บเต่อะได้กำหนดเป็นอย่างอี่นในกุณสมบัติเฉพาะสำหรับการให้ เงิงกู้ยืมเพื่อการสึกมาลักษณะหนึ่งลักษณะเด้า โช่ ไม่ ไป ไป ໄป ໄป ໄป ໄป ໄป ໄป ໄป ໄป ໄป ໄป ໄป ໄป ໄป ໄป ໄป ໄป ໄป ໄป ໄป ໄป ໄป ໄป ໄป ໄป ໄป ໄป ໄป ໄป ໄป |
|----------------------------------------------------------------------------------------------------|----------------------------------------------------------------------------------------------------|---------------------------------------------------------------------------|----------------------------------------------------------------------------------------------------|----------------------------------------------------------------------------------------------------|
| กำประโยชน์ต่อสังคม/สาธารณะ ไ                                                                                                    | ไม่ทำหนดจำนวนชั่วไมง *                                                                                                    |                                                                           |                                                                                                    | 1                                                                                                    |

#### **การยื่นคำขอกู้ยืมเงิน และอนุมัติคำขอกู้ยืมเงิน :** สถานศึกษาตรวจสอบคำขอกู้ยืมเงิน โดย ผู้ตรวจสอบรายการ (Checker) 12/20

| ตรวจสอบแบบคำขอกู้ยื                                                           | มเงิน                                              |                                                 |                                         |                       |                    |
|-------------------------------------------------------------------------------|----------------------------------------------------|-------------------------------------------------|-----------------------------------------|-----------------------|--------------------|
| •                                                                             | 2                                                  | 3                                               |                                         | 5                     | 6                  |
| ตรวจสอบข้อมูล ตรว<br>การศึกษา ผู้                                             | จสอบข้อมูล<br>ทู้ยืมเงิน                           | ตรวจสอบข้อมูล<br>บิดา มารดา<br>หรือผู้ปกครอง    | ตรวจสอบ<br>คุณสมบัติผู้กู้ยืมเงิน       | ยืนยันข้อมูล          | สำเร็จ             |
| and the second                                                                |                                                    |                                                 |                                         |                       |                    |
| สถานะคำขอ<br>อยู่ระหว่างสถานศึกษาตรวจ                                         | เลข<br>สอบ L25                                     | ี่ทำขอกู้ยืมเงิน<br>664000002200009             | 9                                       | 0                     | ประวัติการทำรายการ |
| ข้อมูลการศึกษา                                                                |                                                    |                                                 |                                         |                       |                    |
| ข้อมูลผู้กู้ยืมเงิน                                                           |                                                    |                                                 |                                         |                       |                    |
| ชื่อ - นามสกุล<br>เลขประจำตัวประชาชน                                          |                                                    | 10                                              | วัน เดือน ปีเกิด<br>อายุ                | 24 n.ສ. 2545<br>19 ປີ |                    |
| ข้อมูลการติดต่อ                                                               |                                                    |                                                 |                                         |                       |                    |
| เบอร์โทรศัพท์บ้าน<br>อีเมล                                                    |                                                    | m                                               | เบอร์โทรศัพท์มือถือ                     | -                     |                    |
| รายละเอียดข้อมูลการศึกษา                                                      |                                                    |                                                 |                                         |                       |                    |
| ปีการศึกษา<br>ระดับการศึกษา                                                   | 2564<br>ปวช.                                       |                                                 | ภาคเรียน                                | 2                     |                    |
| ชื่อสถานศึกษา<br>ประเภทวิชา<br>สาขาวิชา<br>สาขางาน<br>เวลาการศึกษาตามหลักสูตร | วิทยาลัยอา<br>พาณิชยกรร<br>การเลขานุก<br>-<br>3 ปี | ชีวศึกษาเถินเทคโนโลยี<br>เม/บริหารธุรกิจ<br>การ |                                         |                       |                    |
| ชื่อ - นามสกุล<br>เกรดเฉลี่ยสะสมของปีการศึกษาก<br>หน้า/ระดับการศึกษาก่อนหน้า  | iอน 4.00                                           |                                                 | รทัสนักเรียน/นักศึกษา<br>ชั้นปีที่จะกู้ | 1234<br>ชั้นปีที่ 1   |                    |

| านวนพี่น้องที่กำลังศึกษาอยู่<br>ไม่รวมผู้กู้ยืมเงิน)                                                                                                    | ងរជ                                                                                     |                                                                                                    |                             |                  |
|----------------------------------------------------------------------------------------------------|-----------------------------------------------------------------------------------------|----------------------------------------------------------------------------------------------------|-----------------------------|------------------|
| ม่เป็นผู้สำเร็จการศึกษาระดับปริเ<br>งพาะสำหรับการให้เงินภูชิมเพื่อก                                                                                                  | ชูญาตรีในสาขาใดสาขาหนึ่งมาก่อน เว้นแต่จะ<br>เารศึกษาลักษณะหนึ่งลักษณะใด                 | ได้กำหนดเป็นอย่างอื่นในคุณสมบัติ<br>-                                                                                                    | lzi                         |                  |
| ม่เป็นผู้ปฏิบัติงานและรับเงินเดือ<br>ำหนดเป็นอย่างอื่นในคุณสมบัติเ                                                                                                   | นหรือค่าจ้างประจำในหน่วยงานของรัฐหรือเอะ<br>ฉพาะสำหรับการให้เงินกู้ยืมเพื่อการศึกษาลักง | าชนในลักษณะเต็มเวลา เว้นแต่จะได้<br>ผณะหนึ่งลักษณะใด                                                                                                    | ીશં                         |                  |
| ม่เป็นบุคคลล้มละลาย                                                                                                    |                                                                                         |                                                                                                    | ીશં                         |                  |
| ม่เป็นหรือไม่เคยเป็นผู้รับโทษจำเ<br>ระมาทหรือความผิดลหุโทษ                                                                                                    | ลูกโดยพิพากษาถึงที่สุดให้จำคุก เว้นแต่เป็นโท                                            | าษสำหรับความผิดที่ได้กระทำโดย                                                                                                    | lzi                         |                  |
| ม่เป็นผู้ที่เป็นหรือเคยเป็นผู้ที่ผิดน้                                                                                                    | ัดชำระหนี้กับกองทุน เว้นแต่จะได้ชำระหนี้ดังก                                            | เล่าวครบถ้วนแล้ว                                                                                                    | ไซ่                         |                  |
|                                                                                                    |                                                                                         |                                                                                                    |                             |                  |
| าซีพ<br>ระเภทรายได้                                                                                                    | นักเวียน∕นักศึกษา<br>ไม่มีรายได้                                                        | หน้าจอยืนยั<br>ตามระดับก <i>า</i>                                                                                                    | นข้อมูลจะแส<br>เรศึกษา      | เดงแตกต่า        |
| าฮีพ<br>ระเภทรายได้<br>ลที่อยู่ตามทะเบียนบ้าน                                                                                                    | นักเรียน∕นักศึกษา<br>ใม่มีรายได้                                                        | หน้าจอยืนยั<br>ตามระดับก <i>า</i>                                                                                                    | นข้อมูลจะแส<br>เรศึกษา      | เดงแตกต่า        |
| าซีต<br>ระเภทรายได้<br>ลที่อยู่ตามกะเบียนป่าน<br>เซที่อยู่                                                                                                    | นักเรียน∕นักศึกษา<br>ไม่มีรายได้                                                        | หน้าจอยืนยั<br>ตามระดับกา                                                                                                    | นข้อมูลจะแส<br>เรศึกษา      | เดงแตกต่า        |
| าซิพ<br>ระเภทรายได้<br>ลที่อยู่ตามกะเบียนบ้าน<br>เซทื่อยู่<br>นที่                                                                                                   | นักเรียน∕นักศึกษา<br>ไม่มีรายได้<br>-                                                   | หน้าจอยืนยั<br>ตามระดับกา<br>****                                                                                                    | นข้อมูลจะแส<br>เรศึกษา      | เดงแตกต่า        |
| าซีพ<br>ระเภทรายได้<br>ลที่อยู่ตามกะเบียบบ้าน<br>จะตื่อยู่<br>มู่ข้าน                                                                                                | นักเรียน∕นักศึกษา<br>ไม่มีรายได้<br>-<br>-                                              | หน้าจอยืนยั<br>ตามระดับกา<br>****                                                                                                    | นข้อมูลจะแส<br>เรศึกษา<br>  | เดงแตกต่า        |
| าซีพ<br>ระเภทรายได้<br>เรที่อยู่<br>น่หรื<br>นุ่มวาน<br>รอก                                                                                                    | นักเรียน∕มักศึกษา<br>ไม่มีรายได้<br>-<br>-<br>-                                         | หน้าจอยืนยั<br>ตามระดับกา<br><sup>มหาว</sup><br><sup>พหา</sup><br><sup>พหา</sup><br>***                                                                             | นข้อมูลจะแส<br>เรศึกษา<br>: | เดงแตกต่า        |
| าซิพ<br>เลทีอยู่ตามกะเบียบบ้าน<br>เลทีอยู่<br>โหซี<br>นับบ้าน<br>ารถก<br>นน                                                                                          | นักเรียน∕มักศึกษา<br>ไม่มีรายได้<br>-<br>-<br>-                                         | หน้าจอยืนยั<br>ตามระดับกา<br><sup>องคร</sup><br><sup>พ่องที</sup><br>พ <sub>ัติ</sub><br>คำมน/แรวง                                                                  | นข้อมูลจะแส<br>เรศึกษา<br>  | เดงแตกต่า        |
| าซิพ<br>าซิพ<br>ลก้อยู่ตามกะเบียนบ้าน<br>เชที่อยู่<br>นที่<br>มุม้าาน<br>รอก<br>มน<br>มน<br>ามอะ/เซต                                                                 | นักเรียน∕มักศึกษา<br>ไม่มีรายได้<br>-<br>-<br>-                                         | หน้าจอยืนยั<br>ตามระดับกา<br><sup>อาคาร</sup><br><sup>พ้อเส</sup><br><sup>พ่อส</sup><br><sup>พ่อม</sup> (หรรง<br>จัหรัด                                             | นข้อมูลจะแส<br>เรศึกษา<br>: | เดงแตกต่า        |
| าซีพ<br>สกัอยู่ตามกาะเบียบบ้าน<br>เชที่อยู่<br>นที่<br>นั้นที<br>ขณ<br>นน<br>าเมอ/เขต<br>หัสไปวรษณีย์                                                                | นักเรียน/>มักศึกษา<br>ไม่มีรายได้<br>-<br>-<br>-                                        | หน้าจอยืนยั<br>ตามระดับกา<br><sup>อาคาร</sup><br>พ <sub>ัตร์</sub><br>พ <sub>ัตร์</sub><br><sup>สำบท/แทวง</sup><br>จัพร์ค                                           | นข้อมูลจะแส<br>เรศึกษา<br>  | เดงแตกต่า        |
| าซิพ<br>ระเภทรายได้<br>ลที่อยู่ตามกะเบียบบ้าน<br>ระกิ<br>มู่บ้าน<br>ระก<br>หน<br>านกอ/เรต<br>หัดไประหณีย์                                                            | นักเรียน∕มักศึกษา<br>ไม่มีรายได้<br>-<br>-<br>-                                         | หน้าจอยืนยั<br>ตามระดับกา<br><sup>หองที</sup><br><sup>ห้องที</sup><br><sup>หมู่ส</sup><br><sup>พมูส</sup><br><sup>พมูส</sup><br><sup>พมูส</sup><br><sup>พม</sup> ัด | นข้อมูลจะแส<br>เรศึกษา<br>: | เดงแตกต่า        |
| าซีพ<br>ระเภทรายได้<br>ลที่อยู่ตามกะเบียนบ้าน<br>เหลื่อยู่<br>มู่น้ำม<br>รอก<br>มน<br>มน<br>มน<br>มน<br>มน<br>มน<br>มน<br>มน<br>มน<br>มน<br>มน<br>มน<br>มน           | นักเรียน/>มักศึกษา<br>ไม่มีวายได้<br>-<br>-<br>-<br>-<br>-                              | หน้าจอยืนยั<br>ตามระดับกา<br><sup>องครร</sup><br><sup>พ้องที</sup><br><sup>พ้อม</sup><br><sup>ดำบถ/แชวง</sup><br>จัพร์ค                                             | นข้อมูลจะแส<br>เรศึกษา<br>  | <b>เดงแตกต่า</b> |
| าซิต<br>ราซิท<br>โรยเมาหารายได้<br>เหล่<br>เช่นรี<br>เช่นรี<br>เช่นรี<br>เช่นราม<br>หน<br>มน<br>มน<br>มน<br>มน<br>มน<br>มน<br>มน<br>มน<br>มน<br>มน<br>มน<br>มน<br>มน | นักเรียน/มักศึกษา<br>ไม่มีรายได้<br>-<br>-<br>-<br>-<br>-                               | หน้าจอยืนยั<br>ตามระดับกา<br><sup>หองที</sup><br>พูเสี<br>ชุฒ<br>กับม/เรวง<br>จัพรัด                                                                                | นข้อมูลจะแส<br>เรศึกษา<br>  | เดงแตกต่า        |

88

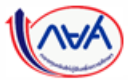

89

#### **การยื่นคำขอกู้ยืมเงิน และอนุมัติคำขอกู้ยืมเงิน :** สถานศึกษาตรวจสอบคำขอกู้ยืมเงิน โดย ผู้ตรวจสอบรายการ (Checker) 13/20

| <ol> <li>หนังสือยินยอมเปิดเผยข้อมู<br/><u>หนังสือชินชอมเปิดเผชข้อมูลและส</u></li> </ol> | มูลและสำเนาบัตรประชาชน (ผู้กู้ใ<br>ถ่านามัตวประชาชน_ผู้กู้ชืมเ | ยืมเงิน)<br>1. หนัง                                       | 🥥 เอกสารถูกต้อง<br>สือให้ความยินยอมเป็ดเผยข้อมูลและสำเนาบัตรประชาย | ไฟล์ ผู้กู้ยืมสามารถแยก<br>แนบหรือรวมไฟล์แยกได้                |                 |
|-----------------------------------------------------------------------------------------|----------------------------------------------------------------|-----------------------------------------------------------|--------------------------------------------------------------------|----------------------------------------------------------------|-----------------|
| สำเนาบัตรประจำตัวประชาชน                                                                | អូំក្ល័.សាច                                                    | Ø 1                                                       | 713-2.png                                                          | 1. หนังสือให้ความยืนยอมเปิดเผยข้อมูลและสำเนาบัตรประชาชน (บิดา) | 🥏 เอกสารถูกต้อง |
| 2. หนังสือหรือเอกสารรับรอง:                                                             | รายได้ (ผู้กู้ยืมเงิน)                                         |                                                           | 🧭 เอกสารถูกต้อง                                                    | 1713-2.png                                                     |                 |
| @ <u>1713-2.png</u>                                                                     |                                                                |                                                           |                                                                    | 2. ใบสำคัญการหย่า (บิดา)                                       | 🥏 เอกสารถูกต้อง |
| รายได้                                                                                  |                                                                |                                                           |                                                                    | R2564555708200002.pdf                                          |                 |
| รายได้ค่อปี *<br>30,000.00                                                              | ມາ                                                             | ייי                                                       |                                                                    | 3. หนังสือหรือเอกสารรับรองรายได้ (บิดา)                        | 🥑 เอกสารถูกต้อง |
| ข้อมูลบิดา                                                                              |                                                                |                                                           |                                                                    | 1 สำเนาหน้าสมุลบัญชีธนาคาา (4).pdf                             |                 |
| สถานะ<br>ชื่อ - นามสกุล<br>เลขประจำตัวประชาชน<br>อีเมล                                  | มีชีวิตอยู่<br>-                                               | เบอร์โทรศัพท์บ้าน<br>เบอร์โทรศัพท์มือถือ<br>ระดับการศึกษา |                                                                    | รายได้                                                         |                 |
| อาซีพ<br>ประเภทรายได้<br>ชื่อที่ทำงาน                                                   | พ่อบ้าน∕แม่บ้าน<br>ไม่มีรายได้<br>-                            | รายได้ต่อปี (บาท)<br>เบอร์โทรศัพท์ที่ทำงาน                | :                                                                  | 70,000.00 מינע                                                 |                 |

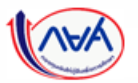

#### **การยื่นคำขอกู้ยืมเงิน และอนุมัติคำขอกู้ยืมเงิน :** สถานศึกษาตรวจสอบคำขอกู้ยืมเงิน โดย ผู้ตรวจสอบรายการ (Checker) 14/20

| ข้อมูลมารดา                                                                                                    |                                                                                            |                                                                              |
|----------------------------------------------------------------------------------------------------|--------------------------------------------------------------------------------------------|------------------------------------------------------------------------------|
| สถานะ ไม่กราบข้อมูล                                                                                                    |                                                                                            |                                                                              |
| คุณสมบัติผู้กู้ยืมเงิน                                                                                                    |                                                                                            |                                                                              |
| เป็นผู้ศึกษาหรือได้รับการตอบรับได้เข้าศึกษาอยู่ในสถานศึกษาที่เข้าร่วมดำเบินงานกับกองทุน ไ<br>เป็นผู้มีผถการเรียนสีหรือผ่านเกณฑ์การวัดและประเมินผลของสถานศึกษา<br>เป็นผู้มีความประกฤลิดี ไม่มีวินินารเป็นบร้อมให้การต่องสถานศึกษาที่หร้ายแรงหรือไม่เป็นผู้มีความประกฤลิเมื่อมเสีย<br>หมกผู้นโยการหนัน เสพฮาเสพดิตโรโทษ ดื่มสุราเป็นอาจัดหรือเพื่อเพราในสถานบันเพิงเริ่งรมด์เป็นอาจัดเ เป็นดัน                                                                                                    | ીસ<br>નિયં<br>નિયં                                                                         |                                                                              |
| ลักษณะต้องห้ามของผู้กู้ยืมเงิน (สถานศึกษายืนยัน)                                                                                                    |                                                                                            |                                                                              |
| ไม่เป็นผู้สำเร็จการศึกษาราดับปริญญาตรีโนสาขาไดสาขาหยังมาก่อน เว้นแสงได้กำหนดเป็นอย่างยิ่งในคุณสมบัติ<br>เพราะสำหรับการได้เข้าผู้ขึ้นเชื่องสีขัดการศึกษาดับขณะหนึ่งดีทรงแกรงไม่ด้านและเดิมาอา เว้นแส่งได้<br>ในเป็นผู้ผู้มีสานและเก็บเลขาดมาติเจาระสำหรับการได้เร็บผู้ขึ้นเพื่อการศึกษาดับขณะหนึ่งดับขณะได<br>กำหนดเป็นอย่างยิ่งในคุณสมมัติเจาระสำหรับการได้เร็บผู้ขึ้นเพื่อการศึกษาดับขณะหนึ่งดับขณะได<br>ในเป็นหรือไม่เคมเป็นผู้กับโทยจำลุกได้อยสากมาถึงที่สุดได้จำลุก เว้นแต่เป็นโทมสำหรับกรวมมิดที่ได้กระหัวได<br>ประมาทยครามติกรามต้องที่เหม | <ul> <li>เอานศึกษายินยัน<br/>เอานศึกษายินยัน</li> <li>เอตรวจสอบข้อมูลคำขอกู้ยืม</li> </ul> | กรุณีเอกสุารไม่ถูกต้อง (ถ้ามี) สถานศึกษาให้ความคิดเห็น                       |
| พิจารณาคำขอภู้ยืม/ พิจารณาคำขอจากการสัมภาษณ์<br>                                                                                                    | นเรยบรอยแลว เหทา<br>เรื่องหมายถูกที่ช่องยืนยัน                                             | เพิ่มเติมเกี่ยวกับเอกสารที่ไม่ถูกต้อง และข้อมูลจะส่งกลับให้<br>ผู้กู้ยืมเงิน |
| พิจารณาทำขอญัยืม∕ พิจารณาทำขอจากการสัมภาพณ์<br>ญัฏ                                                                                                    | อมูลแล้ว กดปุ่ม 'ถัดไป'                                                                    | 😢 ความคิดเห็นเพิ่มเติมให้กับผู้กั                                            |
| 🥑 ความคิดเห็นเพิ่มเติมให้กับกองทุม (ถ้ามี)                                                                                                    |                                                                                            | แบบเอกสรรมาผิด เหตุผอที่เขียนมายังภูไม่ละเอียดและเหมาะสม                     |
| รำหเจ้าในชามสถานศึกษาได้ตรวจสอบข้อมูลผู้ภูมิมเวิน ส่อมูลผู้แทนโดยขอบกรวม/ผู้ปกตรอง ข้อมูลการศึกษาของ<br>ตรบปรวมแล้ว หรือมที่ไง่ที่อนูลในการตรวจสอบขุณสมบัติของมักเรียน/หักศึกษาผู้ขอภูมิมเวินถูกต้องตรมก์วิน ขออิน<br>ให้ไว้เป็นจริงทุกประการ อิอภ์วิตมอดแอเงื่อนไฮในการย้องม                                                                                                    | มัยเรียน/นักศึกษา ผู้ขอผู้มีแจ้น<br>แม้นว่าข่อมูดขับเล่าวข้างขับที่                        |                                                                              |
| Dounau                                                                                                    | retu                                                                                       |                                                                              |

91

#### **การยื่นคำขอกู้ยืมเงิน และอนุมัติคำขอกู้ยืมเงิน :** สถานศึกษาตรวจสอบคำขอกู้ยืมเงิน โดย ผู้ตรวจสอบรายการ (Checker) 15/20

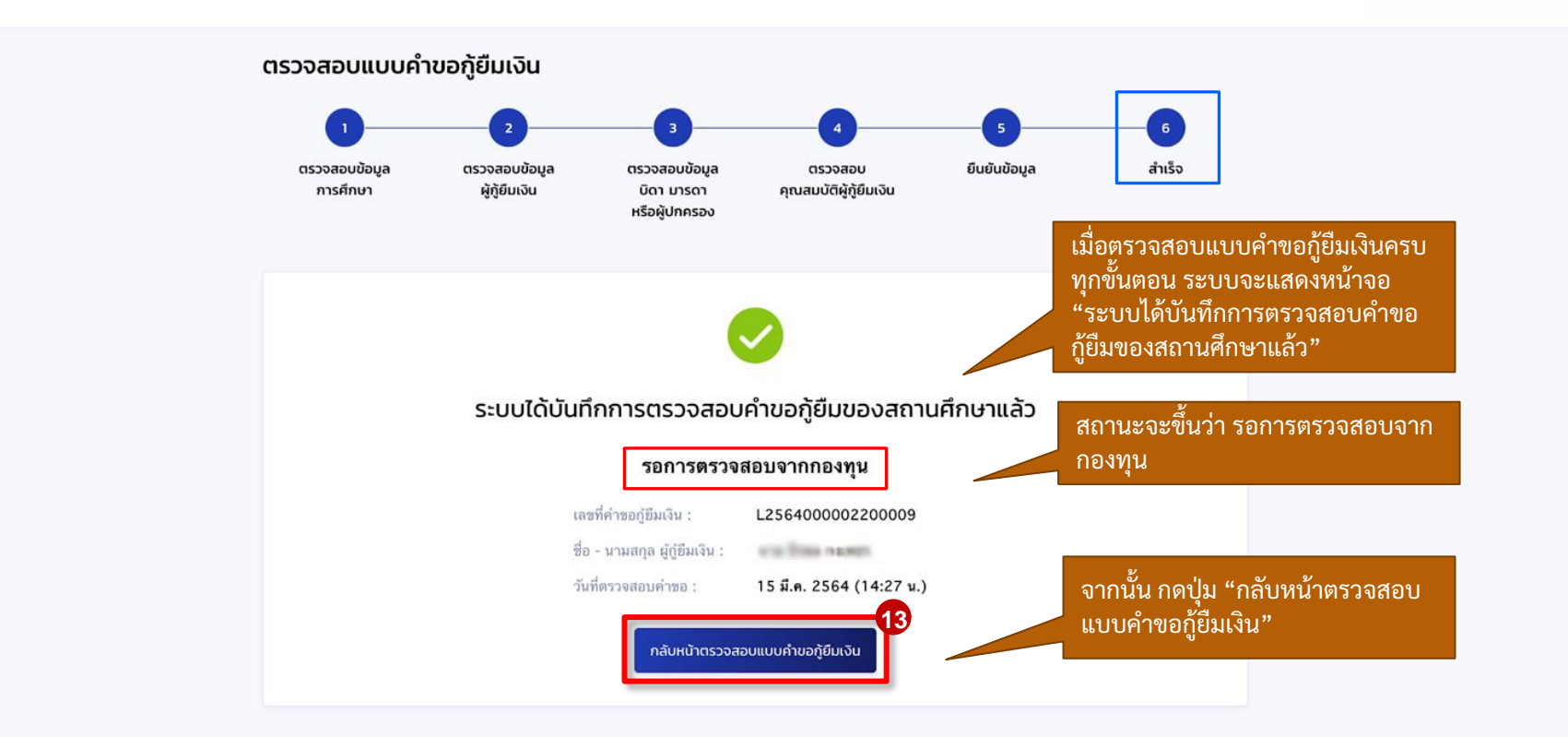

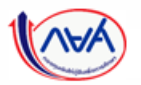

#### **การยื่นคำขอกู้ยืมเงิน และอนุมัติคำขอกู้ยืมเงิน :** สถานศึกษาตรวจสอบคำขอกู้ยืมเงิน (ดูคำขอที่ตรวจสอบแล้ว) โดย ผู้ตรวจสอบรายการ (Checker) 17/20

| ตรวจสอบแบบคำขอกู้ยืมเจ                                                          | อิน                                                                                   |                                                    |                             |
|---------------------------------------------------------------------------------|---------------------------------------------------------------------------------------|----------------------------------------------------|-----------------------------|
| the line of                                                                     |                                                                                       |                                                    |                             |
| สถานะคำขอ<br>อยู่ระหว่างกองทุนพิจารณาอนุมั                                      | เลขที่คำขอภู้ยืมเงิน<br>G L2564001618200071                                           | ลักษณะการให้กู้ยืม<br>ลักษณะที่ 1 ขาดแคส<br>ทรัพย์ | งนทุน 🕑 ประวัติการกำรายการ  |
| ข้อมูลการศึกษา                                                                  |                                                                                       |                                                    |                             |
| ข้อมูลผู้กู้ยืมเงิน                                                             |                                                                                       |                                                    |                             |
| ชื่อ - นามสกุล<br>เลชประจำตัวประชาชน                                            | Contraction in                                                                        | วัน เดือน ปีเกิด<br>อายุ                           | 24 ກ.ຍ. 2545<br>19 ປີ       |
| ข้อมูลการติดต่อ                                                                 |                                                                                       |                                                    |                             |
| เบอร์โทรศัพท์บ้าน<br>อีเมล                                                      |                                                                                       | เบอร์โทรศัพท์มือถือ                                | -                           |
| รายละเอียดข้อมูลการศึกษา                                                        |                                                                                       |                                                    |                             |
| ปีการศึกษา<br>ระดับการศึกษา                                                     | 2564<br>ปริญญาตรี                                                                     | ภาคเรียน                                           | 2                           |
| ชื่อสถามศึกษา<br>คณะ<br>สาขาวิชา<br>หลักลูดร<br>เวลาการศึกษาตามหลักสูดร         | คณะวิศวกรรมศาสตร์<br>วิศวกรรมคอมที่วเตอร์<br>หลักสูตรวิศวกรรมศาสตรบัณฑิต สาขา<br>4 ปี | าวีชาวิศวกรรมคอมพิวเตอร์ (หลักสูดรน                | านาชาติ)                    |
| ชื่อ - นามสกุล<br>เกรดเฉลื่ยสะสมของปีการศึกษาก่อน<br>หน้า/ระดับการศึกษาก่อนหน้า | 2.88                                                                                  | รพัสนักเรียน/นักศึกษา<br>ชั้นปีที่จะกู้            | 645534474623<br>ชั้นบิที่ 4 |

| ข้อมูลผู้กู้ยืมเงิน                                                           |                                                                                         |                                                               |       |                                               |
|-------------------------------------------------------------------------------|-----------------------------------------------------------------------------------------|---------------------------------------------------------------|-------|-----------------------------------------------|
| จำนวนพี่น้องที่กำลังศึกษาอ<br>(ไม่รวมผู้กู้ยืมเงิน)                           | ಶ್ರೆ 1ಸವ                                                                                |                                                               |       |                                               |
| ไม่เป็นผู้สำเร็จการศึกษาระ<br>เฉพาะสำหรับการให้เงินกู้ยื                      | บับบริญญาตรีในสาขาใดสวขาหนึ่งมาก่อน เว้น<br>งเพื่อการศึกษาลักษณะหนึ่งลักษณะใด           | แต่จะได้กำหนดเป็นอย่างอื่นในคุณสมบัติ                         | ไข่   |                                               |
| ไม่เป็นผู้ปฏิบัติงานและรับเจ<br>กำหนดเป็นอย่างอื่นในคุณเ                      | นเดือนหรือค่าจ้างประจำในหน่วยงานของรัฐท<br>มบัติเฉพาะสำหรับการให้เงินกู้ยืมเพื่อการศึกษ | รือเอกชนในลักษณะเต็มเวลา เว้นแต่จะได้<br>หลักษณะหนึ่งลักษณะใด | ไข่   |                                               |
| ไม่เป็นบุคคลล้มละลาย                                                          |                                                                                         |                                                               | ไข่   |                                               |
| ไม่เป็นหรือไม่เคยเป็นผู้รับโ<br>ประมาทหรือความผิดลหุโท                        | ทษจำคุกโดยพิพากษาถึงที่สุดให้จำคุก เว้นแต่เ<br>ษ                                        | ป็นโทษสำหรับความผิดที่ได้กระทำโดย                             | ไข่   |                                               |
| ไม่เป็นผู้ที่เป็นหรือเคยเป็นลู่                                               | ที่ผิดบัดขำระหนี้กับกองทุน เว้นแต่จะได้ขำระห                                            | นี้ดังกล่าวครบถ้วนแล้ว                                        | ไข่   |                                               |
| ป้อมูลอาชีพ                                                                   |                                                                                         |                                                               |       |                                               |
| อาชีพ<br>ประเภทรายได้                                                         | นักเรียน∕นักศึกษา<br>ไม่มีรายได้                                                        |                                                               |       | ตัวอย่างรายละเอียดคำขอ<br>อยู่ระหว่างรอกองทุน |
| iอมูลที่อยู่ตามทะเบียนบ้าน                                                    |                                                                                         |                                                               |       | <b>์พิจารณาอนุมัติ</b> ่                      |
| เลชที่อยู่<br>ชั้นที่<br>หมู่บ้าน<br>ดรอก<br>ถนน<br>อำเภอ∕เชด<br>วหัสไปวนนีย์ |                                                                                         | อาคาร<br>ห้องที่<br>หมู่ที่<br>ชอย<br>คำบล/แชวง<br>จังหวัด    | 10.20 |                                               |
| อมูลที่อยู่ปัจจุบัน                                                           |                                                                                         |                                                               |       |                                               |
| ที่อยู่                                                                       | ตามที่อยู่ทะเบียนบ้าน                                                                   |                                                               |       |                                               |
| ว้อมูลที่อยู่ในการจัดส่งเอกสาร                                                |                                                                                         |                                                               |       |                                               |
|                                                                               |                                                                                         |                                                               |       |                                               |

92

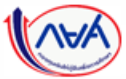

#### **การยื่นคำขอกู้ยืมเงิน และอนุมัติคำขอกู้ยืมเงิน :** สถานศึกษาตรวจสอบคำขอกู้ยืมเงิน (ดูคำขอที่ตรวจสอบแล้ว) โดย ผู้ตรวจสอบรายการ (Checker) 18/20

| 1. หนังสือให้ความยินยอม<br>เงิน)                       | บเปิดเผยข้อมูลและสำเนาบัตรประชาชเ                                        | າ (ຜູ້ກູ້ຍຶນ                                              | 🥑 เอกสารถูกต้อง            | คุณสมบัติผู้กู้ยืมเงิน                                                                                                    |                                                            |
|--------------------------------------------------------|--------------------------------------------------------------------------|-----------------------------------------------------------|----------------------------|----------------------------------------------------------------------------------------------------|------------------------------------------------------------|
| High&LowTimeLine.jp                                    | pg                                                                       |                                                           |                            | เป็นผู้ศึกษาหรือได้รับการตอบรับไห้เข้าศึกษาอยู่ในสถามศึกษาที่เข้าร่วมต่าเนินงานกับกองทุน<br>เป็นผู้มีผลการเรียบดีพรีอต่านเกณฑ์กรรวัดและประเมินสอดงสถานศึกษา<br>เป็นผู้มีความประตภุติดี ไม่ผ่าสิมระเบียบร้อบรัดบริตรกราบศึกษาขึ้นร้ายแรงหรือไม่เป็นผู้มีความประตภุติเสื่อมเสีย เข่<br>พนกมุ่นในการพรับ เสราะเดริตโฟโทษ ตั้งสุราเป็นอาจิณหรือเกี่ยวเครไม่สถานบันเดิงร่วมต์เป็นอาจิณ เป็นดับ<br>ท่าประโยชมต์ออัตตม/ศถารณะ ไม่กำหนดข่าบวยรัวโมง        | ੀਰਾਂ<br>ਇਰੋਂ<br>ਹਿਰੋਂ                                      |
| ข้อมูลบิดา                                             |                                                                          |                                                           |                            |                                                                                                    |                                                            |
| สถานะ<br>ชื่อ - นามสกุล<br>เลชประจำตัวประชาชน<br>อีเมล | រវិទីวิตอภู่<br>-                                                        | เบอริโทรศัพท์บ้าน<br>เบอริโทรศัพท์มือถือ<br>ระดับการศึกษา | -<br>อนุปริญญา / ปริญญาตรี | ลักษณะต้องห้าบของผู้กู้ยืมเงิน (สถานศึกษายืนยัน)<br>ไม่เป็นผู้ก่าเร็จการศึกษาระดับบริญญาตรีในสาชาโดยาชาหนึ่งมาก่อน เว้นแต่จะได้กำหนดเป็นอย่างอื่นในคุณสมบัติ<br>เอพาะสำหรับการได้เงินภู่ยิมเพื่อการศึกษาลักษณะหรึ่งอักษณะโด                                                                                                    | ใช่ สถานศึกษายินอัน                                        |
| อาซีพ<br>ประเภทรายได้<br>ตำแหน่ง<br>ชื่อที่ทำงาน       | พนักงานรัฐวิสาหกิจ<br>รายได้ประจำ<br>Senior Developer<br>การไฟฟ้านครหลวง | รายได้ต่อปี (บาท)<br>เบอร์โทรศัพท์ที่ทำงาน                | -                          | ไม่เป็นผู้ปฏิบัติงานและขึ้นเงินต้อนหรือค่าข้างประจำในหน่วยงานของรัฐหรือเอกชนในดักษณะเดิมเวลา เว้นแต่จะได้<br>กำานดเป็นอย่างอื่นในคุณสมบดีเฉพาะสำหรับการไห้เงินกู้อิมเพื่อการศึกษาดักษณะหรึ่งตักษณะได<br>ไม่เป็นหรือไม่เดยเป็นผู้วับโทมจำคุกโดยพิพากษาถึงที่สุดให้จำคุก เว้นแต่เป็นโทมสำหรับความผิดที่ได้กระทำโดย<br>ประมาทหรือความผิดสุโทม<br>ไม่เป็นผู้ที่เป็นหรือเดยเป็นผู้ที่ผิดนัดข้าระหนี้กับกองทุน เว้นแต่จะได้ข่าระหนี้ดังกล่าวตรบเง้วนแล้ว | ใช่ สถามศึกษาฮินฮั่น<br>ใช่<br>ใช่ สถานศึกษาฮินฮั่น<br>ใช่ |
| หนังสือให้ความยินยอมเปิด                               | าเผยข้อมูลและสำเนาบัตรประชาชน (บิด                                       | וו)                                                       | 🥏 เอกสารถูกต้อง            | พิจารณาค่าขอกู้ยืม/ พิจารณาค่าขอจากการสัมภาษณ์                                                                                                    |                                                            |
| High&LowTimeLine.jp                                    | 68                                                                       |                                                           |                            | พิจารณาด้ายอฏิธีม/ พิจารณาด้ายอจากการสัมภาษณ์                                                                                                    | ถูกต้องครบถ้วน                                             |
| ข้อมูลมารดา                                            |                                                                          |                                                           |                            | ความคิดเห็นเพิ่มเติมให้กับกองทุน (ถ้ามี)                                                                                                    |                                                            |
| สถานะ                                                  | ไม่ทราบข้อมูล                                                            |                                                           |                            | •                                                                                                    |                                                            |
|                                                        |                                                                          |                                                           |                            |                                                                                                    |                                                            |

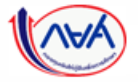

ย้อนกลับ

**การยื่นคำขอกู้ยืมเงิน และอนุมัติคำขอกู้ยืมเงิน :** สถานศึกษาตรวจสอบคำขอกู้ยืมเงิน (ดูคำขอที่ตรวจสอบแล้ว) โดย ผู้ตรวจสอบรายการ (Checker) 19/20

| and the same                                                                                |                                                                                                    |                                                                                                    |                                                            |                                                                                                    |                                                                                                    |                                                                                                    |                                                                                                    |
|---------------------------------------------------------------------------------------------|----------------------------------------------------------------------------------------------------|----------------------------------------------------------------------------------------------------|------------------------------------------------------------|----------------------------------------------------------------------------------------------------|----------------------------------------------------------------------------------------------------|----------------------------------------------------------------------------------------------------|----------------------------------------------------------------------------------------------------|
| <sup>กขอ</sup> เลย<br>กู้ยืมเงินถูกปฏิเสธ L2!                                               | ที่คำขอกู้ยืมเงิน<br>564001618200070                                                                                                    | <sub>ลักษณะการให้กู้มีม</sub><br>ลักษณะที่ 2 สาขาวิชาที่เป็น<br>ความต้องการหลัก                                                                                                    | 🕑 ประวัติการทำราย                                          | ns                                                                                                    |                                                                                                    |                                                                                                    |                                                                                                    |
| ุ<br>ดาม                                                                                    | อกู้ยืมถูกปร์<br>ที่กองทนก์                                                                                                    | ]ู้เสธ สาเหตุ<br>าหนด                                                                                                    | คุณสมบัติ                                                  | ไม่เป็นไป                                                                                                    |                                                                                                    |                                                                                                    |                                                                                                    |
|                                                                                             | nite transfer                                                                                                    |                                                                                                    |                                                            |                                                                                                    |                                                                                                    |                                                                                                    |                                                                                                    |
|                                                                                             |                                                                                                    |                                                                                                    |                                                            |                                                                                                    |                                                                                                    |                                                                                                    |                                                                                                    |
| การศกษา                                                                                     |                                                                                                    |                                                                                                    |                                                            |                                                                                                    |                                                                                                    |                                                                                                    |                                                                                                    |
| นามสกุล<br> ระจำดัวประชาชน                                                                  | and the                                                                                                    | วัน เดือน ปีเกิด<br>อายุ                                                                                                    | 22 n.u. 2531<br>33 D                                       | 1 10 1 1 1 1 1 1 1 1 1 1 1 1 1 1 1 1 1                                                                                                    |                                                                                                    |                                                                                                    |                                                                                                    |
| ารติดต่อ                                                                                    |                                                                                                    |                                                                                                    |                                                            | สถาปะดำขอ                                                                                                    | ເລຍຕີ່ດຳນວກັຍົມແຈັນ                                                                                                    | ลักเหกาะการให้กัยืม                                                                                                    |                                                                                                    |
| โทรศัพท์บ้าน -<br>เ                                                                         |                                                                                                    | เบอร์โทรศัพท์มือถือ                                                                                                    |                                                            | คำขอภู้ยืมเงินได้รับการอนุมัติ                                                                                                    | L2564001618200066                                                                                                    | ลักษณะที่ 4 เรียนดีเพื่อสร้าง<br>ความเป็นเลิศ                                                                                                    | 🐠 ประวัติการทำร                                                                                                    |
| ว่ยดข้อมูลการศึกษา                                                                          |                                                                                                    |                                                                                                    |                                                            |                                                                                                    |                                                                                                    |                                                                                                    |                                                                                                    |
| มศึกษา 2<br>มการศึกษา                                                                       | 2564<br>ປรີญญาตรี                                                                                                    | ภาคเรียน                                                                                                    | 2                                                          | คำขอกู้ยืม                                                                                                    | ม <b>ได้รับการอนุมัติ</b> จ                                                                                                    | ากกองทุน                                                                                                    |                                                                                                    |
| ถานศึกษา<br>เวีชา ร<br>สูตร<br>การศึกษาตามหลักสูตร                                          | คณะวิทยาศาสตร์และเทคโนโลยี<br>วิทยาศาสตร์และเทคโนโลยีการอาหาร<br>หลักสูตรวิทยาศาสตรบัณฑิต สาขาวิชา<br>4 ปี                                                                                                    | าวิทยาศาสตร์และเทคโบโลยีการอาหาร                                                                                                    |                                                            |                                                                                                    |                                                                                                    |                                                                                                    |                                                                                                    |
| นามสกุล<br>แฉลี่ยสะสมของปีการศึกษาก่อน<br>/ระดับการศึกษาก่อนหน้า                            | 4.00                                                                                                    | รหัสนักเรียน/นักศึกษา<br>ชั้นปีที่จะกู้                                                                                                    | 258<br>ขั้นปีที่ 1                                         |                                                                                                    |                                                                                                    |                                                                                                    |                                                                                                    |
| 1<br>1<br>1<br>1<br>1<br>1<br>1<br>1<br>1<br>1<br>1<br>1<br>1<br>1<br>1<br>1<br>1<br>1<br>1 | มอง<br>รับเงิงบุกปฏิเสร<br>ไม่เงิงบุกปฏิเสร<br>เวลา์<br>การศึกษา<br>เหล่ายน่ายระคม<br>เหล่ายน่ายระคม<br>เหล่ายน่ายระคม<br>เหล่ายน่ายระคม<br>เพลา์<br>การศึกษา<br>การศึกษา<br>การศรรรรรรรรรรรรรรรรรรรรรรรรรรรรรรรรรร | เมต์ทับบฏิเสรี<br>เมื่อนถุมาฏิเสรี<br>เมต์ทับบฏิเสรี<br>เมต์ทับบฏิเสรี<br>เมต์ทับบูลทร์กบา         เมต์ทับบฏิเสรี<br>เมต์ทับบูลทร์กบา           เมตรด<br>เมตรดง<br>เมตรดง<br>เมตรดง<br>เมตรดง<br>เมตร์กบาร | เมนต์คำเมองใช้แบบ<br>เวรรรรรรรรรรรรรรรรรรรรรรรรรรรรรรรรรรร | เมต์ที่นองถุบบรับเสอ       เมต์ที่นองถุบบรับเสอ       สำหานานที่ 2 สามาวิชาก็เป็น<br>กามต้องการหลัก       เบ เรื่อสดอบโตโยี200070       สำหานานที่ 2 สามาวิชาก็เป็น<br>กามต้องการหลัก       เบ เรื่อสดอบโตโยี200070         คำาขอกู้เยี่มงถูกปฏิเสอ สาเเหตุ คุณสมมบัติ<br>เขามาที่กองงทุนกำหนดด       เสระ สาเเหตุ คุณสมมบัติ<br>เขามามาที่กองงทุนกำหนดด         ระสายสุด<br>หารสักษา       ระสายสายสาย<br>เขามาร์การระสาย<br>เขามาร์การระสาย<br>เขามาร์การ์การระสาย<br>เขามาร์การระสาย<br>เขามาร์การระสาย<br>เขามาร์การระสาย<br>เขามาร์การระสาย<br>เขามาร์การ์การระสาย<br>เขามาร์การระสาย<br>เขามาร์การระสาย<br>เขามาร์การระสาย<br>เขามาร์การระสาย<br>เขามาร์การระสาย<br>เขามาร์การ์การระสาย<br>เขามาร์การ์การระสาย<br>เขามาร์การระสาย<br>เขามาร์การ์การระสาย<br>เขามาร์การระสาย<br>เขามาร์การ์การระสาย<br>เขามาร์การ์การ์การระสาย<br>เขามาร์การ์การ์การระสาย<br>เขามาร์การ์การระสาย<br>เขามาร์การ์การระสาย<br>เขามาร์การ์การ์การระสาย<br>เขามาร์การ์การ์การระสาย<br>เขามาร์การ์การ์การ์การ์การ์การ์การ์การ์การ์ก | เมษากับบริเมลง         เมษาการปลับบน<br>สำนานหน้า 2 สามาวิชาที่เป็น         เป็นเสดการทำงานการ<br>เมษาการหลัก           คำขอกู้ยืมถูกปฏิเสธ สาเหตุคุณสมบัติไม่เป็นไป<br>กามที่กองทุนกำหนด         เป็นสายการที่ไม่เป็นไป<br>เป็นไป           รรศกนา         ระหรักประการหน้าสายการ<br>สาย<br>ระหรักประการคน         ระหรักประการกรรม<br>สาย<br>ระหรักประการคน           รรศกนา         รับ เดียง บิกัด<br>สาย<br>ระหรักประการคน         22 กร. 2531<br>สาย<br>33 ปี           รลดน         ระหรักประการคน<br>เป็นเรากรรม<br>เป็นเรากรรม<br>ระหรักประการคน<br>เป็นเรากรรม<br>ระหรักประการคน<br>เป็นเรากรรม<br>ระหรักประการกรม<br>ระหรักประการกรม<br>รรม<br>ระหรักประการกรม<br>ระหรักประการกร | อังกับการประการ<br>มีเป็นสุดายอีก         และสถางสามาระสาร<br>เกมน์ส่วยระสามาร์สา<br>เกมน์ส่วยระสามาร์สามาร์สา<br>เสนสามาร์สามาร์สามาร<br>เปล่างสามาร์สามาร์สามาร์สามาร์สามาร์สามาร์สามาร์สามาร์สามาร์สามาร์สามาร์สามาร์สามาร์สามาร์สามาร์สามาร์สามาร์สามาร์สามาร์สามาร์สามาร์สามาร์สามาร์สามาร์สามาร์สามาร์สามาร์สามาร์สามาร์สามาร์สามาร์สามาร์สามาร์สามาร์สามาร์สามาร์สามาร์สามาร์สามาร์สามาร์สามาร์สามาร์สามาร์สามาร์สามาร์สามาร์สามาร์สามาร์สามาร<br>เสนาาร์สามาร์สามาร์สามาร์สามาร์สามาร์สามาร์สามาร์สามาร์สามาร์สามาร์สามาร์สามาร์สามาร์สามาร์สามาร์สามาร์สามาร์สามาร์สามาร์สามาร์สามาร์สามาร์สามาร์สามาร์สามาร์สามาร์สามาร์สามาร์สามาร์สามาร์สามาร์สามาร์สามาร์สามาร์สามาร์สามาร์สามาร์สามาร | wideward         www.wideward         www.wideward           θ'neurofitazione         mountatione         www.wideward           h'neurofitazione         www.wideward         www.wideward         www.wideward           h'neurofitazione         www.wideward         www.wideward         www.wideward         www.wideward           none         pice         wideward         wideward         www.wideward         www.wideward         wideward         widewar |

การยื่นคำขอกู้ยืมเงิน และอนุมัติคำขอกู้ยืมเงิน : สถานศึกษาตรวจสอบคำขอกู้ยืมเงิน (กรณีกองทุนส่งคำขอกลับให้สถานศึกษาแก้ไข) โดย ผู้ตรวจสอบรายการ (Checker) 20/20

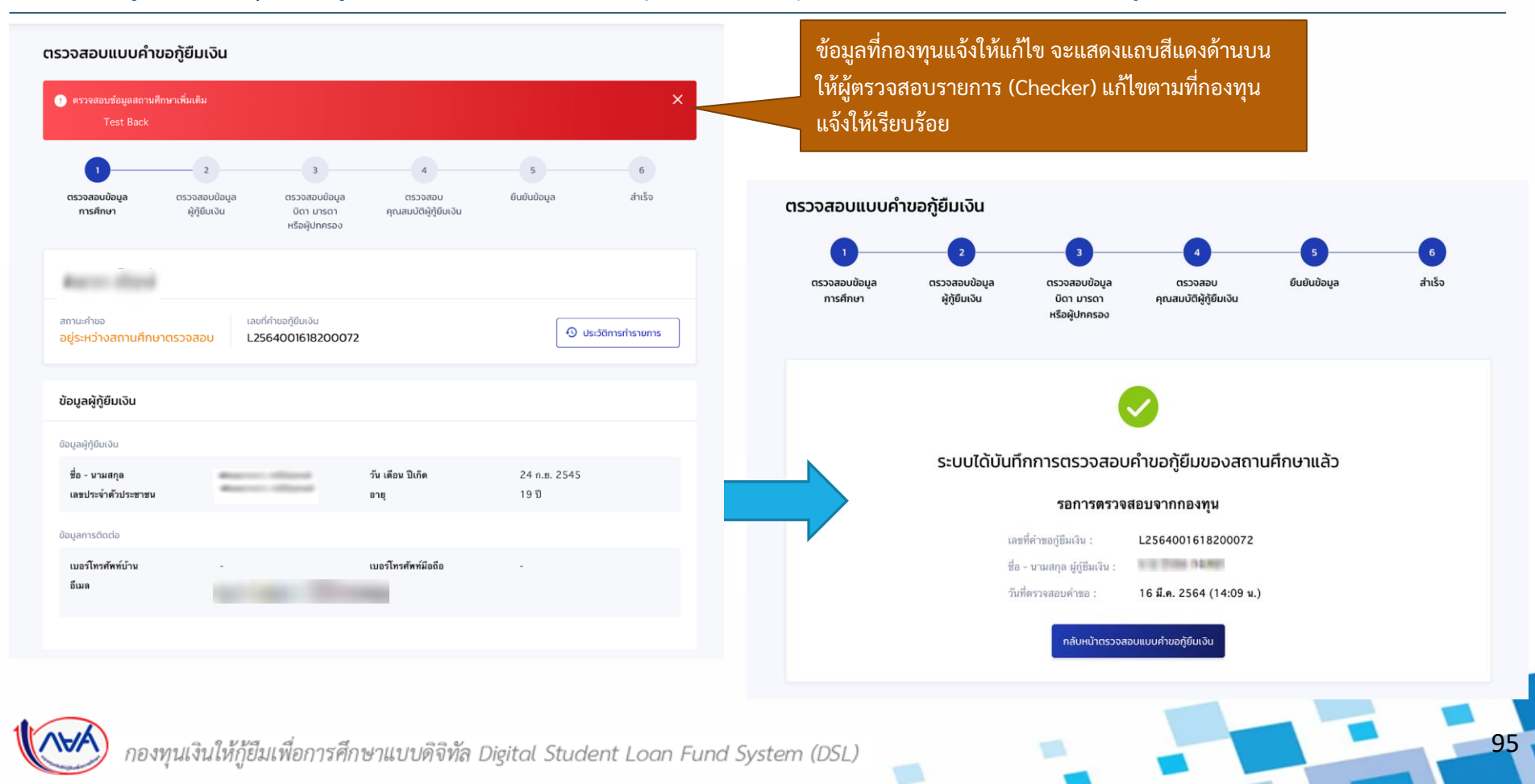

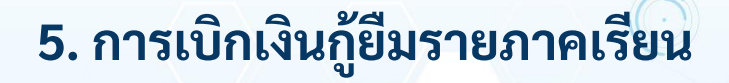

## 5.1 สถานศึกษาบันทึกค่าเล่าเรียนฯ ตามที่ลงทะเบียนจริง

โดย ผู้ตรวจสอบรายการ (Checker)

(ระดับมัธยมศึกษา อาชีวศึกษา และอุดมศึกษา)

96

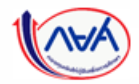

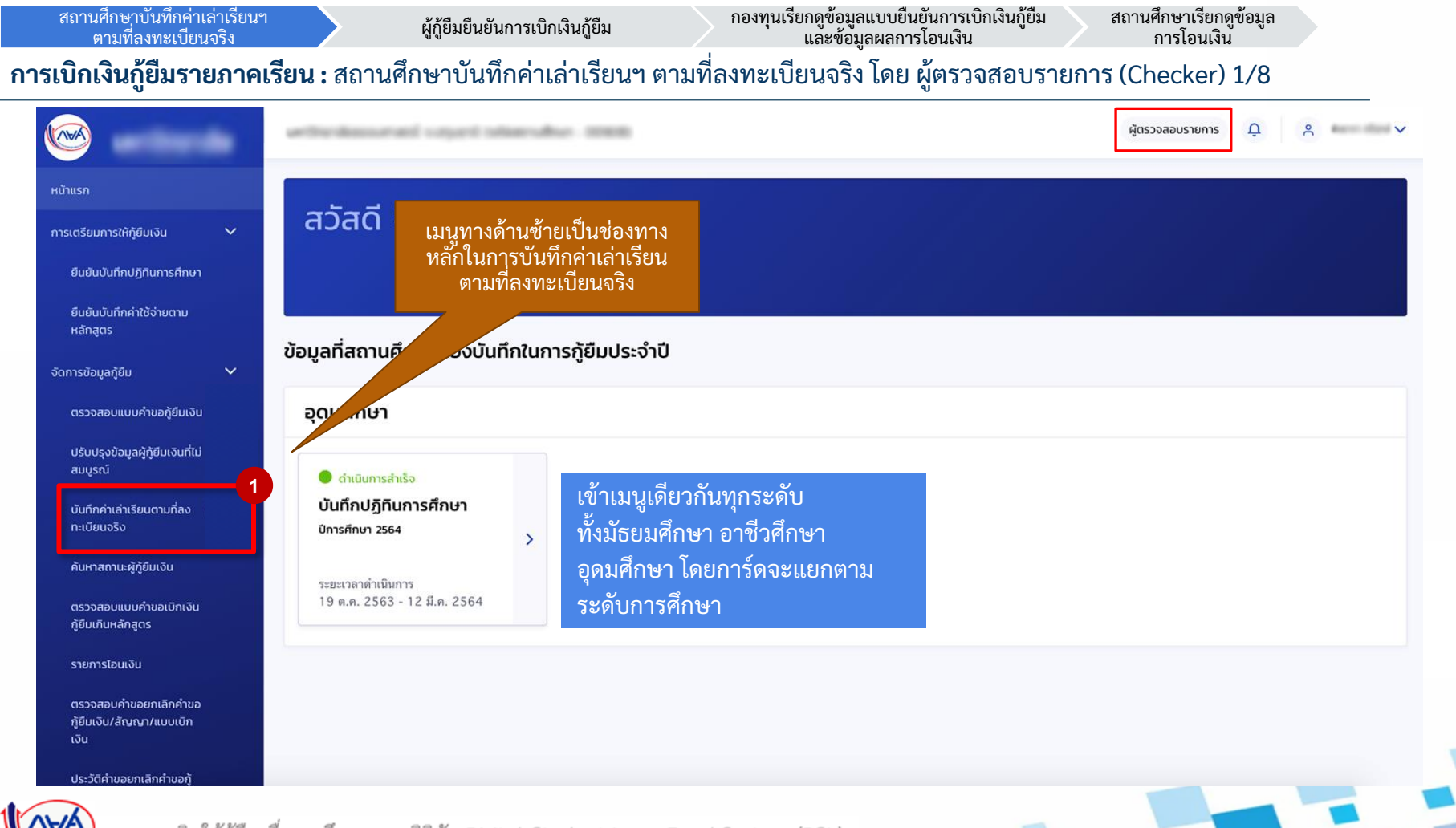

#### **การเบิกเงินกู้ยืมรายภาคเรียน :** สถานศึกษาบันทึกค่าเล่าเรียนๆ ตามที่ลงทะเบียนจริง โดย ผู้ตรวจสอบรายการ (Checker) 2/8

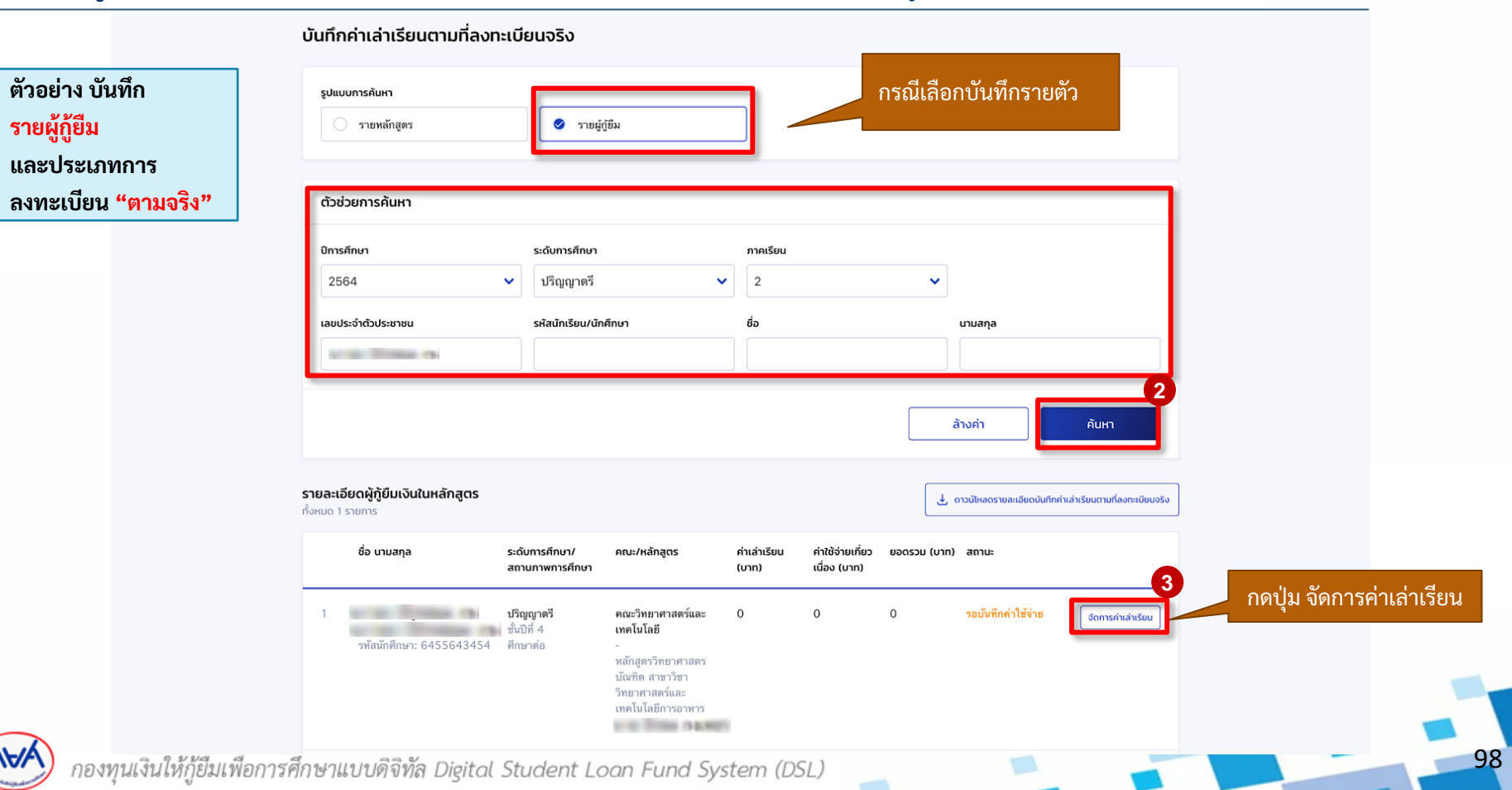

กองทุนเรียกดูข้อมูลแบบยืนยันการเบิกเงินกู้ยืม และข้อมูลผลการโอนเงิน

### **การเบิกเงินกู้ยืมรายภาคเรียน :** สถานศึกษาบันทึกค่าเล่าเรียนฯ ตามที่ลงทะเบียนจริง โดย ผู้ตรวจสอบรายการ (Checker) 3/8

```
ตัวอย่าง บันทึก
รายหลักสูตร
และประเภทการ
ลงทะเบียน "ตามจริง"
```

ระบบจะดึงข้อมูล

รายละเอียดหลักสูตร

เพื่อให้สถานศึกษา

บันทึกข้อมูล

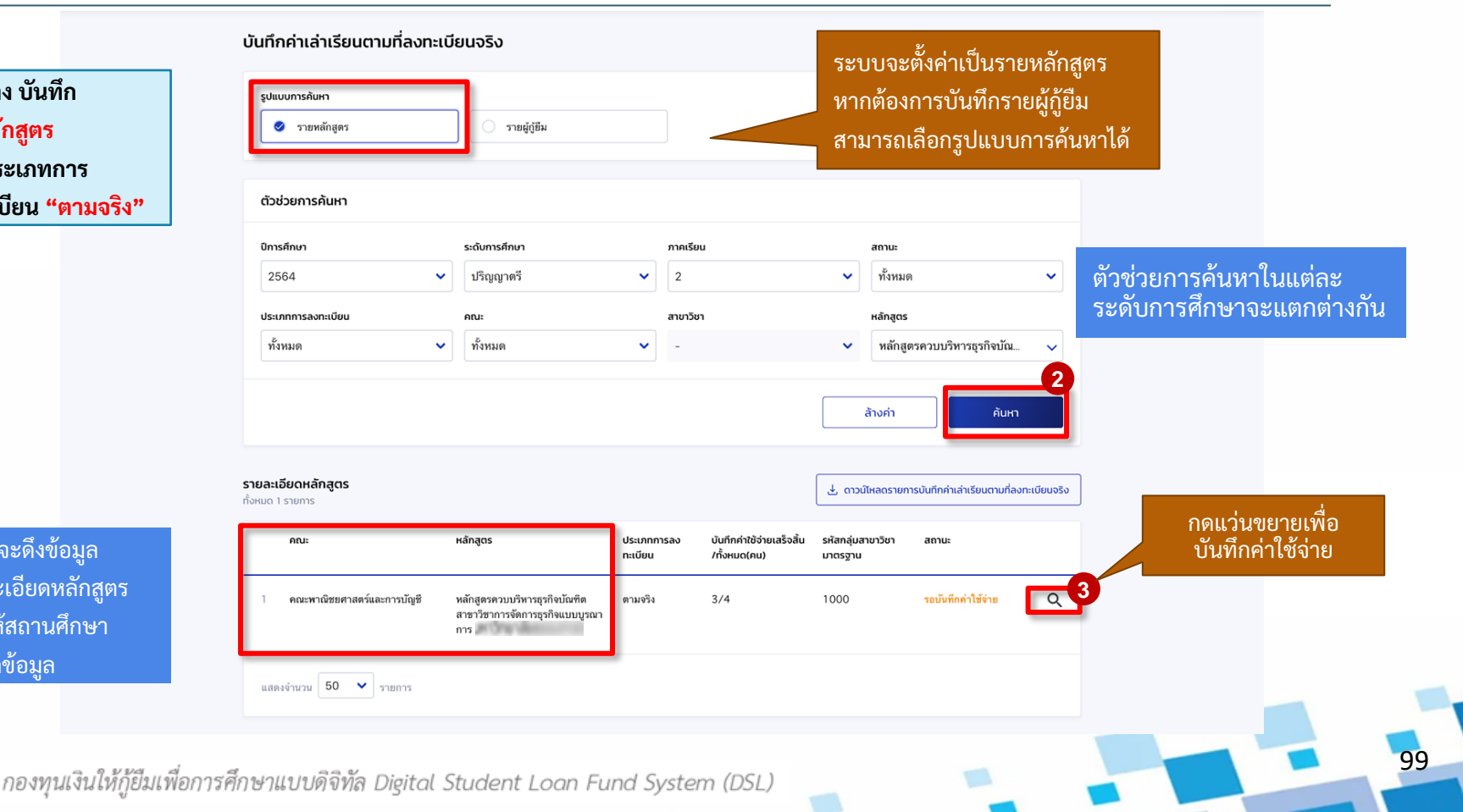

100

## **การเบิกเงินกู้ยืมรายภาคเรียน :** สถานศึกษาบันทึกค่าเล่าเรียนฯ ตามที่ลงทะเบียนจริง<sup>์</sup> โดย ผู้ตรวจสอบรายการ (Checker) 4/8

| ายหลักสูตร                                                                          | ปีการศึกษา<br>2564                                    |                                                                  | ภาคเรียน<br>2                                                     |                                | สถานะ              |                                    | ชั้นปีการศึกษา<br><ul> <li>ทั้งหมด</li> </ul>      | ~                                 |
|-------------------------------------------------------------------------------------|-------------------------------------------------------|------------------------------------------------------------------|-------------------------------------------------------------------|--------------------------------|--------------------|------------------------------------|----------------------------------------------------|-----------------------------------|
| ละประเภทการ                                                                         | เลขประจำตัวประเ                                       | ราชน                                                             | รหัสนักเรียน/นักศึก                                               | ษา                             | ชื่อ               |                                    | นามสกุล                                            |                                   |
| งทะเบยน "ตามจรง"                                                                    |                                                       |                                                                  |                                                                   |                                |                    |                                    | ล้างค่า                                            | ค้นหา                             |
| กรณีต้องการเลือก<br>ผู้กู้ยืมเงินทั้งหมดให้ทำ<br>เครื่องหมายถูก<br>ในช่องสี่เหลี่ยม | คณะพาณิชย<br>หลักสูตรควบบ<br>ประเภทการลงกะ<br>ตามจริง | ศาสตร์และการบัย<br>ริหารธุรกิจบัณฑิต ส<br>เบียน ระดับกา<br>ปริณย | <b>นยี</b><br>เาขาวิชาการจัดการธุรกิจแบ<br>รศักษา<br><b>นาตรี</b> | บบูรณาการ มหา:                 | วิทยาลัยธรรมศาสตร์ | f                                  | าดปุ่มดาวบ่<br>รายงานบั<br>่าเล่าเรียน<br>ลงทะเบีย | ม์โหลด<br>นทึก<br>ตามที่<br>นจริง |
|                                                                                     | <b>รายละเอียดผู้กู้ย</b><br>ทั้งหมด 2 รายการ          | ม่มเงินในหลักสูตร                                                |                                                                   |                                |                    | <b>.</b> ດາ:                       | วน์โหลดรายละเอียดบันทึก                            | ค่าเล่าเรียนตามที่ลงทะเบียนจริง   |
|                                                                                     | 4                                                     | รหัสนัก <mark>ศึ</mark> กษา                                      | ชื่อ - นามสกุล                                                    | สถานภาพ                        | ค่าเล่าเรียน (บาท) | ค่าใช้จ่ายที่เกี่ยวเนื่อง<br>(บาท) | ยอดรวม (บาท)                                       | สถานะ                             |
| กรณีต้องการเลือกข้อมูล<br>รายผ้ก้ยืมเงินในหลักสตร                                   |                                                       | 5921060009                                                       | and The State of State                                            | <b>ศึกษาต่อ</b><br>ชั้นปีที่ 2 | 0                  | 0                                  | 0                                                  | รอบันทึกคำใช้จ่าย                 |
| ให้ทำเครื่องหมายถูก<br>ในช่องสี่เหลี่ยมหน้าชื่อ                                     | 2                                                     | 6222040011                                                       |                                                                   | <b>ศึกษาต่อ</b><br>ชั้นปีที่ 3 | 0                  | 0                                  | 0                                                  | รอบันทึกค่าใช้จ่าย                |
| ผู้กู้ยืมเงิน                                                                       | แสดงจำนวน [                                           | 50 🗸 รายการ                                                      |                                                                   |                                |                    |                                    |                                                    | 5                                 |
|                                                                                     |                                                       | 1 I                                                              |                                                                   |                                |                    | <b>μ. γ</b> ι.                     |                                                    |                                   |

## **การเบิกเงินกู้ยืมรายภาคเรียน :** สถานศึกษาบันทึกค่าเล่าเรียนฯ ตามที่ลงทะเบียนจริง โดย ผู้ตรวจสอบรายการ (Checker) 5/8

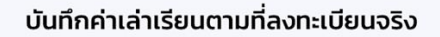

| ตัวอย่าง บันทึก                  |
|----------------------------------|
| รายหลักสูตร                      |
| และประเภทการ                     |
| ลงทะเบียน <mark>"ตามจริง"</mark> |

| "ตามจริง" | ประเภทการลงทะเบียน<br>ตามจริง | ระดับการศึกษา<br><b>ปริญญาตรี</b> |                     |                    | กรณีที่ผู้กู้<br>ในอัตราทีเ            | ขื้มลงทะเบียนจริง<br>เตกต่างกัน ให้ระบุ            |
|-----------|-------------------------------|-----------------------------------|---------------------|--------------------|----------------------------------------|----------------------------------------------------|
|           | บันทึกค่าเล่าเรียน (สำเ       | หรับการบันทึกข้อมูลแบบ            | เหลายรายการ)        |                    | ค่าเล่าเรีย<br>ที่เกี่ยวเนื่องด<br>เบ็ | มน และค่าใช้จ่าย<br>กามที่ลงทะเบียนจริง<br>ในรายคน |
|           | ค่าเล่าเรียน<br>0             | ค่าใช้ง<br>บาท 0                  | จ่ายที่เกี่ยวเนื่อง | ยอดรวม<br>0        |                                        | ตั้งค่าทั้งหมด                                     |
|           | รหัสนักศึกษา                  | ชื่อ - นามสกุล                    | สถานภาพ             | ค่าเล่าเรียน (บาท) | 6<br>คำใช้จ่ายที่เกี่ยวเนื่อง (บาท)    | ยอดรวม (บาท)                                       |
|           | 1 54567553432                 | tallar and                        | ศึกษาต่อ            | 10,000             | 1,000                                  | 11,000                                             |
|           |                               |                                   |                     |                    |                                        |                                                    |

กองทุนเรียกดูข้อมูลแบบยืนยันการเบิกเงินกู้ยืม และข้อมูลผลการโอนเงิน

## **การเบิกเงินกู้ยืมรายภาคเรียน :** สถานศึกษาบันทึกค่าเล่าเรียนฯ ตามที่ลงทะเบียนจริง<sup>์</sup> โดย ผู้ตรวจสอบรายการ (Checker) 6/8

| ันที่กกค่าเล่าเรียนต<br>คณะพาณิชยศาสตร์แ<br>หลักสูตรควบบริหารธุรกิ<br>ประเภทการลงทะเบียน<br>ตามจริง | ณะพาณิชยศาสตร์และการบัญชี<br>ลักสูตรควบบริหารธุรกิจบัณฑิต สาขาวิชาการจัดการธุรกิจเ<br>ะเภทการลงทะเบียน ระดับการศึกษา<br>ามจริง ปริญญาตรี<br>เมือค่าเล่าเรียน (สำหรับการนับเมือน้อนลแบบหลาย |                            | ผู้กู้ยืมหลายรายในหล้<br>ใช้จ่ายตามที่ลงทะเบี<br>เเดียวกัน สามารถตั้งห<br>ยน และค่าใช้จ่ายที่เกิ<br>แบบหลายรายการได้ | ักสูตรนั้น<br>ยนจริง<br>ก่าบันทึก<br>ยวเนื่องฯ<br>เ | <ul> <li>พลักสูตร A ผู้กู้ จำนวน 100 คน</li> <li>50 คน ลงทะเบียนจริง</li> <li>6,000 บาท</li> <li>30 คน ลงทะเบียนจริง</li> <li>7,000 บาท</li> <li>20 คน ลงทะเบียนจริง</li> <li>8,000 บาท</li> </ul> |                | ตัวอย่าง บันทึก<br>รายหลักสูตร<br>และประเภทการ<br>ลงทะเบียน <mark>"ตามจริง"</mark>                 |
|----------------------------------------------------------------------------------------------------|----------------------------------------------------------------------------------------------------|----------------------------|----------------------------------------------------------------------------------------------------|-----------------------------------------------------|----------------------------------------------------------------------------------------------------|----------------|----------------------------------------------------------------------------------------------------|
| <b>บันทึกค่าเล่าเรียน (สำ</b><br>ค่าเล่าเรียน<br>5,000                                              | หรับการบันทึกข้อมูลแบบหลาย<br>ค่าใช้จ่ายที่เกิ่<br>มาท 1,000                                                                                                    | <b>รายการ)</b><br>มวเนื่อง | บาท 6,000                                                                                                    |                                                     | บาท                                                                                                    | ตั้งค่าทั้งหมด | ั<br>ยืนยันการบันทึกข้อมูล<br>กรุณากดปุ่ม ยืนยัน หากต้องการบันทึกค่าใช้จ่ายตามที่ลง<br>ทะเบียนจริง |
| รหัสนักศึกษา                                                                                        | ชื่อ - นามสกุล                                                                                                    | สถานภาพ                    | ค่าเล่าเรียน (บาท)                                                                                                   | ค่าใช้จ่ายที่เกี่ย                                  | มวเนื่อง (บาท) ย                                                                                                    | อดรวม (บาท)    | 8                                                                                                  |
| 5921060009                                                                                          | and an other states                                                                                                    | ศึกษาต่อ                   | 5,000                                                                                                    | 1,000                                               |                                                                                                    | 6,000          | ยกเลิก ยืนยัน                                                                                      |
| 6222040011                                                                                          |                                                                                                    | ศึกษาต่อ                   | 5,000                                                                                                    | 1,000                                               |                                                                                                    | 6,000          | เพื่อยืนยันค่าเล่าเรีย                                                                             |
| ขอนกลับ<br>กองทุนไ                                                                                  | งินให้กู้ยืมเพื่อการศึกษาแ                                                                                                    | บบดิจิทัล เ                | Digital Student Loa                                                                                                  | n Fund Sys                                          | กดปุ่มบั<br>tem (DSL)                                                                                                    | ที่ก บันศึก    |                                                                                                    |

## กองทุนเรียกดูข้อมูลแบบยืนยันการเบิกเงินกู้ยืม และข้อมูลผลการโอนเงิน

สถานศึกษาเรียกดูข้อมูล การโอนเงิน

### **การเบิกเงินกู้ยืมรายภาคเรียน :** สถานศึกษาบันทึกค่าเล่าเรียนฯ ตามที่ลงทะเบียนจริง โดย ผู้ตรวจสอบรายการ (Checker) 7/8

| วอย่าง บันทึก<br>เยหลักสูตร<br>ละประเภทการ<br>งทะเบียน <mark>"เหมาจ่าย"</mark> | Ŭ                | นทึกค่าเล่าเรียนตามที่ลงทะเข่<br>รุงขบบการศัมหา<br>📀 รายหลักชุตร                    | วียนจริง                                                                                                    |                                  |                                                    | ระบบจะตั้<br>หากต้องก<br>หามารถเลื                   | ข้้งค่าเป็นราย<br>การบันทึกราย<br>ลือกรูปแบบก                  | มหลักสูตร<br>ยผู้กู้ยืม<br>การค้นหาได้                                                               |
|--------------------------------------------------------------------------------|------------------|-------------------------------------------------------------------------------------|----------------------------------------------------------------------------------------------------|----------------------------------|----------------------------------------------------|------------------------------------------------------|----------------------------------------------------------------|----------------------------------------------------------------------------------------------------|
|                                                                                |                  | ฉวังวังการคนิคา<br>Dmsศึกษา<br>2564 ✓<br>ประเภกการลงกะเบียน<br>พื้งหมด ✓            | ระดับการศึกษา<br>ปริญญาตรี<br>คณะ<br>คณะวิทยาศาสตร์และเทคโนโส                                                                  | ก<br>~<br>ส<br>ชมี ~             | าคเรียน<br>1<br>ายาวิชา<br>หั้งหมด                 | สถาน:                                                | ій<br>5<br>ій<br>                                              | ตัวช่วยการค้นหา และรายละเอียด คณ<br>หลักสูตรจะต่างกัน ในแต่ละระดับชั้น<br>แต่กระบวนการทำงานเหมือนกัน |
|                                                                                | <b>57</b><br>กัง | <b>ยละเอียดหลักสูตร</b><br>คณะ<br>คณะ<br>1 คณะวิทยาศาสตร์และเทคโนโลยี               | หลักสูตร<br>หลักสูตรวิทยาศาสตรบัณฑิต สาชา<br>วิชาเทคโนโลยีการณาพร                                                              | ประเภทการล<br>ทะเบียน<br>ตามจริง | ง บันทึกทำใช้งายเสร็จสั้น<br>/รายการทั้งหมด<br>3/4 | อาวมีหลดรายม<br>รหัสกลุ่มสาขาวิชา<br>มาตรฐาน<br>4000 | การบันทึกกำเล่าเรียนตามที่ลงกะเ<br>สถานะ<br>รอบันทึกค่าใช้ร่าย |                                                                                                    |
|                                                                                |                  | 2         คณะวิทยาศาสตร์และเทคโนโลยี           3         คณะวิทยาศาสตร์และเทคโนโลยี | หลักสูตรวิทยาศาสตรบันชัด สาขา<br>วิชาวิทยาศาสตร์สี่มเวคร้อม<br>หลักสูตรวิทยาศาสตรบันชัด สาขา<br>วิชาวิทยาศาสตร์และเทคโนโลยีการ | เหมาจ่าย<br>เหมาจ่าย             | 1/1<br>2/2                                         | 3000                                                 | รอบันทึกคำใช้จ่าย<br>บันทึกค่าใช้จ่ายเสร็จสิ้น                 | ลากดแวนขยายเพอบนทกคาเซจาย<br>ตามที่ลงทะเบียนจริงของหลักสูตร<br>ฉ                                     |

#### กองทุนเรียกดูข้อมูลแบบยืนยันการเบิกเงินกู้ยืม และข้อมูลผลการโอนเงิน

## **การเบิกเงินกู้ยืมรายภาคเรียน :** สถานศึกษาบันทึกค่าเล่าเรียนฯ ตามที่ลงทะเบียนจริง<sup>์</sup> โดย ผู้ตรวจสอบรายการ (Checker) 8/8

| ตัวอย่าง บันทึก<br>รายหลักสตร | ตัวช่วยการค้นหา                                             |                                          |                            |                                    |                         |                                  | เหม                                  | เ <b>กจ่าย</b> จะ                              | ะบันทึกค            | ารั้งเดียว ทั้ง           | งขั้นปี         |                       |                 |
|-------------------------------|-------------------------------------------------------------|------------------------------------------|----------------------------|------------------------------------|-------------------------|----------------------------------|--------------------------------------|------------------------------------------------|---------------------|---------------------------|-----------------|-----------------------|-----------------|
| าเมหาง                        | ปีการศึกษา                                                  | ภาคเรียน                                 | สถานะ                      |                                    | ชั้นปีการศึกษา          |                                  |                                      | ในเ                                            | อัตราทีเ            | ท่าๆ กัน                  |                 |                       |                 |
| 3<br>3                        | 2564                                                        | 2                                        | ทั้งหมด                    | ×                                  | • ทั้งหมด               | ~                                |                                      |                                                |                     |                           |                 |                       |                 |
| ่อน<br>จ่าย"                  | เลขประจำตัวประชาชน                                          | รหัสนักเรียน/นักศึกษา                    | ชื่อ                       |                                    | นามสกุล                 |                                  |                                      |                                                |                     |                           |                 |                       | ×               |
|                               |                                                             |                                          |                            |                                    |                         |                                  |                                      |                                                | กรุณากระ            | อกค่าเล่าเรียนข           | องหลักสู        | ตร                    |                 |
|                               |                                                             |                                          |                            |                                    | ล้างค่า                 | ĂUH                              |                                      | ค่าเล่าเรียน                                   |                     | ค่าใช้จ่ายที่เกี่ยวเนื่อง | )               | ยอดรวม                |                 |
|                               |                                                             | -                                        |                            |                                    |                         |                                  | ชั้นปีที่ 1                          | 60,000                                         | บาท                 | 4,000                     | บาท             | 64,000                | บาท             |
|                               | คณะพาณชยศาสตรและการบ<br>หลักสูตรควบบัญชีบัณฑิต สาขาวิ       | <b>ญช</b><br>ชาการบัญชีธุรกิจแบบบูรณาการ | and Total of               |                                    |                         |                                  | ชั้นปีที่ 2                          | 60,000                                         | บาท                 | 0                         | บาท             | 60,000                | บาท             |
|                               | ประเภทการลงทะเบียน ระดับก<br>เหมาจ่าย ปริญ                  | ารศึกษา<br>ณาตรี                         |                            |                                    |                         |                                  | ชั้นปีที่ 3                          | 60,000                                         | บาท                 | 0                         | บาท             | 60,000                | บาท             |
|                               | คำเล่าเรียน (บาท) ค่                                        | าใช้จ่ายที่เกี่ยวเนื่อง (บาท) ยอดร       | รวม (บาท)                  |                                    |                         | 6                                | ชั้นปีที่ 4                          | 60,000                                         | บาท                 | 0                         | บาท             | 60,000                | บาท             |
|                               | ชั้นบิที่1 20,000<br>ชั้นบิที่2 20,000<br>ชั้นบิที่3 20,000 | 700<br>700<br>700                        | 20,700<br>20,700<br>20,700 |                                    |                         | อดการคาเลาเรยน                   | <ol> <li>กรณีซ้<br/>ลงทะเ</li> </ol> | ั้นปีนั้นมีผู้กู้ยืมเงินบัน<br>บียนแบบเหมาจ่าย | ทึกແນນເນີກເຈີນຄູ້ຍຶ | มแล้ว ระบบจะไม่อนุญาตใ    | ห้มีการแก้ไขค่า | แล่าเรียนของหลักสูตรา | เที่มีประเภทการ |
|                               | ชันปีที่ 4 20,000                                           | 700                                      | 20,700                     |                                    |                         |                                  |                                      | ยกเลิก                                         |                     |                           |                 | a.                    | ยืนยัน          |
|                               | รายละเอียดผู้กู้ยืมเงินในหลักสูตร<br>ทั้งหมด 16 รายการ      |                                          |                            | <u>ප්</u> ගාා                      | มีเหลดรายละเอียดบันที่ก | เค่าเล่าเรียนตามที่ลงทะเบียนจริง |                                      |                                                |                     |                           |                 |                       |                 |
|                               | รหัสนักศึกษา ชื่อ -                                         | นามสกุล ส                                | เถานภาพ ค่าเล่าเรียน (บาท) | ค่าใช้จ่ายที่เกี่ยวเนื่อง<br>(บาท) | ยอดรวม (บาท)            | สถานะ                            |                                      |                                                |                     |                           |                 | ct                    |                 |
|                               | 1 EQ7378389023<br>2                                         | 7 đ                                      | inษาต่อ 0<br>ในปีที่ 1     | 0                                  | 0                       | รอบันทึกคำใช้จ่าย                |                                      |                                                |                     |                           |                 | กดยันยัน              |                 |
|                               |                                                             |                                          |                            |                                    | ~                       |                                  |                                      |                                                |                     |                           | _               |                       |                 |

## 5. การเบิกเงินกู้ยืมรายภาคเรียน

5.2 สถานศึกษาดูข้อมูลการโอนเงิน โดย ผู้ดูแลระบบ (Admin) ผู้ทำรายการ (Maker) ผู้ตรวจสอบรายการ (Checker) (ระดับมัธยมศึกษา อาชีวศึกษา และอุดมศึกษา)

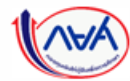

ผู้กู้ยืมยืนยันการเบิกเงินกู้ยืม

กองทุนเรียกดูข้อมูลแบบยืนยันการเบิกเงินกู้ยืม และข้อมูลผลการโอนเงิน

สถานศึกษาเรียกดูข้อมูล การโอนเงิน

106

#### การเบิกเงินกู้ยืมรายภาคเรียน : สถานศึกษาเรียกดูข้อมูลการโอนเงิน 1/7

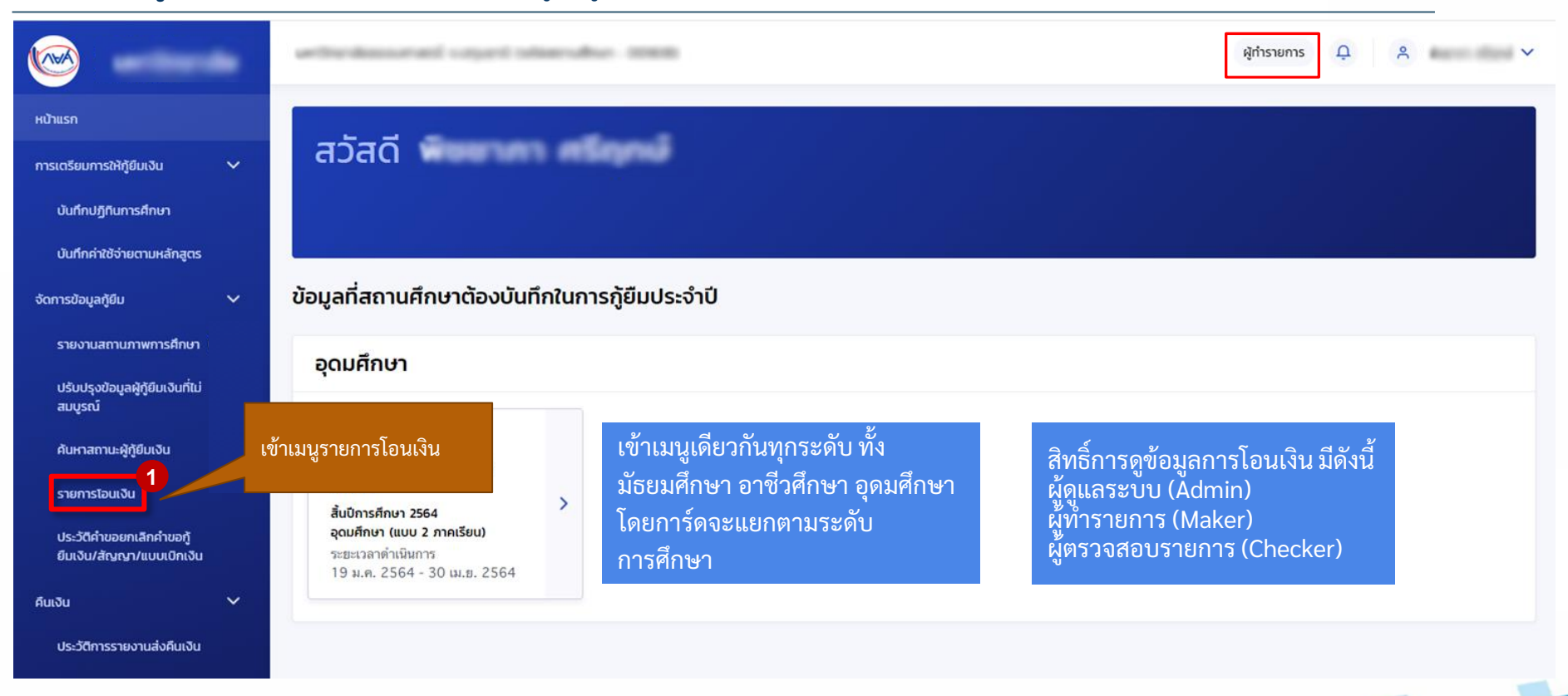

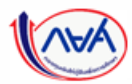

#### **การเบิกเงินกู้ยืมรายภาคเรียน :** สถานศึกษาเรียกดูข้อมูลการโอนเงิน 2/7

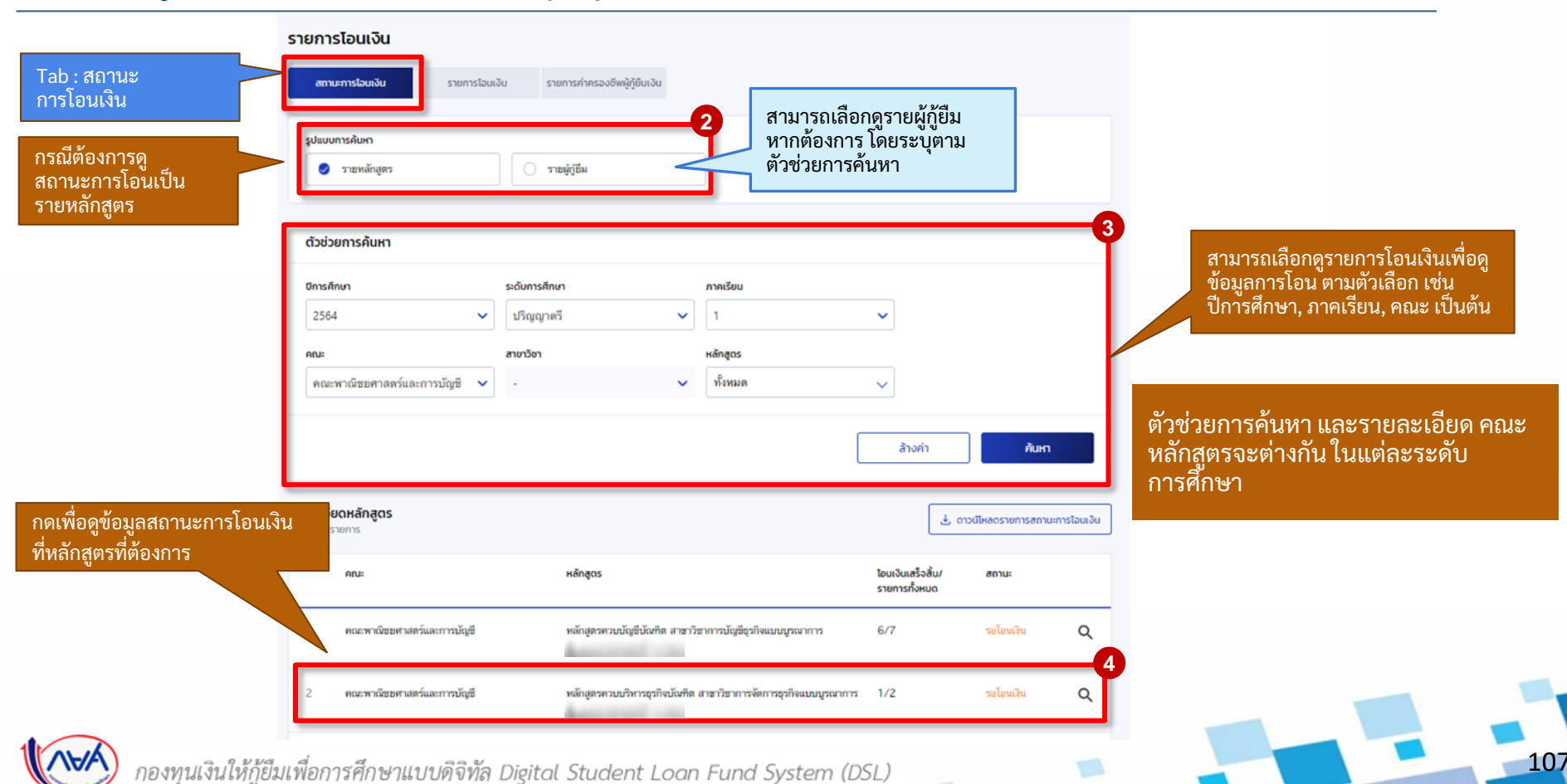

108

#### **การเบิกเงินกู้ยืมรายภาคเรียน :** สถานศึกษาเรียกดูข้อมูลการโอนเงิน 3/7

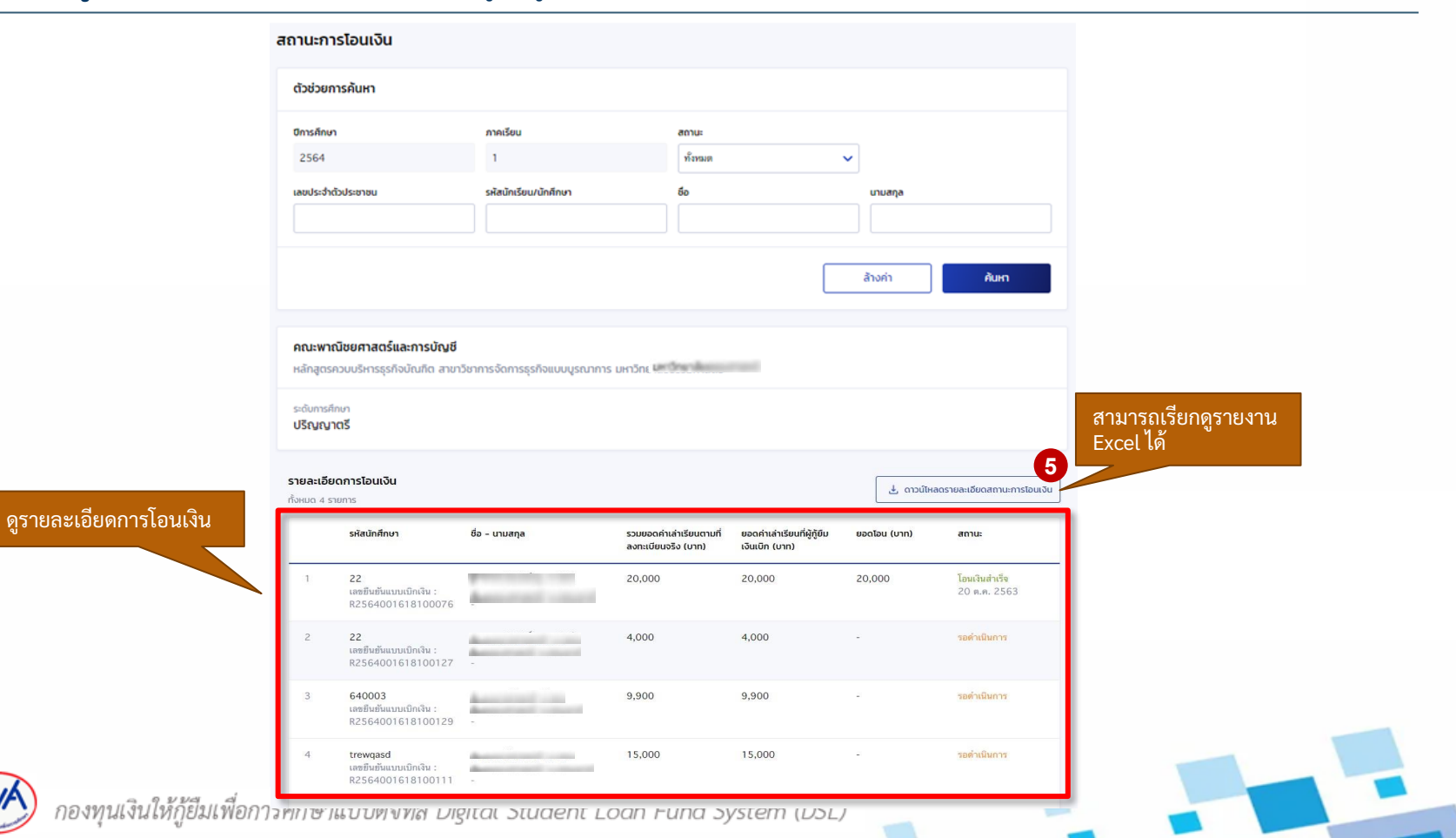
# การเบิกเงินกู้ยืมรายภาคเรียน : สถานศึกษาเรียกดูข้อมูลการโอนเงิน 4/7

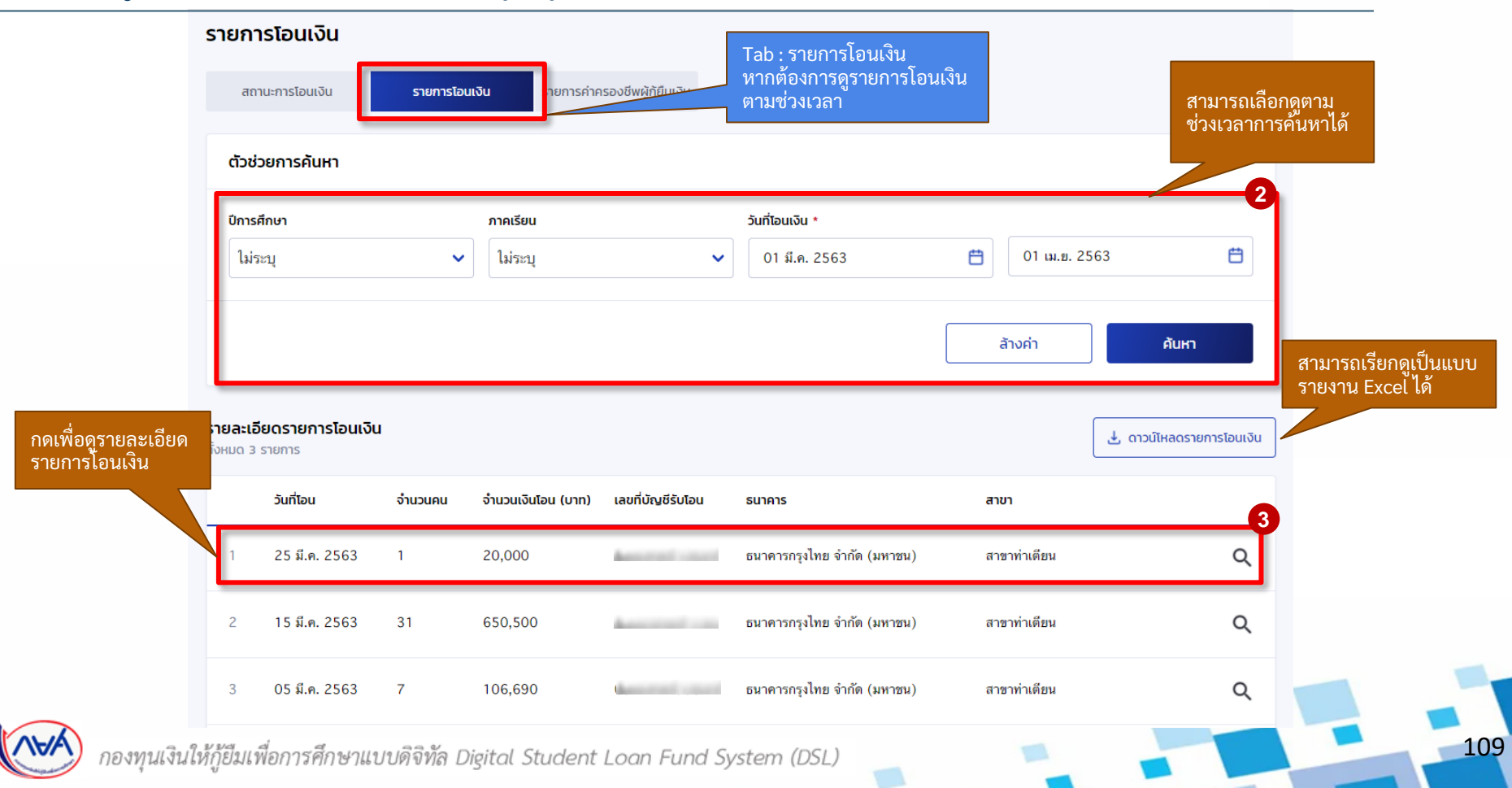

# **การเบิกเงินกู้ยืมรายภาคเรียน :** สถานศึกษาเรียกดูข้อมูลการโอนเงิน 5/7

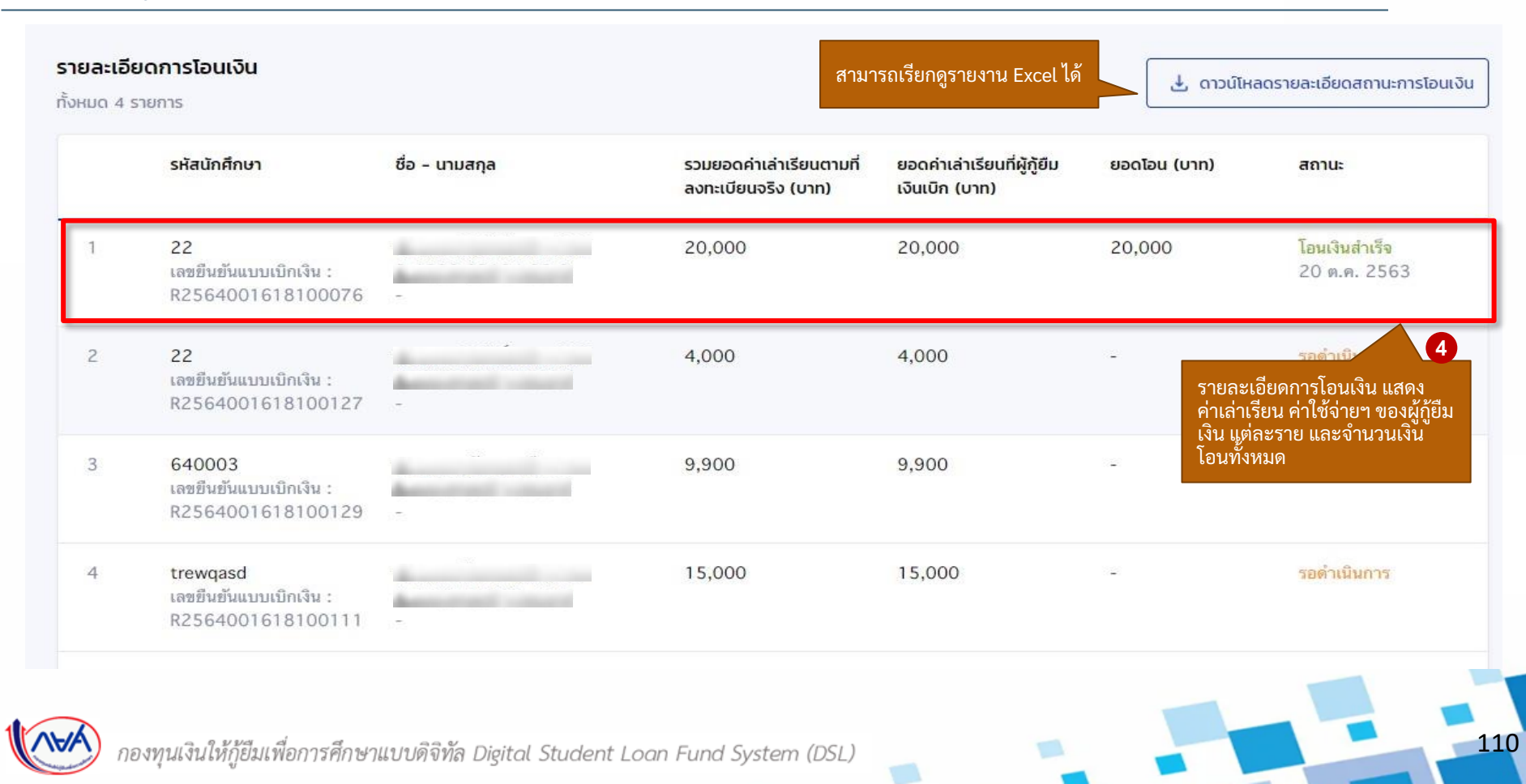

# **การเบิกเงินกู้ยืมรายภาคเรียน :** สถานศึกษาเรียกดูข้อมูลการโอนเงิน 6/7

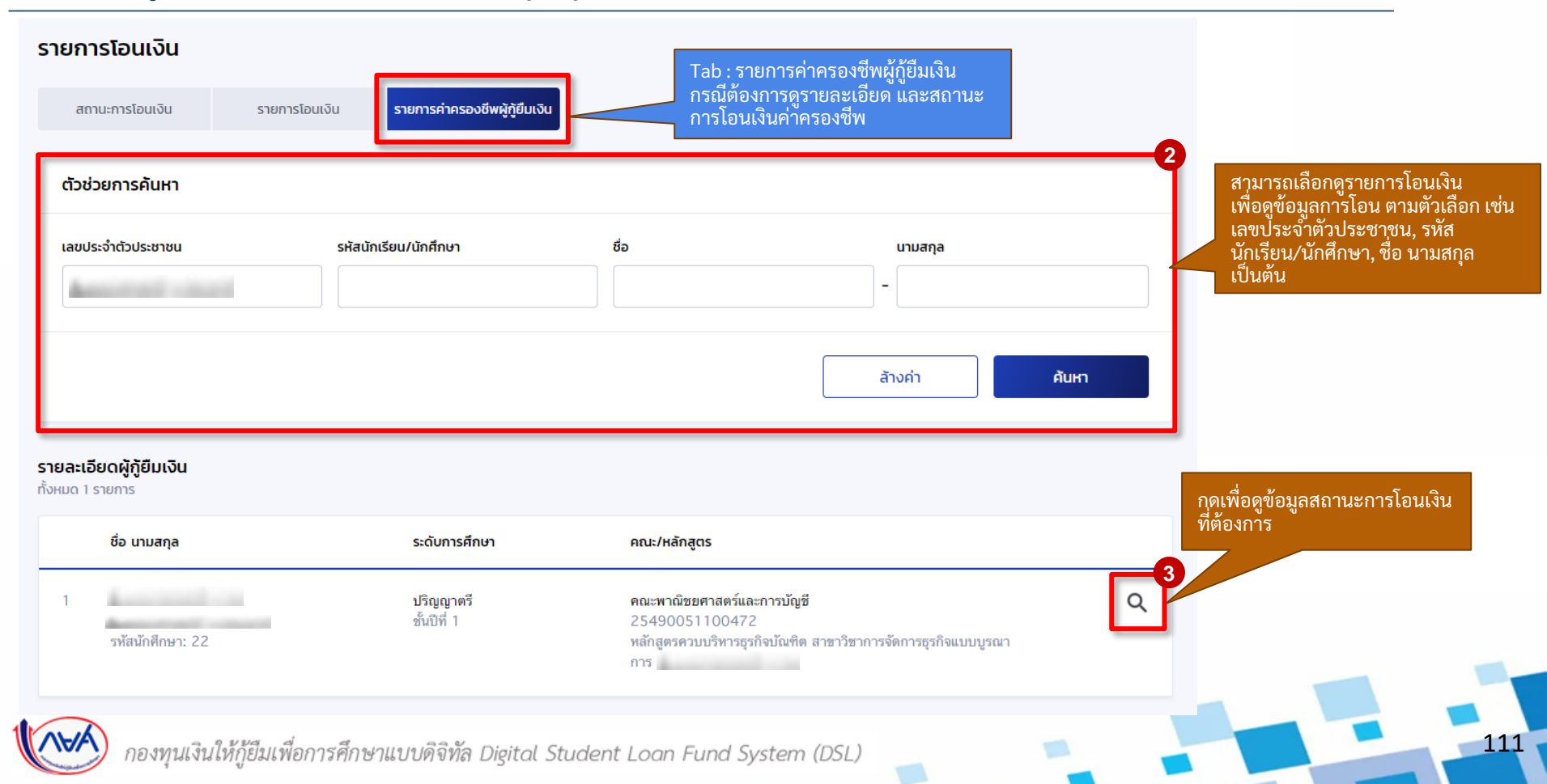

112

# **การเบิกเงินกู้ยืมรายภาคเรียน :** สถานศึกษาเรียกดูข้อมูลการโอนเงิน 7/7

|                                      | S              |                                                                             |                  |                                                                      |
|--------------------------------------|----------------|-----------------------------------------------------------------------------|------------------|----------------------------------------------------------------------|
| รหัสนักศึกษา : 2                     | 2   เลขประจำต่ | iัวประชาชน : ⊨                                                              |                  | กล่องข้อความแสดงราย<br>การโอนเงินค่าครองชีพ<br>แสดงวันที่ทำรายการ ปี |
| วันที่ทำรายการ                       | ปีการศึกษา     | ประเภทรายการ                                                                | ยอดเงิน          | ประเภทรายการ และยอ                                                   |
| 20 ก.พ. 2564                         | 1/2564         | <b>กยศ. โอนค่าครองซีพให้กับผู้กู้</b><br>เลขอ้างอิง : 640222000000000000000 | 3,000.00<br>บาท  |                                                                      |
| 15:44 น.                             |                |                                                                             |                  |                                                                      |
| 15:44 น.<br>22 ม.ค. 2564<br>14:00 น. | 1/2564         | <b>กยศ. โอนค่าครองซีพให้กับผู้กู้</b><br>เลขอ้างอิง : 640122000000000000001 | 3,000.00<br>וורע |                                                                      |

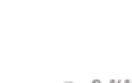

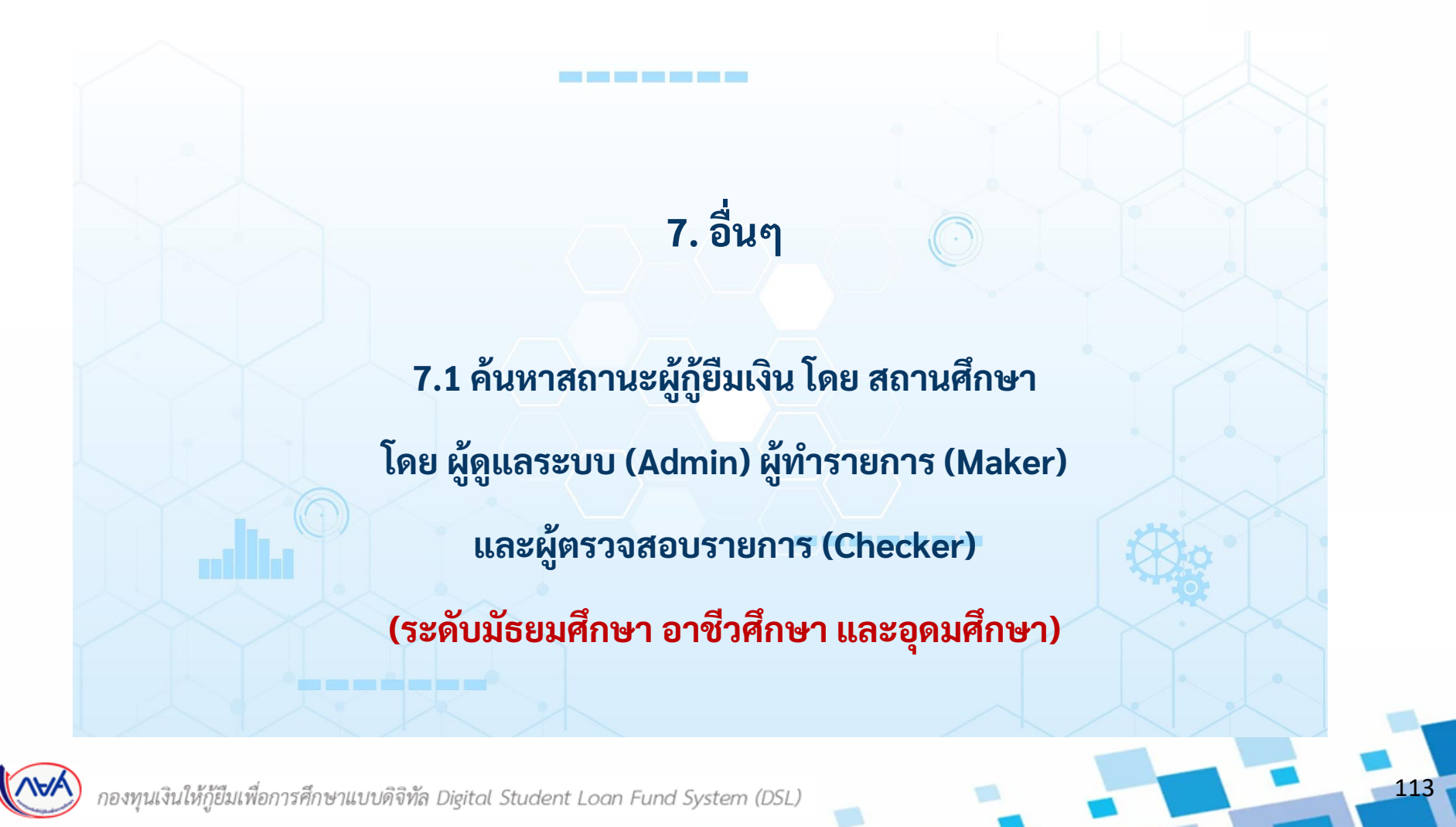

### อื่นๆ

# **อื่นๆ :** ค้นหาผู้กู้ยืมเงิน

| <b></b>                                                   | whether and capet place                                       | ผู้ตรวจสอบรายการ <u>ม</u> <sub>ค</sub> <sub>ค</sub> |     |     |
|-----------------------------------------------------------|---------------------------------------------------------------|-----------------------------------------------------|-----|-----|
| หน้าแรก                                                   | ਰਹੋਰਹੋ                                                        | formal and                                          |     |     |
| ทรเตรียมการให้กู้ยืมเงิน<br>วัดการข้อมูลกู้ยืม            | สวสต                                                          |                                                     |     |     |
| ตรวจสอบแบบคำขอทู้ยืมเงิน                                  |                                                               |                                                     |     |     |
| ปรับปรุงข้อมูลผู้กู้ยืมเงินที่ไม่<br>สมบูรณ์              | <sup>ข</sup> ้ เข้า Menu ค้นหา<br>สถานะผู้ก้ยืมเงิน           | ้กู้ยืมประจำปี                                      |     |     |
| บันทึกค่าเล่าเรียนตามที่ลง<br>ทะเบียบจริง                 | 111                                                           |                                                     |     |     |
| ค้นหาสถานะผู้ภู้ยืมเงิน<br>กราวสอบแบบต่ำขอเปิดเงิน        | ดำเนินการสำเร็จ<br>บันทึกค่าเล่าเรียนตามที่ลง                 | สิทธิ์การดูรายการ มีดังนี้                          |     |     |
| กู้ยืมเกินหลักสูตร<br>รายการโอเมเฉ็น                      | ทะเบียนจริง<br>ปีการศึกษา 2/2564<br>อดมศึกษา (แบบ 2 ภาคเรียน) | ผู้ดูแลระบบ (Admin)<br>ผู้ทำรายการ (Maker)          |     |     |
| ตรวจสอบคำนอยกเล็กคำขอ<br>กู้ยืมเงิน/สัณณา/แบบเบิก<br>เงิน | ระฮะเวลาดำเนินการ<br>01 ก.พ. 2564 - 30 เม.ฮ. 2564             | ผูตรวจสอบรายการ (Cnecker)                           |     |     |
| ประวัติคำขอยกเลิกคำขอกู้<br>ยืมเงิน/สัณณา/แบบเบิกเงิน     |                                                               |                                                     |     |     |
| ຳນເຈັນ                                                    |                                                               |                                                     |     |     |
| 📈 กองทุนเงินใ                                             | ให้กู้ยืมเพื่อการศึกษาแบบดิจิทัล Digiti                       | al Student Loan Fund System (DSL)                   | - 1 | 114 |

อื่นๆ

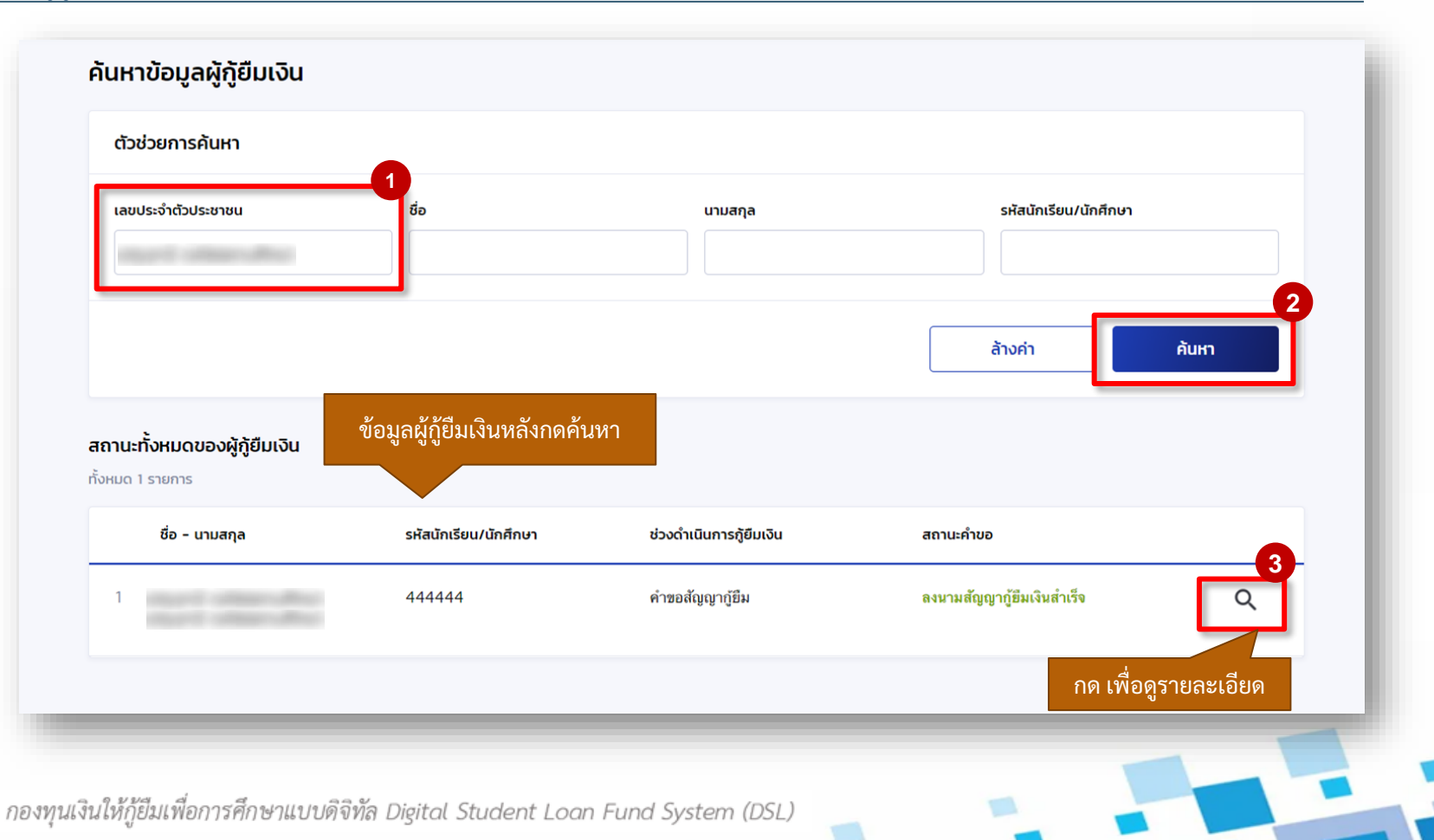

115

## อื่นๆ : ค้นหาผู้กู้ยืมเงิน

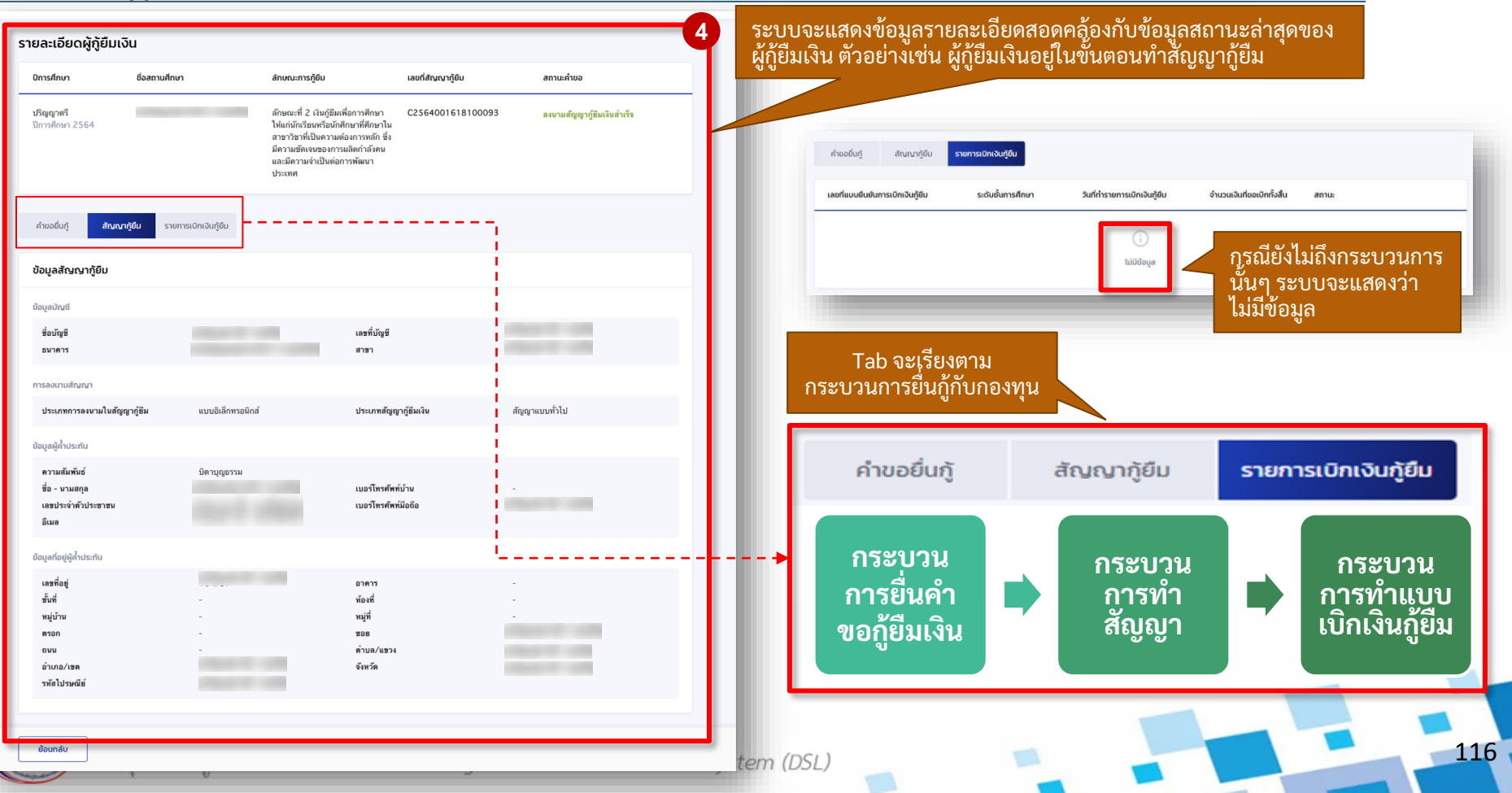

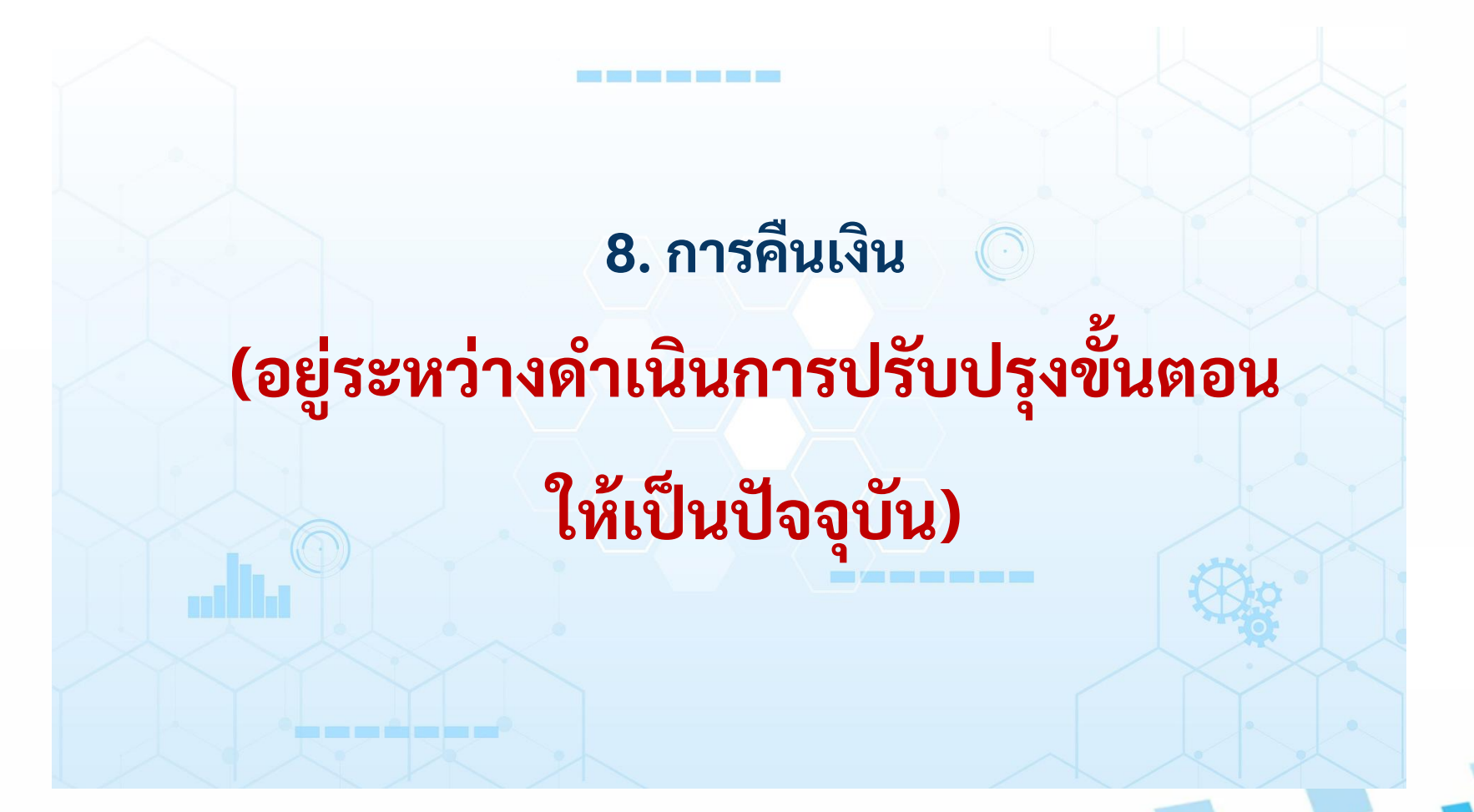

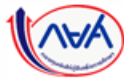

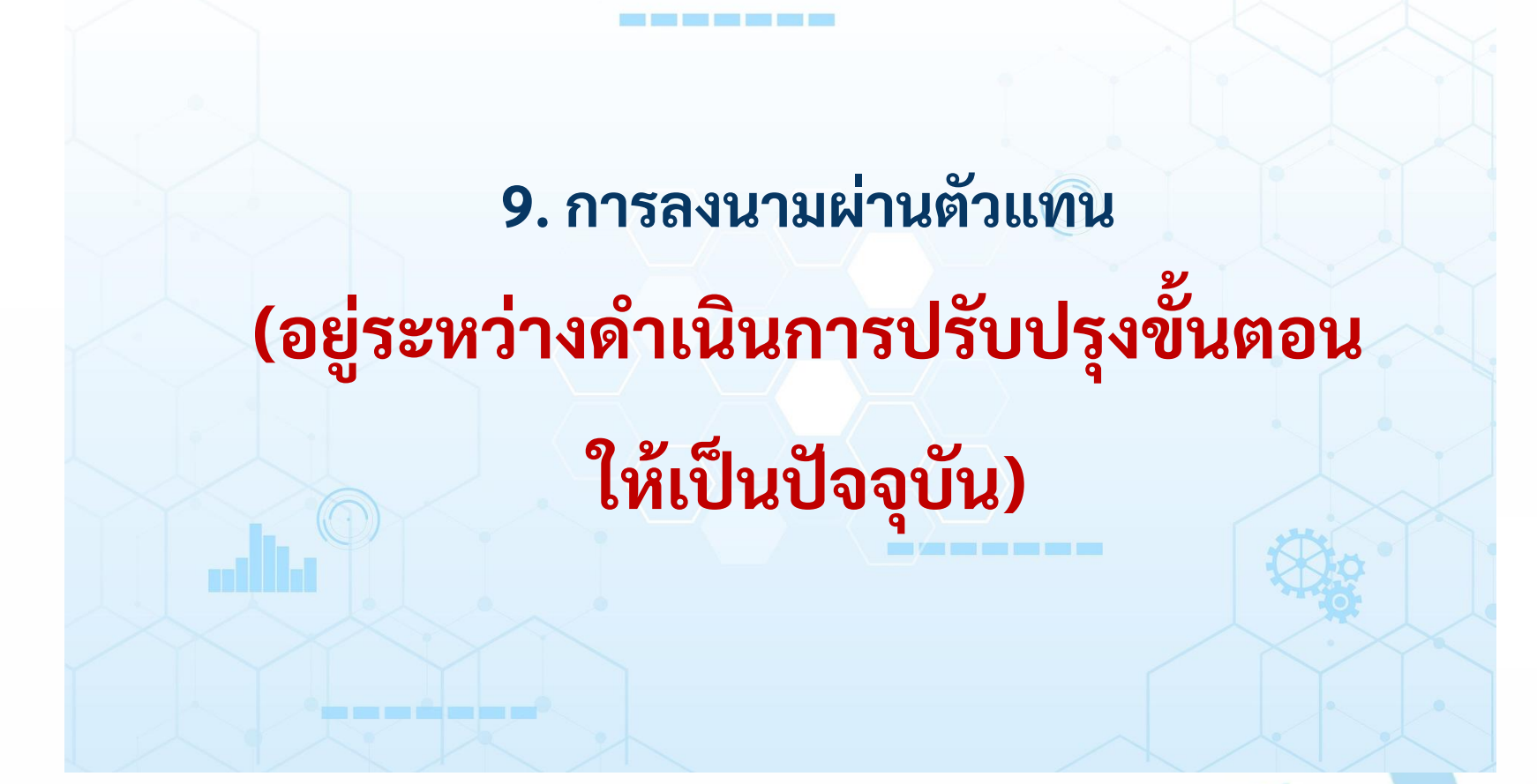

118

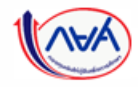

# สิ้นสุดคู่มือระบบกองทุนเงินให้กู้ยืมเพื่อการศึกษาแบบดิจิทัล **Digital Student Loan Fund System : DSL** สำหรับสถานศึกษา

119

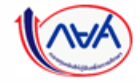